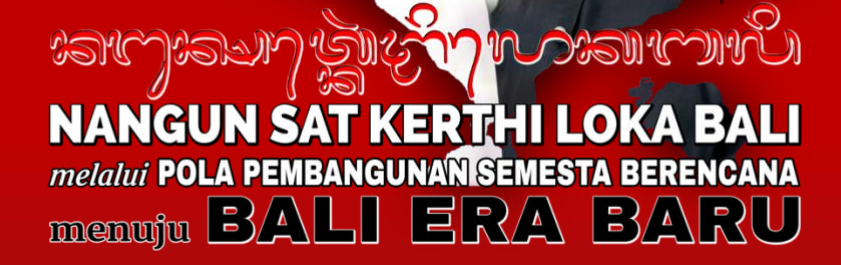

# Buku Panduan Penggunaan Sistem Klinik Bali Sentra KI

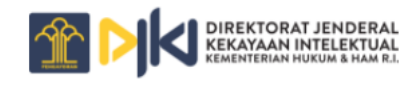

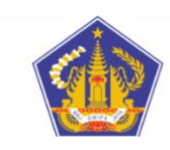

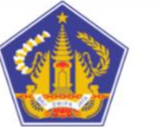

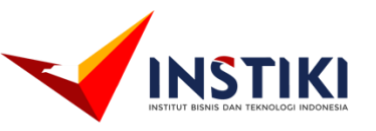

Pemerintah Provinsi Bali

Badan Riset dan Inovasi Daerah Provinsi Bali

| C                    | OVER                                                                                                    | 1                                                                                                    |
|----------------------|----------------------------------------------------------------------------------------------------|----------------------------------------------------------------------------------------------------|
| D                    | AFTAR                                                                                                    | ISI2                                                                                                    |
| 1.                   | Hala                                                                                                    | man Website3                                                                                                    |
|                      | 1.1                                                                                                    | Navigasi dan Slider                                                                                                    |
|                      | 1.2                                                                                                    | Jenis Kekayaan Intelektual                                                                                                    |
|                      | 1.3                                                                                                    | Pencarian Kekayaan Intelektual 4                                                                                                    |
|                      | 1.4                                                                                                    | Sebaran Kekayaan Intelektual 4                                                                                                    |
|                      | 1.5                                                                                                    | Data Kekayaan Intelektual5                                                                                                    |
|                      | 1.6                                                                                                    | Berita5                                                                                                    |
|                      | 1.7                                                                                                    | Acara 6                                                                                                    |
|                      | 1.8                                                                                                    | Galery7                                                                                                    |
|                      | 1.9                                                                                                    | Statistik Website dan Lembaga Terkait7                                                                                                |
|                      | 1.10                                                                                                    | Footer                                                                                                    |
|                      |                                                                                                    |                                                                                                    |
| 2.                   | Pen                                                                                                    | daftaran KI8                                                                                                    |
| 2.<br>3.             | Pen<br>Logi                                                                                                 | daftaran KI                                                                                                    |
| 2.<br>3.<br>4.       | Pen<br>Logi<br>Akse                                                                                         | daftaran Kl                                                                                                    |
| 2.<br>3.<br>4.       | Pen<br>Logi<br>Akse<br>4.1 Kel                                                                              | daftaran KI                                                                                                    |
| 2.<br>3.<br>4.       | Pen<br>Logi<br>Akse<br>4.1 Kel<br>4.2 Cat                                                                   | daftaran KI                                                                                                    |
| 2.<br>3.<br>4.<br>5. | Pen<br>Logi<br>Akse<br>4.1 Kel<br>4.2 Cat<br>Akse                                                           | daftaran KI                                                                                                    |
| 2.<br>3.<br>4.<br>5. | Pen<br>Logi<br>Akse<br>4.1 Kel<br>4.2 Cat<br>Akse<br>5.1 Me                                                 | daftaran KI                                                                                                    |
| 2.<br>3.<br>4.<br>5. | Pen<br>Logi<br>Akse<br>4.1 Kel<br>4.2 Cat<br>Akse<br>5.1 Me<br>5.2 We                                       | daftaran KI                                                                                                    |
| 2.<br>3.<br>4.<br>5. | Pen<br>Logi<br>Akse<br>4.1 Kel<br>4.2 Cat<br>Akse<br>5.1 Me<br>5.2 We<br>5.3 Ma                             | daftaran KI8n9es Pendaftar Umum10kayaan Intelektual (KI)10catan KI14es Admin BRIDA15enu Main15eb Apps19ster Data30                    |
| 2.<br>3.<br>4.<br>5. | Pen<br>Logi<br>Aksa<br>4.1 Kel<br>4.2 Cat<br>Aksa<br>5.1 Me<br>5.2 We<br>5.3 Ma<br>5.4 Ma                   | daftaran KI8n9es Pendaftar Umum10kayaan Intelektual (KI)10katan KI14es Admin BRIDA15enu Main15eb Apps19ster Data30nagement Web40      |
| 2.<br>3.<br>4.<br>5. | Pen<br>Logi<br>Akso<br>4.1 Kel<br>4.2 Cat<br>Akso<br>5.1 Me<br>5.2 We<br>5.3 Ma<br>5.4 Ma<br>Akso           | daftaran KI                                                                                                    |
| 2.<br>3.<br>4.<br>5. | Pen<br>Logi<br>Akse<br>4.1 Kel<br>4.2 Cat<br>Akse<br>5.1 Me<br>5.2 We<br>5.3 Ma<br>5.4 Ma<br>Akse<br>6.1 Me | daftaran KI8n9es Pendaftar Umum10kayaan Intelektual (KI)10katan KI14es Admin BRIDA15enu Main15ster Data30nagement Web40es Sentra KI49 |

# DAFTAR ISI

## 1. Halaman Website

Halaman ini menampilkan informasi umum yang diperlukan bagi calon pendaftar maupun pengguna yang sudah ada. Konten yang ditampilkan pada website ini dapat dikonfigurasi pada halaman admin. Halaman utama dapat diakses melalui semua jenis *browser* dengan cara mengetikkan alamat url sebagai berikut : <u>https://bridasentraki.baliprov.go.id/</u>

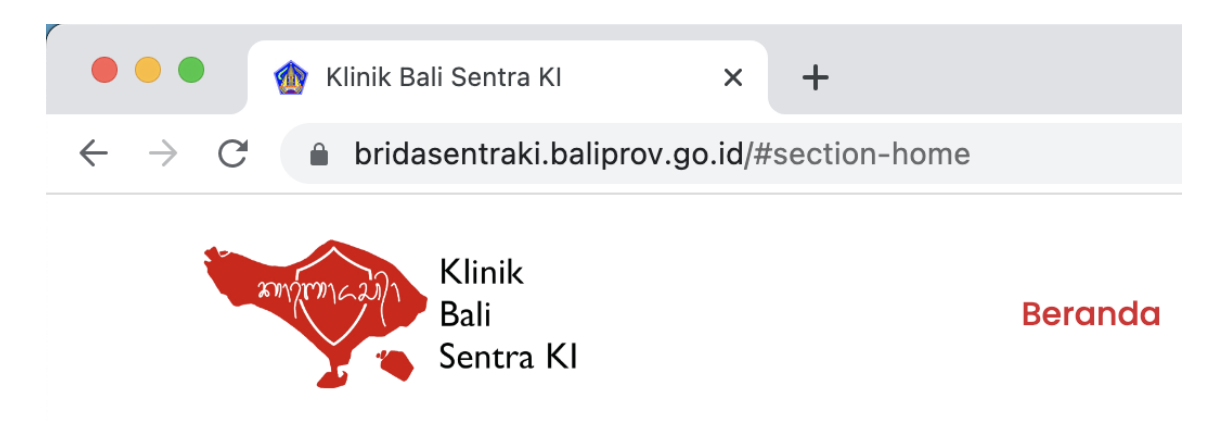

Setelah url tersebut diakses maka akan muncul tampilan halaman utama. Terdapat beberapa bagian pada halaman utama, antara lain sebagai berikut :

## 1.1 Navigasi dan Slider

Bagian navigasi merupakan tampilan yang menampilkan bagian apa saja yang terdapat pada halaman utama. Sedangkan slider berfungsi menampilan beberapa gambar dengan cara slideshow. Berikut adalah tampilan dari navigasi dan slider

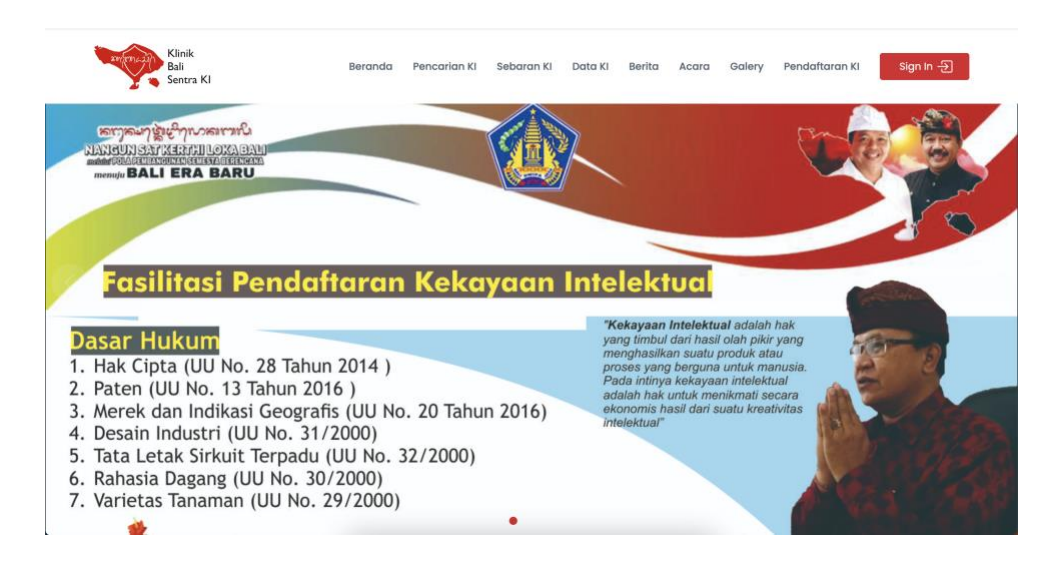

#### 1.2 Jenis Kekayaan Intelektual

Pada bagian jenis KI terdapat dua tab yaitu Kepemilikan Komunal dan Kepemilikan Personal. Dari dua tab tersebut terdapat menu-menu yang sesuai dengan jenisnya dan ketika menu tersebut diklik maka akan diarahkan ke halaman detail dari jenis KI tersebut.

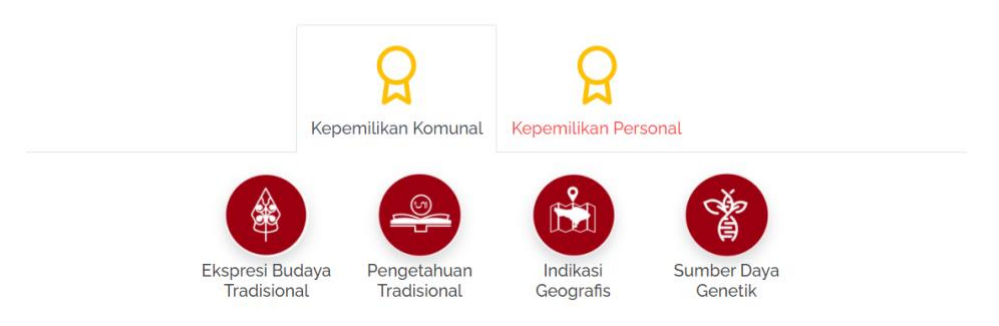

#### 1.3 Pencarian Kekayaan Intelektual

Pengguna juga dapat menikmati fitur pencarian KI agar memudahkan dalam menemukan data yang diinginkan. Pada bagian kanan terdapat sedikit penjelasan mengenai tujuan dan manfaat dari pencarian kekayaan intelektual. Dan pada bagian kiri terdapat form yang terdiri dari inputan text dan inputan pilihan. Inputan text merupakan inputan yang menampung kata kunci, sedangkan inputan pilihan adalah filter agar pengguna dapat mencari data lebih spesifik berdasarkan jenis kekayaan intelektual.

|     |                                          | Pencarian Kekayaan Intelektual                                                                                                    |
|-----|------------------------------------------|----------------------------------------------------------------------------------------------------|
|     | Penelusuran Data Kekayaan<br>Intelektual | Di dalam visi dan misi Pembangunan Provinsi Bali Nangun Sat Kerthi Loka Bali Melalui Pola<br>Pembangunan Semesta Berencana Menuju Bali Era Baru telah dengan jelas disebutkan bahwa<br>segala aspek baik alam, budaya, dan krama yang ada di pulau Bali harus dijaga, dipelihara                                                                                        |
|     | kata Kunci                               | kelestariannya. Demikian pula pengelolaan KI Bali yang bersumber / berakar pada kebudayaan<br>Bali memiliki peran penting dan berkontribusi pada pencapaian tujuan pembangunan sosial                                                                                                    |
|     | Semua 🗸                                  | ekonomi antara lain penurunan angka kemiskinan, kesehatan, pendidikan, perkembangan<br>industri, terutama pariwisata, dan perdagangan. Dengan kata lain KI Bali harus membawa manfaat<br>dan perlindungan terhadap alam,tradisi budaya dan masyarakat Bali, sesuai Visi dan Misi<br>pembangunan Bali yaitu Nangun Sat Kerthi Loka Bali Melalui Pola Pembangunan Semesta |
| 0 O | Q Cari                                   | Berencana Menuju Bali Era Baru.                                                                                                    |
|     |                                          |                                                                                                    |

#### 1.4 Sebaran Kekayaan Intelektual

Agar memudahkan pengguna dalam mengetahui jumlah kekayaan intelektual pada provinsi bali, maka dibuatkan peta sebaran kekayaan intelektual dengan fitur akan

memunculkan jumlah data tiap kabupaten ketika cursor diarahkan pada peta kabupaten tersebut.

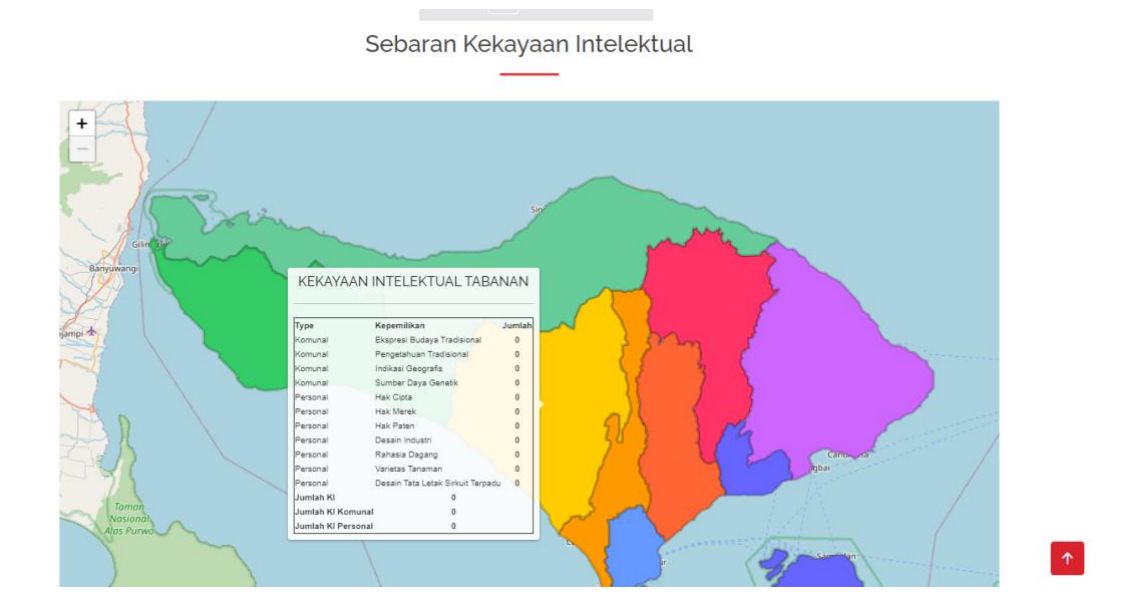

## 1.5 Data Kekayaan Intelektual

Pada bagian data kekayaan intelektual ini menampilkan informasi berupa jumlah data kekayaan intelektual pada setiap jenisnya. Terdapat 2 tab yang membagi jenis jenis KI, 2 tab tersebut adalah "Komunal" dan "Personal". Berikut adalah gambaran dari bagian data kekayaan intelektual.

|                     |           | Data Ke                                  | ekayaan Intelektual                 |       |
|---------------------|-----------|------------------------------------------|-------------------------------------|-------|
|                     |           | Total                                    | Komunal & Personal 290              |       |
| Komunal<br>Personal | 31<br>259 | Ekspresi Budaya<br>Tradisional<br>20 HKI | Pengetahuan<br>Tradisional<br>3 HKI | 8 HKI |
|                     |           | Sumber Daya Genetik<br>o HKI             |                                     |       |

## 1.6 Berita

Terdapat 2 sisi dari bagian ini yaitu pada sebelah kiri terdapat daftar berita yang datanya bisa ditampilkan lebih banyak dengan cara klik tombol "Load More" pada

bagian paling bawah. Dan pada sisi kanan inputan serta sedikit cuplikan berita terbaru, inputan tersebut berfungsi untuk mencari berita berdasarkan judul berita.

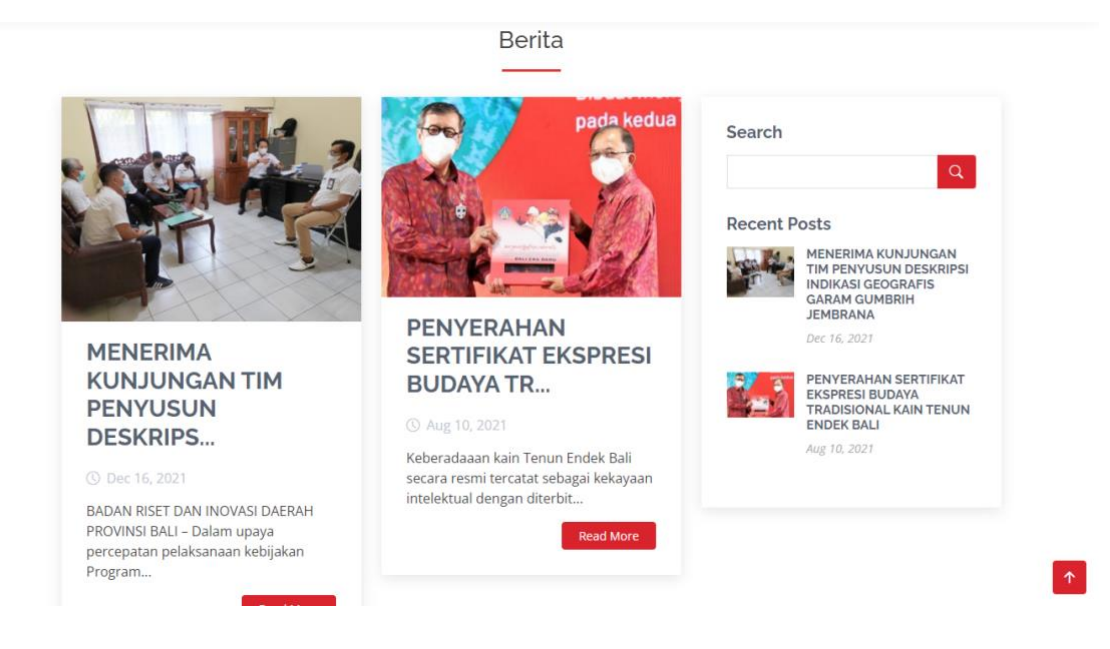

## 1.7 Acara

Bagian ini sangatlah mirip dengan bagian berita pada penjelasan sebelumnya. Yang membedakan antara bagian acara dengan bagian berita adalah data yang ditampilkan. Bagian acara berfokus pada memberikan informasi yang berhubungan dengan acara – acara yang diadakan atau dihadiri oleh BRIDA Sentra KI.

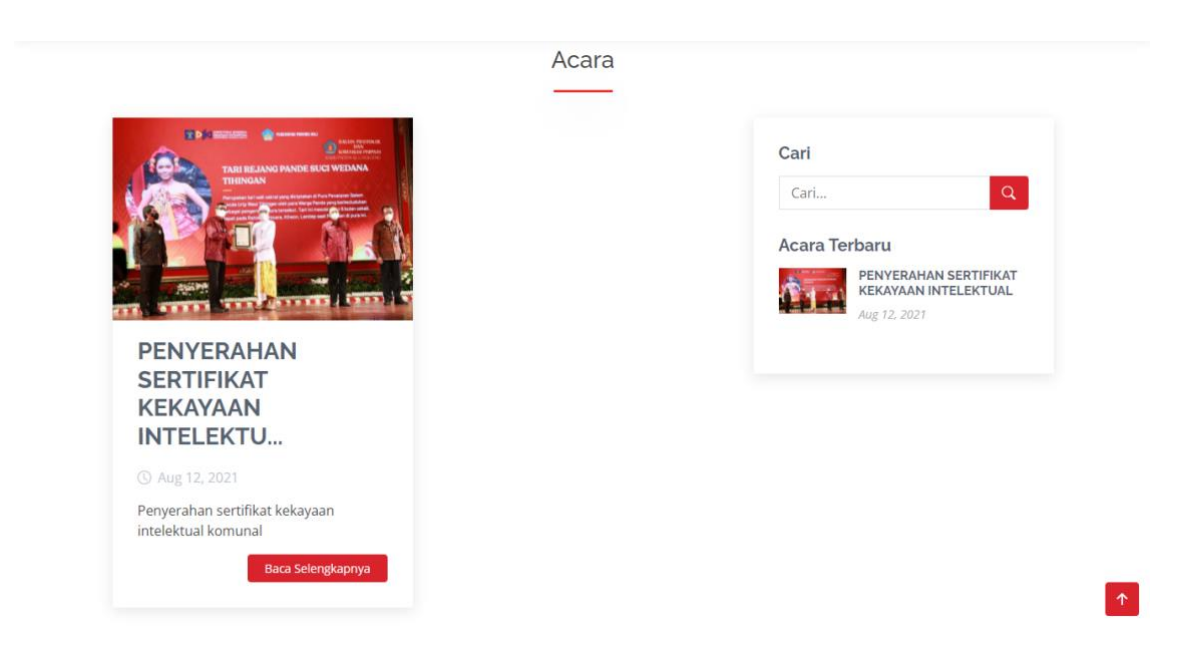

#### 1.8 Galery

Galery pada website ini mempunyai fungsi sebagai bagian yang menampilkan foto dan video dari kegiatan – kegiatan yang diadakan atau dihadiri oleh BRIDA Sentra KI. Bagian ini terbagi menjadi 2 tab yaitu "Photo" dan "Video". Jika kita arahkan cursor pada foto atau video tersebut maka akan menampilkan judul dan icon mata yang berfungsi sebagai tombol detail. Dengan mengklik tombol icon mata maka kita bisa melihat foto atau video dengan ukuran yang lebih besar.

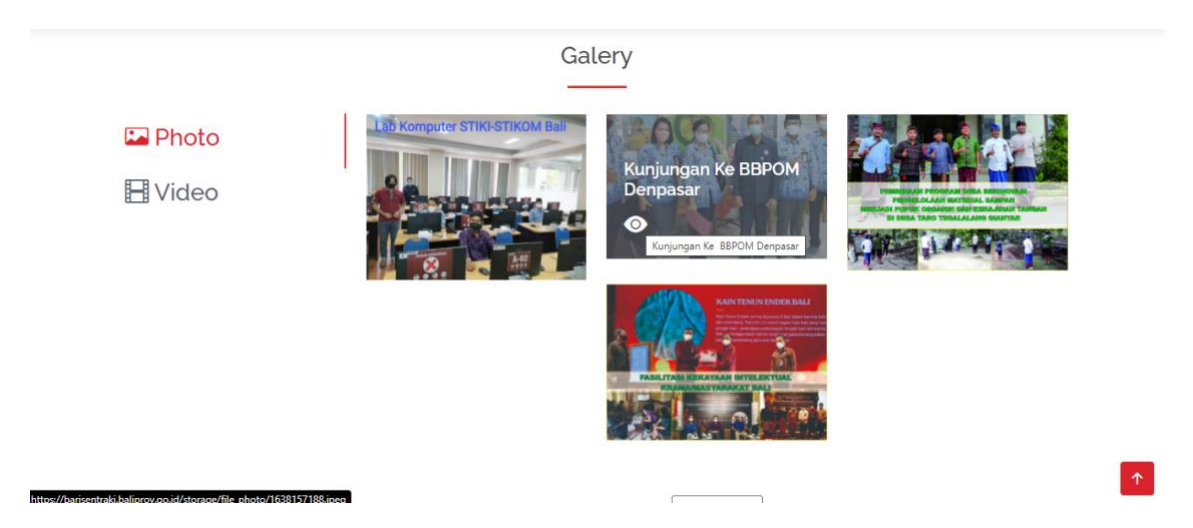

## 1.9 Statistik Website dan Lembaga Terkait

Website ini memiliki fitur yang dapat menampilkan informasi jumlah kunjungan yang dapat dilihat perhari, perminggu, perbulan, dan pertahun. Dibawah informasi statistik website terdapat informasi lembaga – lembaga yang terkait langsung dengan BRIDA Sentra KI.

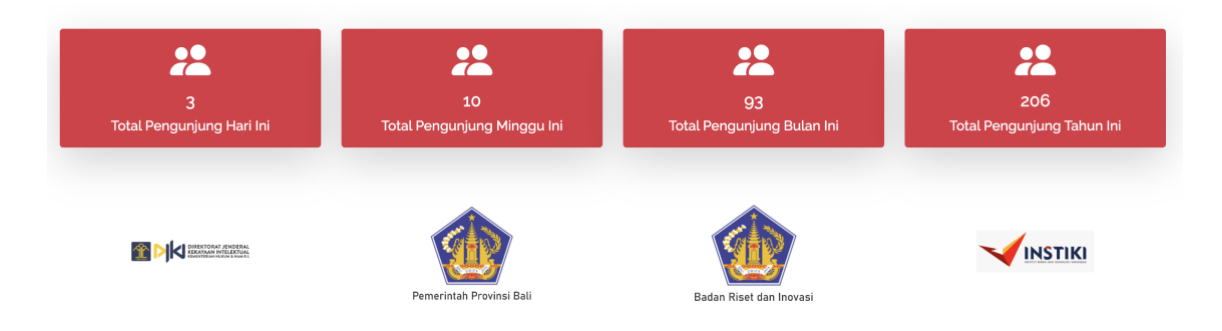

## 1.10 Footer

Pada footer terdapat 4 bagian yaitu penjelasan singkat tentang aplikasi website BRIDA Sentra KI, bagian kontak yang menampilkan alamat dan kontak yang dapat dihubungi, bagian tautan yang menampilkan informasi berupa tautan pada website ini, dan bagian tautan lainnya yang menampilkan informasi berupa tautan yang bisa saja mengarah pada website lain. Lalu dibagian paling bawah terdapat informasi hak cipta dari website ini. Pojok kanan bawah terdapat tombol untuk kembali menuju tampilan paling atas.

| Sistem BRIDA                                                                                                    | Kontak                                                                                         | Tauntan                                               | Tautan Lainnya |  |
|----------------------------------------------------------------------------------------------------|------------------------------------------------------------------------------------------------|-------------------------------------------------------|----------------|--|
| Kekayaan Intelektual adalah hak eksklusif yang diberikan suatu<br>hukum atau peraturan kepada seseorang atau sekelompok<br>orang atas karya ciptanya. Kekayaan Intelektual (KI) ada yang<br>bersifat komunal dan personal. Kepemilikan komunal antara lain:<br>Ekspresi Budaya Tradisional (EBT), Pengetahuan Tradisional (PT).                                                                                                    | Jl. Melati No. 23 Denpasar<br>No. Telp: (0361) 226365<br>Email: brida@baliprov.go.id<br>Fax: - | > Home<br>> Pencarian KI<br>> Sebaran KI<br>> Data Ki |                |  |
| Sumber Daya Genetik (SDG) dan Indikasi Geografis. Sedangkan<br>kepemilikan personal meliputi hak cipta, merek, paten, rahasia<br>dagang, desain tata letak sirkuit terpadu. desain industri dan<br>varietas tanaman. Aplikasi kekayaan intelektual digunakan<br>sebagai pangkalan data terkati kekayaan intelektual yang<br>dimiliki krama/masyarakat bali, sekaligus dapat digunakan<br>untuk mendafarkan kekayaan intelektual melalui fasilitasi<br>Badan Riset dan Inovasi Daerah Bali. | f 💿 💟                                                                                          |                                                       |                |  |
|                                                                                                    | © Copyright Klinik Bali Sentra K                                                               | 1. All Rights Reserved                                |                |  |

## 2. Pendaftaran Kl

Halaman pendaftaran KI merupakan halaman yang ditujukan bagi pemilik kekayaan intelektual untuk mendaftarkan karya nya pada sistem ini. Adapaun halaman ini dapat diakses melalui url berikut ini <u>https://bridasentraki.baliprov.go.id/front/pendaftaranki</u>. Halaman ini memiliki 2 bagian yaitu disebelah kiri merupakan sebuah informasi mengenai tata cara pendaftaran kekayaan intelektual dari awal hingga data telah divalidasi, dan pada sebelah kanan terdapat form yang berisi 2 inputan yaitu "Nama Pemohon/Pencipta" dan "Email". Diharapakan bagi pemohon memasukkan email yang masih aktif dan dapat dihubungi.

| BaRI                                                | Beranda Pencarian KI                                                                    | Sebaran KI Da                                     | ata KI Berita Acara Galery <mark>Pendaftaran KI Sign In -</mark> |
|-----------------------------------------------------|-----------------------------------------------------------------------------------------|---------------------------------------------------|------------------------------------------------------------------|
| Permerintah P<br>Daerah (BaRI)<br>satunya adala     | Provinsi Bali Melalui Badan R<br>mempunyai tugas pokok da<br>memfacilitaci kekayaan int | liset dan Inovasi<br>an fungsi salah<br>telektual | Form Pendaftaran Kl                                              |
| masyarakat/k                                        | rama Bali.                                                                              | letentual                                         | Nama Pemohon/Pencipta                                            |
| Tata Cara Dop                                       | daftaran Kokayaan Intoloktu                                                             |                                                   | Nama Pemohon/Pencipta                                            |
| Mendaftarkan                                        | akun dengan cara mengisi form p                                                         | endaftaran.                                       | Email                                                            |
| <ul> <li>Login menggu<br/>dikirimkan sis</li> </ul> | inakan nomor pendaftaran dan koo<br>tem melalui email yang telah didafi                 | de hak akses yang<br>tarkan sebelumnya.           | Email                                                            |
| 👐 Melengkapi da                                     | ata dan berkas persyaratan yang te                                                      | elah ditentukan.                                  | () Dafter                                                        |
| 👐 Melakukan va                                      | lidasi data yang telah dilengkapi.                                                      |                                                   | U Dantar                                                         |
| W BaRI melakuki                                     | an verifikasi kelengkapan dan valid<br>daftar                                           | itas data yang telah                              |                                                                  |

# 3. Login

Halaman login merupakan halaman yang dapat digunakan sebagai pintu untuk masuk ke sistem BRIDA lebih dalam. Halaman login dapat diakses melalui url berikut <u>https://bridasentraki.baliprov.go.id/login</u>. Pada form login terdapat 2 inputan yaitu "Email Address" dan "Password", pastikan memasukkan email dan password yang telah terdaftar pada sistem BRIDA.

|                              | BaRI Sentra KI           |  |
|------------------------------|--------------------------|--|
|                              | Email address            |  |
| BADAN RISET DAN INOVASI DAER | Email                    |  |
| -                            | Password                 |  |
|                              | Password                 |  |
| יייינאר יייינאר אייינאראיי   | Ingat Saya               |  |
| MANGUN SAT KENTHI LOKA BA    | Login                    |  |
| 4.72 M. JA                   | Kembali ke Halaman Utama |  |
| A LAND                       |                          |  |
|                              |                          |  |

## 4. Akses Pendaftar Umum

Akses pendaftar umum ditujukan bagi masyarakat yang ingin melakukan pendaftaran kekayaan intelektual yang nantinya akan dibantu dan difasilitasi oleh BRIDA Provinsi Bali. Untuk mendapatkan akses pendaftar umum dengan cara melakukan registrasi pada menu "Pendaftaran KI" (<u>https://bridasentraki.baliprov.go.id/front/pendaftaranki</u>). Akses ke dalam sistem akan dikirimkan melalui email yang digunakan. Pastikan bahwa email yang didaftarkan dapat diakses. Pada akses ini terdapat 2 menu yang bisa di akses yaitu "Kekayaan Intelektual" dan "Catatan KI"

#### 4.1 Kekayaan Intelektual (KI)

Pada halaman ini terdapat data kekayaan intelektual yang didaftarkan dan pada bagian kanan terdapat persyaratan untuk melakukan pendaftaran KI. Pengguna dapat mengunduh berkas persyaratan pada masing-masing jenis KI. Untuk melakukan pendaftaran dengan cara mengklik tombol "Tambah KI".

| Klinik Bali Sentra Kl 🛛 🗮           |                                                                                                    | 1                                    | ٢ |
|-------------------------------------|----------------------------------------------------------------------------------------------------|--------------------------------------|---|
| MAIN<br>🎗 Kekayaan Intelektual (KI) | Dashboard                                                                                                |                                      |   |
| 😂 Catatan KI                        | Catatan!                                                                                                 |                                      |   |
|                                     | Setelah menambahkan data kekayaan intelektual pastikan untuk melakukan klik tombol kirim agar data kekay | aan intelektual anda dapat diproses. |   |
|                                     | Data Kekayaan Intelektual                                                                                | Persyaratan Pendaftaran KI           |   |
|                                     |                                                                                                    | Ekspresi Budaya Tradisional          |   |
|                                     |                                                                                                    | Pengetahuan Tradisional ^            |   |
|                                     |                                                                                                    | Indikasi Geografis                   |   |

Pengguna harus mengisi semua kolom pada form yang tersedia. Setelah semua kolom inputan sudah terisi dengan benar maka langkah selanjutnya adalah mengklik tombol "Simpan" untuk menyimpan data yang sudah terisi atau bisa mengklik tombol "Kembali" jika ingin membatalkan penambahan data.

| Klinik Bali Sentra Kl 🛛 🗮           |                                                             |      |                    | ۲             |
|-------------------------------------|-------------------------------------------------------------|------|--------------------|---------------|
| MAIN<br>🎗 Kekayaan Intelektual (KI) | Tambah Kekayaan Intelektual                                 |      |                    |               |
| 🖌 Catatan KI                        | Judul HKI                                                   |      | Alamat             |               |
|                                     | Judul HKI                                                   |      | Alamat             |               |
|                                     | Deskripsi                                                   |      | Provinsi           |               |
|                                     | Deskripsi                                                   |      | Pilih Provinsi     | ~             |
|                                     | Kepemilikan                                                 |      | Kabupaten/Kota     |               |
|                                     | Pilih Kepemilikan 👻                                         |      | Pilih Kabupaten    | ~             |
|                                     | Type Nama                                                   |      | Kecamatan          |               |
|                                     | Pilih Type Nama 👻                                           |      | Pilih Kecamatan    | ~             |
|                                     | Nama (-)                                                    |      | Desa/Kelurahan     |               |
|                                     | Nama -                                                      |      | Pilih Kelurahan    | ~             |
|                                     | Pembiayaan                                                  |      |                    |               |
|                                     | Pilih Pembiayaan 🗸                                          |      |                    |               |
|                                     |                                                             |      |                    |               |
|                                     | File HKI (PDF 2MB)                                          |      |                    |               |
|                                     |                                                             |      |                    |               |
|                                     |                                                             | G    | 5                  |               |
|                                     | Drag and dro                                                | op a | file here or click |               |
|                                     |                                                             |      |                    |               |
|                                     |                                                             |      |                    |               |
|                                     |                                                             | ali  | ⊘ Simpan           |               |
|                                     |                                                             |      |                    |               |
|                                     |                                                             |      |                    |               |
|                                     | Copyright © 2021 Klinik Bali Sentra KI. All rights reserved |      |                    | Version 1.0.0 |

Proses simpan data jika sukses akan menampilkan pesan bahwa data berhasil disimpan, jika tidak maka pengguna akan diminta untuk melengkapi data yang kurang. Data yang sukses akan terlihat pada Data Kekayaan Intelektual. Terdapat beberapa menu yang disediakan yaitu melihat detail, perubahan data, file pendukung dan proses konfirmasi. Setelah data persyaratan kekayaan intelektual sudah lengkap silahkan untuk klik tombol "Kirim" agar data bisa di proses oleh Admin BRIDA.

| Dashboard                                                                                                    |                             |   |  |
|----------------------------------------------------------------------------------------------------|-----------------------------|---|--|
| Catatan!                                                                                                    |                             |   |  |
| Setelah menambahkan data kekayaan intelektual pastikan untuk melakukan klik tombol kirim agar data kekayaan intelektual anda dapat diproses. |                             |   |  |
| Data Kekayaan Intelektual (+) Tambah KI                                                                                                    | Persyaratan Pendaftaran KI  |   |  |
|                                                                                                    | Ekspresi Budaya Tradisional | ^ |  |
| 2023-02-14 08:33:05                                                                                                    | Pengetahuan Tradisional     | ^ |  |
| 88 Detail 😢 Edit 🗅 File Pendukung 🗸 Kirim                                                                                                    | Indikasi Geografis          | ^ |  |
|                                                                                                    |                             |   |  |
|                                                                                                    | Sumber Daya Genetik         | ^ |  |

a. Detail

Halaman ini dapat diakses dengan cara mengklik tombol "Detail" pada salah satu data kekayaan intelektual. Seperti nama halamannya, halaman ini menampilkan detail data kekayaan intelektual yang telah tersimpan. Kita juga bisa melihat file KI dan pendukung yang berada pada tampilan paling bawah.

| linik Bali Sentra KI 🛛 🔳           |                                                             |                                     |                            | ۲             |
|------------------------------------|-------------------------------------------------------------|-------------------------------------|----------------------------|---------------|
| AIN<br>} Kekayaan Intelektual (KI) | Detail Kekayaan Intelektual                                 |                                     |                            |               |
| ) Catatan Ki                       | Detail Kekayaan Intelektual                                 |                                     | I                          | Kembali       |
|                                    | NO PERMOHONAN                                               | <b>TIPE KEPEMILIKAN</b><br>Personal | NAMA PEMOHON<br>Arya Ganda |               |
|                                    | TANGGAL PENDAFTARAN                                         | STATUS PERMOHONAN                   | ALAMAT<br>Denpasar         |               |
|                                    | JUDUL KI<br>HIKI                                            | STATUS PERMOHONAN<br>-              | PROVINSI<br>Bali           |               |
|                                    | DESKRIPSI<br>Deskripsi HKI                                  | NO SERTIFIKAT                       | KABUPATEN<br>Klungkung     |               |
|                                    | sentra ki<br>BRIDA                                          | TANGGAL SERTIFIKAT<br>-             | KECAMATAN<br>Klungkung     |               |
|                                    | <b>KEPEMILIKAN KI</b><br>Hak Cipta                          | PEMBIAYAAN<br>Mandiri               | <b>KELURAHAN</b><br>Selat  |               |
|                                    | File KI                                                     |                                     |                            |               |
|                                    | File Pendukung Kekayaan Intelektual                         |                                     |                            |               |
|                                    | NO NAMA FILE                                                |                                     | FILE                       |               |
|                                    |                                                             | Data Tidak Tersedia                 |                            |               |
|                                    |                                                             |                                     |                            |               |
|                                    | Copyright © 2021 Klinik Bali Sentra KI. All rights reserved |                                     |                            | Version 1.0.0 |

b. Edit

Fitur edit dapat diakses dengan cara mengklik tombol "Edit" pada tampilan tabel data kekayaan intelektual. Fitur edit sejatinya memiliki form yang sama namun pembedanya hanya data yang ditampilkan saat pertama kali diakses. Pengguna harus mengisi semua kolom pada form yang tersedia. Setelah semua kolom inputan sudah terisi dengan benar maka langkah selanjutnya adalah mengklik tombol "Simpan" untuk menyimpan data yang sudah terisi atau bisa mengklik tombol "Kembali" jika ingin membatalkan perubahan data.

| Klinik Bali Sentra Kl 🛛 🗮                           |                                                                                                    |                                                                                                    | ٢                                     |
|-----------------------------------------------------|----------------------------------------------------------------------------------------------------|----------------------------------------------------------------------------------------------------|---------------------------------------|
| MAIN<br>🎗 Kekayaan Intelektual (KI)                 | Edit Kekayaan Intelektual                                                                                                    |                                                                                                    |                                       |
| MAIN<br>R Kekayaan Intelektual (KI)<br>C Catatan KI | Edit Kekayaan Intelektual<br>Judul HKI<br>HKI<br>Deskripsi<br>Deskripsi HKI<br>Deskripsi HKI<br>Mak Cipta (Personal)<br>Type Nama<br>Pemohon<br>Nama (Pemohon)<br>Arya Ganda<br>Pembiayaan<br>Mandiri<br>File HKI | Alamat       Denpasar       Provinsi       Bali       Kabupaten       V       Klunghung       Keamatan       V       Kelurahan       Selat | · · · · · · · · · · · · · · · · · · · |
|                                                     | Upload File Baru                                                                                                    | Contract Action of Simpan                                                                                                    |                                       |
|                                                     | Copyright © 2021 Klinik Bali Sentra KI. All rights reserved                                                                                                    |                                                                                                    | Version 1.0.0                         |

c. File Pendukung

Halaman ini digunakan untuk mengunggah file-file pendukung yang diperlukan selama proses pendaftaran KI. Untuk tiap jenis kepemilikan memiliki persyaratan yang berbeda-beda. Pengguna bisa menambahkan data sesuai dengan berkas yang diperlukan.

| tail Þ  | (ekayaan Intelektual         |                            |         |
|---------|------------------------------|----------------------------|---------|
| File Pe | ndukung Kekayaan Intelektual |                            | Kembali |
| NO      | NAMA FILE                    | FILE                       | AKSI    |
|         | Nama File                    | Choose File No file chosen | Tambah  |

d. Kirim KI

Fitur ini digunakan untuk mengkonfirmasi data kekayaan intelektual yang sudah dilengkapi agar bisa di proses lebih lanjut oleh admin BRIDA.

| Dashboard                       |                                                                                     |                                |   |
|---------------------------------|-------------------------------------------------------------------------------------|--------------------------------|---|
| Catatan!                        |                                                                                     |                                |   |
| Setelah menambahkan data kekaya | an intelektual pastikan untuk melakukan klik tombol kirim agar data kekayaan in     | telektual anda dapat diproses. |   |
| Data Kekayaan Intelektu         |                                                                                     | Persyaratan Pendaftaran KI     |   |
|                                 | ·                                                                                   | Ekspresi Budaya Tradisional    | ^ |
| 2023-02-14 08:33:1              | Kirim data HKI ini?<br>Setelah dikirim, pengajuan HKI anda akan direview oleh BaRI! | Pengetahuan Tradisional        | ^ |
| B Detai                         | Tidak, Batal! Ya, Kirim!                                                            | Indikasi Geografis             | ^ |
|                                 |                                                                                     | Sumber Daya Genetik            | ^ |

Data yang sudah dikirim maka status data kekayaan intelektual akan menjadi "menunggu". Data kekayaan intelektual akan terkunci sehingga perbaikan tidak dapat dilakukan. Admin akan menghubungi jika ada kesalahan atau kekurangan data pendukung.

| lektual anda dapat diproses. |                                                                                                    |
|------------------------------|----------------------------------------------------------------------------------------------------|
| Persyaratan Pendaftaran KI   |                                                                                                    |
| Ekspresi Budaya Tradisional  | ^                                                                                                    |
| Pengetahuan Tradisional      | ^                                                                                                    |
| Indikasi Geografis           | ^                                                                                                    |
|                              | lektual anda dapat diproses.<br>Persyaratan Pendaftaran KI<br>Ekspresi Budaya Tradisional<br>Pengetahuan Tradisional<br>Indikasi Geografis |

## 4.2 Catatan KI

Halaman ini ditujukan untuk komunikasi admin BRIDA dengan pendaftar umum. Jika ada berkas yang belum lengkap atau ada kesalahan makan admin akan menghubungi melalui pesan. Pada halaman ini akan tampil topik dan pertanyaan dan ada kolom aksi "Pesan" untuk melakukan balasan. Terdapat angka pada tombol pesan menunjukkan jumlah pesan yang terkirim dari pengguna dan admin.

| Catatan Po                | ermohonan KI     |                                                        |        |    |         |    |
|---------------------------|------------------|--------------------------------------------------------|--------|----|---------|----|
| Show 10 ¢ entries Search: |                  |                                                        |        |    |         |    |
| NO †↓                     | торік ↑↓         | PERTANYAAN                                             | STATUS | t4 | AKSI    | τV |
| 1                         | Surat Pernyataan | Silahkan untuk mengupload surat pernyataan yang discan | Open   |    | Pesan 0 |    |

Pengguna bisa mengirimkan pesan dengan mengisi komentar pada kolom yang sudah disediakan. Ada 2 tab yang disediakan yaitu "Belum Dibaca" dan "Sudah Dibaca".

| Kekayaan Intelektual |                              |                                |
|----------------------|------------------------------|--------------------------------|
| Judul KI:<br>HKI     | Nama Pernohon:<br>Arya Ganda |                                |
| Belum Dibaca         |                              | Baik, secepatnya akan diunggah |
| Sudah Dibaca         |                              | 14/02/2023 09:07 AM            |
|                      | Type a message               | •                              |

#### 5. Akses Admin BRIDA

Akses admin BRIDA merupakan akses yang digunakan BRIDA untuk melakukan pengelolaan data kekayaan intelektual dan halaman website. Pada akses ini dikelompokkan menjadi beberapa kelompok menu.

#### 5.1 Menu Main

Menu Main adalah group halaman pada dashboard admin sistem BRIDA. Pada group ini terdapat 2 halaman yaitu "Dashboard" dan "Halaman Website".

#### 5.1.1 Dashboard

Halaman ini merupakan halaman yang akan muncul pertama kali setelah pengguna melakukan proses login. Pada halaman dashboard ini terdapat banyak bagian yang masing masing memberikan informasi rangkuman mengenai data-data kekayaan intelektual.

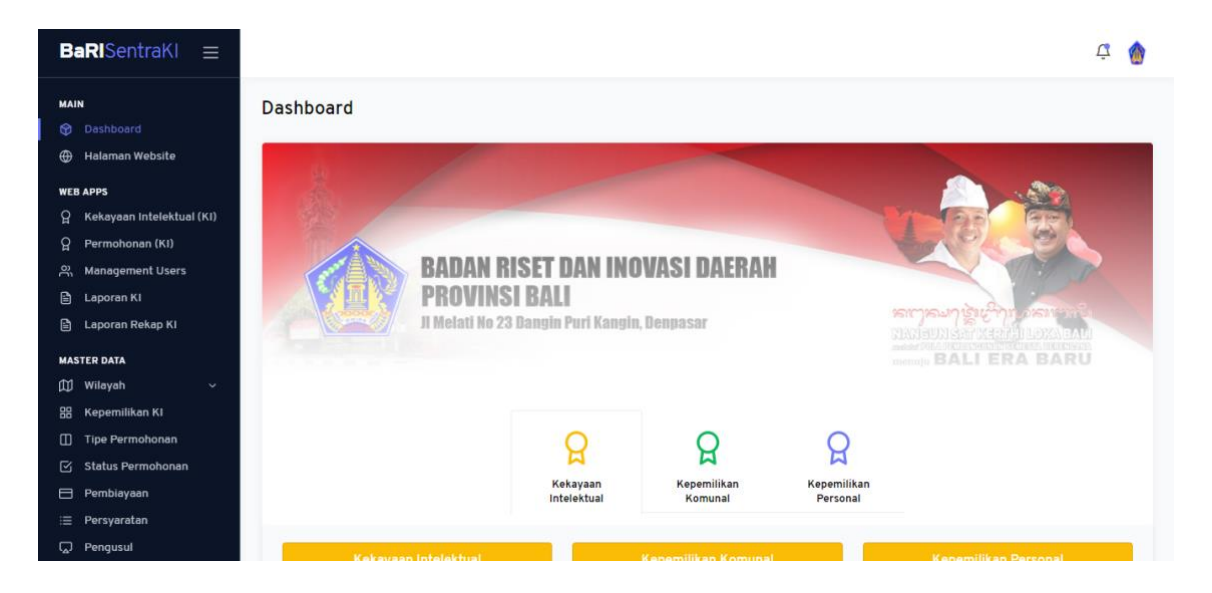

- Bagian yang pertama adalah informasi mengenai rangkuman jumlah data KI berdasarkan jenis KI itu sendiri. Untuk memudahkan pengguna dalam mengingat jenis dan sub jenis KI, sistem memberikan warna yang berbeda-beda setiap jenis. Berikut penjelasan lebih detilnya :
  - Kekayaan Intelektual

Merupakan rangkuman dari total keseluruhan KI, total kepemilikan komunal, dan total kepemilikan personal.

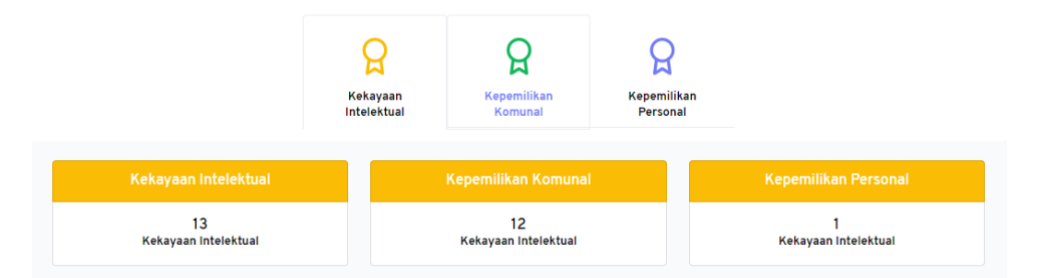

- Kepemilikan Komunal

Merupakan rangkuman data dari setiap sub jenis kepemilikan komunal. Terdapat 4 sub jenis kepemilikan komunal, antara lain Ekspresi Budaya Tradisional, Pengetahuan Tradisional, Indikasi Geografis, dan Sumber Daya Genetik.

|                                | Kekayaan<br>Intelektual | <b>R</b> epemilikan<br>Komunal | Repemilikan<br>Personal   |                           |
|--------------------------------|-------------------------|--------------------------------|---------------------------|---------------------------|
| Ekspresi Budaya<br>Tradisional | Pengetahuan Tradis      | ional                          | Indikasi Geografis        | Sumber Daya Genetik       |
| 11<br>Kekayaan Intelektual     | 1<br>Kekayaan Intelektu | al                             | 0<br>Kekayaan Intelektual | 0<br>Kekayaan Intelektual |

#### - Kepemilikan Personal

Merupakan rangkuman data dari setiap sub jenis kepemilikan personal. Terdapat 7 sub jenis kepemilikan personal, antara lain Hak Cipta, Hak Merek, Hak Paten, Desain Industri, Rahasia Dagang, Varietas Tanaman, dan Desain Tata Letak Sirkuit Terpadu.

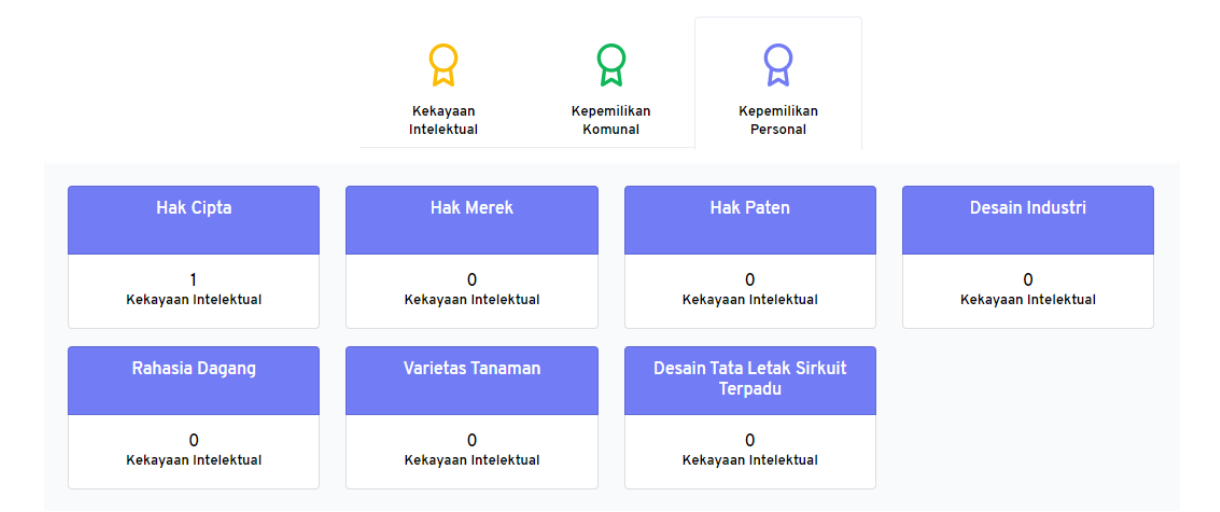

- b. Bagian yang kedua merupakan bagian yang menampilkan informasi mengenai jumlah data KI berdasarkan daerahnya. Daerah yang dirangkum adalah daerah berdasarkan kabupaten/kota. Dan untuk memudahkan pengguna, sistem memberikan warna yang berbeda pada setiap kabupaten/kota. Berikut penjelasan lebih detailnya :
  - Daftar jumlah data setiap daerah.
     Data daftar ini ditampilkan dalam bentuk slider yang dapat di geser dengan cara mengklik indikator dibawah.

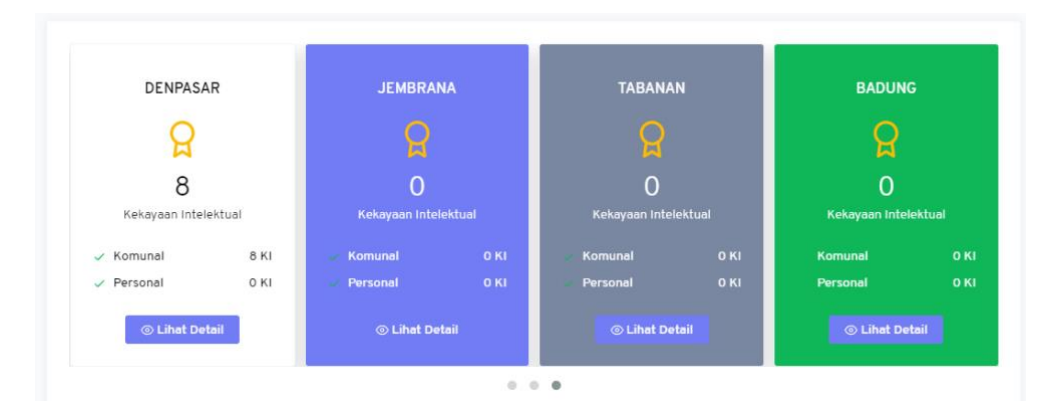

## - Detail data setiap daerah

Tampilan ini akan muncul jika pengguna mengklik tombol "Lihat Detail" pada salah satu daftar kabupaten/kota. Didalamnya ditampilkan informasi lebih detail mengenai jumlah dan detail setiap KI. Untuk jumlah datanya ditampilkan berdasarkan jenis KI dan untuk detail setiap KI ditampilkan dalam bentuk tabel yang terdapat pada bagian paling bawah.

| Note   Note                                                                                                    | Image: Section of the section of the sec | Detail                  | Kekayaan Inte                                                                                                    | elektual Kabupa        | ten/Kota                 |                |                                        |                   | ×    |             |  |   |
|----------------------------------------------------------------------------------------------------|----------------------------------------------------------------------------------------------------|-------------------------|----------------------------------------------------------------------------------------------------|------------------------|--------------------------|----------------|----------------------------------------|-------------------|------|-------------|--|---|
| NTR   NTR                                                                                                    | AFM   Road   Road    Road   Road   Road   Road   Road   Road   Road   Road   Road   Road   Road   Road   Road   Road   Road   Road   Road   Road   Road   Road   Road   Road   Road   Road   Road   Road<                                                                                                    | lashb<br>Ialam          |                                                                                                    |                        | DENF                     | PASAR          |                                        |                   |      |             |  |   |
| Perror   Market   Market <th>Perma   Marea   Marea   Marea   Lopid   Lopid   Kornunal   Kornunal   Stati   Stati   Marea   Lopid   Kornunal   Kornunal   Stati   Stati   Marea   Lopid   Kornunal   Stati   Stati  &lt;</th> <th>PPS<br/>Jekayi</th> <th></th> <th></th> <th>6</th> <th>9</th> <th></th> <th></th> <th></th> <th></th>                                                                                                    | Perma   Marea   Marea   Marea   Lopid   Lopid   Kornunal   Kornunal   Stati   Stati   Marea   Lopid   Kornunal   Kornunal   Stati   Stati   Marea   Lopid   Kornunal   Stati   Stati  <                                                                                                    | PPS<br>Jekayi           |                                                                                                    |                        | 6                        | 9              |                                        |                   |      |             |  |   |
| Light Komunal Personal   Uker B Kekayaan Intelektual   Uker B Kekayaan Intelektual   Uker D Kekayaan Intelektual   Uker D Kekayaan Intelektual   Uker D Kekayaan Intelektual   Uker D Kekayaan Intelektual   Uker D Kekayaan Intelektual   Uker D Kekayaan Intelektual   Uker D Kekayaan Intelektual   Uker D Secretk   No 1   Juoul Ki 1   Kann Tenun ENDEK BALI Ekspresi Budaya Tradisional (Komunal)   Ukara I Tenti Secretk   1 RAIN TENUN ENDEK BALI   2 KAIN TENUN ENDEK BALI   2 KAIN TENUN ENDEK BALI   2 KAIN TENUN ENDEK BALI   2 KAIN TENUN ENDEK BALI   2 KAIN TENUN ENDEK BALI   2 KAIN TENUN ENDEK BALI   2 KAIN TENUN ENDEK BALI   2 KAIN TENUN ENDEK BALI   2 KAIN TENUN ENDEK BALI   2 KAIN TENUN ENDEK BALI   3 MEGOAN - GOAXAN   2 KAIN TENUN ENDEK BALI   2 KAIN TENUN ENDEK BALI   3 MEGOAN - GOAXAN   2 KAIN TENUN ENDEK BALI   3 MEGOAN - GOAXAN   2 KAIN TENUN ENDEK BALI   3 MEGOAN - GOAXAN   2 KAIN TENUN ENDEK BALI   3 MEGOAN - GOAXAN   3 KEGAN AN ADNYANA   4 TENTEKAN   4 TENTEKAN  <                                                                                                    | Light Komunal   Komunal   Komu                                                                                                    | lermo<br>Nanag          |                                                                                                    |                        | (8 KEKAYAAN              |                |                                        |                   |      | JEM         |  |   |
| Audio   Audio   Audio </td <td>About All All All All All All All All All Al</td> <td>apore</td> <td></td> <td>Komunal</td> <td></td> <td></td> <td>Personal</td> <td></td> <td></td> <td></td>                                                                                                    | About All All All All All All All All All Al                                                                                                    | apore                   |                                                                                                    | Komunal                |                          |                | Personal                               |                   |      |             |  |   |
| Nikey of the field below of the field below of the field b                                                                                                    | Nick of press       Consequent interentation       Consequent interentation       Consequent interentation         Note to the entries       Search:       Consequent interentation       Consequent interentation         Note to the entries       Search:       Consequent interentation       Consequent interentation         Note to the entries       Search:       Consequent interentation       Consequent interentation       Consequent interentation         Note to the entries       Search:       Consequent interentation       Search:       Consequent interentation       Consequent interentation         Show:       10 to entries       Search:       Consequent interentation       Search:       Consequent interentation       Consequent interentation         Show:       10 to in entries       Search:       Consequent interentation       Consequent interentation       Consequent interentinterentatinterent interent interent interent interent interent in                                                                                                    | apore<br>               |                                                                                                    | 8 Kokavaan Intoloktual |                          |                | 0 Kakayaan Intalaktual                 |                   |      | Kekaya      |  |   |
| appert   tper   tper   tper   tper   tper   tper   tper   tper   tper   tper   tper   tper   tper   tper   tper   tper   tper   tper   tper   tper   tper   tper   tper   tper   tper   tper   tper   tper   tper   tper   tper   tper   tper   tper   tper   tper   tper   tper   tper   tper    tper   tper   tper   tper   tper   tper   tper   tper   tper   tper   tper   tper   tper   tper   tper   tper   tper   tper   tper   tper   tper   tper   tper   tper   tper   tper   tper   tper   tper   tper   tper   tper   tper   tper   tper   tper   tper   tper   tper   tper   tp                                                                                                    | apprint   time   time   show   10   entries   Search:                                                                                                    | filaya                  |                                                                                                    | Lihat Lebih Banyak ()  |                          |                | Lihat Lebih Banyak ()                  |                   |      | omunal      |  |   |
| Interprete   Show   10   on   11   KAIN TENUN ENDEK BALI   22   KAIN TENUN ENDEK BALI   23   MEGOAK - GOAKAN   24   14   TEKTEKAN   25   MEGOAK - GOAKAN   Ekspresi Budeya Tradisional (Komunal)   INAYAN ADNYANA   Terbit Sertifikat   6   NGARO BANJAR MADURA INTARAN SANUR   Ekspresi Budeya Tradisional (Komunal)   INAYAN ADNYANA   Terbit Sertifikat   6   ASTA KOSALA-KOSALI   Penerintah Provinsi Bali   10   KAIN TENUN ENDEK BALI   Ekspresi Budeya Tradisional (Komunal)   INAYAN ADNYANA    Terbit Sertifikat   6   ASTA KOSALA-KOSALI   Penerintah Provinsi Bali   10   KAIN TENUN ENDEK BALI   Ekspresi Budeya Tradisional (Komunal)   INAYAN ADNYANA   Terbit Sertifikat   6   ASTA KOSALA-KOSALI   Penerintah Provinsi Bali   110   KAIN TENUN ENDEK BALI   Ekspresi Budeya Tradisional (Komunal)   INAYAN ADNYANA   Terbit Sertifikat   6   ASTA KOSALA-KOSALI   Penerintah Provinsi Bali   Disetujui DJKI   Penerintah Provinsi Bali   Disetujui DJKI   13   Kain TENUN ENDEK BALI   14    15   MEGARO BANJAR MADURA                                                                                                    | Internet   Show   O   no   no    no    no  <                                                                                                    | epen<br>ipe Pi          |                                                                                                    |                        |                          |                |                                        |                   |      | ersonal     |  |   |
| Show 10 entries Search: Search: Search: Search: Search: Status Status Sta                                                                                                    | Show 0 entries     No 1     No 1     No 1     No 1     No 1     No 1     No 1     No 1     No 1     No 1     No 1     No 1     No 1     No 1     No 1     No 1     No 1     No 1     No 1     No 1     No 1     No 1     No 1     No 1     No 1     No 1        No 1                                                                                                    | tatus                   |                                                                                                    |                        |                          |                |                                        |                   |      | <u></u> ۱ ا |  |   |
| No y, JUDUL KI y, KEPENILIKAN y, NAMA PEMOHON y, STATUS y,   Shor 10 entries Search:                                                                                                    | No 1 JUDUL KI 1 KEPENILIKAN 1 NAMA PEMOHON 1 STATUS 1   Show 10 0 0 0 0 0 0 0 0 0   1 KAIN TENUN ENDEK BALI Ekspresi Budeya Tradisional (Komunal) Pemerintah Provinsi Bali Disetujui DJKI   1 KAIN TENUN ENDEK BALI Ekspresi Budeya Tradisional (Komunal) Pemerintah Provinsi Bali Disetuji DJKI   1 KAIN TENUN ENDEK BALI Ekspresi Budeya Tradisional (Komunal) Pemerintah Provinsi Bali Disetuji DJKI   1 KAIN TENUN ENDEK BALI Ekspresi Budeya Tradisional (Komunal) Pemerintah Provinsi Bali Disetuji DJKI   1 KAIN TENUN ENDEK BALI Ekspresi Budeya Tradisional (Komunal) IWAYAN ADNYANA Terbit Sertifikat   1 TERTEKAN Ekspresi Budeya Tradisional (Komunal) IWAYAN ADNYANA Terbit Sertifikat   1 TERTEKAN Ekspresi Budeya Tradisional (Komunal) IWAYAN ADNYANA Terbit Sertifikat   1 MEGOAK - COAKAN Ekspresi Budeya Tradisional (Komunal) IWAYAN ADNYANA Terbit Sertifikat   1 MEGOAK - COAKAN Ekspresi Budeya Tradisional (Komunal) IWAYAN ADNYANA Terbit Sertifikat   1 MEGOAK - COAKAN Ekspresi Budeya Tradisional (Komunal) IWAYAN ADNYANA Terbit Sertifikat   1 MEGOAK - COAKAN Ekspresi Budeya Tradisional (Komunal) IWAYAN ADNYANA Terbit Sertifikat   1 KAIN TENUN ENDEK BALI Ekspresi Budeya Tradisional (Komunal) IWAYAN ADNYANA                                                                                                    | embi<br>Show 1<br>ersya | 0 <b>¢</b>                                                                                                    | entries                |                          |                | Search:                                |                   |      |             |  |   |
| Show       10       entries       Search:       Search: <td< td=""><td>No       1       entries       Search:       Search:       Se</td><td>ngu: NO †</td><td>JUDUL KI</td><td></td><td>†↓ KEPEMILIKAN</td><td></td><td>NAMA PEMOHON</td><td>↑↓ STATUS</td><td></td><td></td></td<> | No       1       entries       Search:       Search:       Se                                                                                                    | ngu: NO †               | JUDUL KI                                                                                                    |                        | †↓ KEPEMILIKAN           |                | NAMA PEMOHON                           | ↑↓ STATUS         |      |             |  |   |
| Search:       Search:       Search: <th colspan="2" search:<="" t<="" td=""><td>Nor       1       entries       Search:       Search:       S</td><td>RIS.</td><td></td><td></td><td></td><td></td><td></td><td></td><td></td><td>C</td></th>                                                                                                    | <td>Nor       1       entries       Search:       Search:       S</td> <td>RIS.</td> <td></td> <td></td> <td></td> <td></td> <td></td> <td></td> <td></td> <td>C</td>                                                                                                    |                         | Nor       1       entries       Search:       Search:       S | RIS.                   |                          |                |                                        |                   |      |             |  | C |
| Not       1       VADUL KI       1       REPENILIKAN       1       NAMA PENDHON       1       STATUS       1         Adam       1       KAIN TENUN ENDEK BALI       Ekspresi Budaya Tradisional (Komunal)       Pemerintah Provinsi Balil       Disetujul D.KI.         Adam       2       KAIN TENUN ENDEK BALI       Ekspresi Budaya Tradisional (Komunal)       Dinas Perindustrian dan Perdagangan       Terbit Sertifikat         Adam       4       TEKTEKAN       Ekspresi Budaya Tradisional (Komunal)       IWAYAN ADNYANA       Terbit Sertifikat         Adam       5       MEKARE KARE TENGANAN PAGRINOSINGAN       Ekspresi Budaya Tradisional (Komunal)       IWAYAN ADNYANA       Terbit Sertifikat         Adam       6       NGARO BANJAR MADURA INTARAN SANUR       Ekspresi Budaya Tradisional (Komunal)       IWAYAN ADNYANA       Terbit Sertifikat         Adam       KAIN TENUN ENDEK BALI       Ekspresi Budaya Tradisional (Komunal)       IWAYAN ADNYANA       Terbit Sertifikat         Adam       KAIN TENUN ENDEK BALI       Ekspresi Budaya Tradisional (Komunal)       IWAYAN ADNYANA       Terbit Sertifikat         Adam       KAIN TENUN ENDEK BALI       Ekspresi Budaya Tradisional (Komunal)       Dinas Perindustian dan Perdagangan Bai       Terbit Sertifikat         Adam       ASTA KOSALA-KOSALI       Pengetahuan Tradisional (Komunal)       D                                                                                                    | Not       1       VADUL KI       1       REPENILIKAN       1       NAMA PENGHON       1       STATUS       1         1       KAIN TENUN ENDEK BALI       Ekspresi Budeye Tredisional (Komunal)       Pemerintah Provinsi Bali       Disebuju D.XI.         1       KAIN TENUN ENDEK BALI       Ekspresi Budeye Tredisional (Komunal)       Dinas Perindustrian dan Perdagangan       Terbit Sertifikat         1       MEGOAK - GOAKAN       Ekspresi Budeye Tredisional (Komunal)       Dinas Perindustrian dan Perdagangan       Terbit Sertifikat         1       TEKTEKAN       Ekspresi Budeye Tredisional (Komunal)       IWAYAN ADNYANA       Terbit Sertifikat         1       TEKTEKAN       Ekspresi Budeye Tredisional (Komunal)       IWAYAN ADNYANA       Terbit Sertifikat         1       TEKTEKAN       Ekspresi Budeye Tredisional (Komunal)       IWAYAN ADNYANA       Terbit Sertifikat         1       MEGOAK - GOAKAN       Ekspresi Budeye Tredisional (Komunal)       IWAYAN ADNYANA       Terbit Sertifikat         1       MEGOAK - GOAKAN       Ekspresi Budeye Tredisional (Komunal)       IWAYAN ADNYANA       Terbit Sertifikat         1       MEGAR - KARE TENGANAN PAORINGSINGAN       Ekspresi Budeye Tredisional (Komunal)       IWAYAN ADNYANA       Terbit Sertifikat         1       KAN TENUN ENDEK BALI       Ekspresi Budeye Tredisional (Ko                                                                                                    | Show                    | •                                                                                                    | entries                |                          |                | Search:                                |                   |      |             |  |   |
| nin       i       KAIN TENUN ENDEK BALI       Ekspresi Budaya Tradisional (Komunal)       Pemerintah Provinsi Bali       Disetujui DJKi         ves       2       KAIN TENUN ENDEK BALI       Ekspresi Budaya Tradisional (Komunal)       Dinas Perindustrian dan Perdagangan       Terbit Sertifikat         ves       3       MEGOAK - GOAKAN       Ekspresi Budaya Tradisional (Komunal)       IWAYAN ADNYANA       Terbit Sertifikat         ves       4       TEKTEKAN       Ekspresi Budaya Tradisional (Komunal)       IWAYAN ADNYANA       Terbit Sertifikat         ves       5       MEKARE KARE TENGANAN PAGRINGSINGAN       Ekspresi Budaya Tradisional (Komunal)       IWAYAN ADNYANA       Terbit Sertifikat         ves       6       NGARO BANJAR MADURA INTARAN SANUR       Ekspresi Budaya Tradisional (Komunal)       IWAYAN ADNYANA       Terbit Sertifikat         ves       6       NGARO BANJAR MADURA INTARAN SANUR       Ekspresi Budaya Tradisional (Komunal)       IWAYAN ADNYANA       Terbit Sertifikat         ves       6       NGARO BANJAR MADURA INTARAN SANUR       Ekspresi Budaya Tradisional (Komunal)       IWAYAN ADNYANA       Terbit Sertifikat         ves       6       NGARO BANJAR MADURA INTARAN SANUR       Ekspresi Budaya Tradisional (Komunal)       IWAYAN ADNYANA       Terbit Sertifikat         ves       8       ASTA KOSALA-KOSALI       Pen                                                                                                    | 1       KAIN TENUN ENDEK BALI       Ekspresi Budaya Tradisional (Komunal)       Pemerintah Provinsi Bali       Dietuju DJKi         2       KAIN TENUN ENDEK BALI       Ekspresi Budaya Tradisional (Komunal)       Dinas Perindustrian dan Perdagangan       Terbit Sertifikat         4       TEKTEKAN       Ekspresi Budaya Tradisional (Komunal)       IWAYAN ADNYANA       Terbit Sertifikat         5       MEGOAK - COAKAN       Ekspresi Budaya Tradisional (Komunal)       IWAYAN ADNYANA       Terbit Sertifikat         6       NGARO BANJAR MADURA INTARAN SANUR       Ekspresi Budaya Tradisional (Komunal)       IWAYAN ADNYANA       Terbit Sertifikat         7       KAIN TENUN ENDEK BALI       Ekspresi Budaya Tradisional (Komunal)       IWAYAN ADNYANA       Terbit Sertifikat         8       MEGOAK - COAKAN       Ekspresi Budaya Tradisional (Komunal)       IWAYAN ADNYANA       Terbit Sertifikat         9       NGARO BANJAR MADURA INTARAN SANUR       Ekspresi Budaya Tradisional (Komunal)       IWAYAN ADNYANA       Terbit Sertifikat         9       NGARO BANJAR MADURA INTARAN SANUR       Ekspresi Budaya Tradisional (Komunal)       IWAYAN ADNYANA       Terbit Sertifikat         9       NGARO BANJAR MADURA INTARAN SANUR       Ekspresi Budaya Tradisional (Komunal)       IWAYAN ADNYANA       Terbit Sertifikat         9       Sarita KosaLAKosaLi       Pengetahuan Tradisiona                                                                                                    | collo NO ti             | JUDUL KI                                                                                                    |                        | KEPEMILIKAN              |                | NAMA PEMOHON                           | STATUS            |      |             |  |   |
| PS       2       KAIN TENUN ENDEK BALI       Ekspresi Budeya Tradisional (Komunal)       Dinas Perindustrian dan Perdagangan       Terbit Sertifikat         Amma       3       MEGOAK - GOAKAN       Ekspresi Budeya Tradisional (Komunal)       IWAYAN ADNYANA       Terbit Sertifikat         Amma       4       TEKTEKAN       Ekspresi Budeya Tradisional (Komunal)       IWAYAN ADNYANA       Terbit Sertifikat         Amma       4       TEKTEKAN       Ekspresi Budeya Tradisional (Komunal)       IWAYAN ADNYANA       Terbit Sertifikat         Amma       MEKARE KARE TENGANAN PAGRINGSINGAN       Ekspresi Budeya Tradisional (Komunal)       IWAYAN ADNYANA       Terbit Sertifikat         Amma       MEKARE KARE TENGANAN PAGRINGSINGAN       Ekspresi Budeya Tradisional (Komunal)       IWAYAN ADNYANA       Terbit Sertifikat         Amma       NGARO BANJAR MADURA INTARAN SANUR       Ekspresi Budeya Tradisional (Komunal)       IWAYAN ADNYANA       Terbit Sertifikat         Amma       Kanya Terbit Sertifikat       Ekspresi Budeya Tradisional (Komunal)       IWAYAN ADNYANA       Terbit Sertifikat         Amma       Asta KOSALA-KOSALI       Pengetahuan Tradisional (Komunal)       Dinas Perindustian dan Perdagangan Bali       Terbit Sertifikat         Amma       Asta KOSALA-KOSALI       Pengetahuan Tradisional (Komunal)       Penerintah Provinisi Bali       Disetujui Juli                                                                                                    | PS       2       KAIN TENUN ENDEK BALI       Ekspresi Budeya Tradisional (Komunal)       Dinas Perindustrian dan Perdagangan       Terbit Sertifikat         A       ACCOAK - GOAKAN       Ekspresi Budeya Tradisional (Komunal)       IWAYAN ADNYANA       Terbit Sertifikat         A       TEKTEKAN       Ekspresi Budeya Tradisional (Komunal)       IWAYAN ADNYANA       Terbit Sertifikat         A       TEKTEKAN       Ekspresi Budeya Tradisional (Komunal)       IWAYAN ADNYANA       Terbit Sertifikat         B       MEKARE KARE TENGANAN PAGRINGSINGAN       Ekspresi Budeya Tradisional (Komunal)       IWAYAN ADNYANA       Terbit Sertifikat         B       NGARO BANJAR MADURA INTARAN SANUR       Ekspresi Budeya Tradisional (Komunal)       IWAYAN ADNYANA       Terbit Sertifikat         B       NGARO BANJAR MADURA INTARAN SANUR       Ekspresi Budeya Tradisional (Komunal)       IWAYAN ADNYANA       Terbit Sertifikat         B       NGARO BANJAR MADURA INTARAN SANUR       Ekspresi Budeya Tradisional (Komunal)       IWAYAN ADNYANA       Terbit Sertifikat         B       NGARO BANJAR MADURA INTARAN SANUR       Ekspresi Budeya Tradisional (Komunal)       IWAYAN ADNYANA       Terbit Sertifikat         B       ATA KOSALA-KOSALI       Pengetahuan Tradisional (Komunal)       Dinas Perindustina dan Perdagangan Bali       Terbit Sertifikat         B       ATA KOSALA-KOSALI                                                                                                    | ilam 1                  | KAIN TENUN ENDE                                                                                                    | K BALI                 | Ekspresi Budaya Tradislo | onal (Komunal) | Pemerintah Provinsi Bali               | Disetujui DJKI    |      |             |  |   |
| 3     MEGOAK - COAKAN     Ekspresi Budaya Tradisional (Komunali)     I WAYAN ADNYANA     Terbit Sertifikat       4     TEKTEKAN     Ekspresi Budaya Tradisional (Komunali)     I WAYAN ADNYANA     Terbit Sertifikat       5     MEKARE KARE TENGANAN PAGRINGSINGAN     Ekspresi Budaya Tradisional (Komunali)     I WAYAN ADNYANA     Terbit Sertifikat       6     NGARO BANJAR MADURA INTARAN SANUR     Ekspresi Budaya Tradisional (Komunali)     I WAYAN ADNYANA     Terbit Sertifikat       7     KAIN TENUN ENDEK BALI     Ekspresi Budaya Tradisional (Komunali)     I WAYAN ADNYANA     Terbit Sertifikat       8     ASTA KOSALA-KOSALI     Pengetahuan Tradisional (Komunali)     Dinas Perindustan dan Perdagangan Bali     Terbit Sertifikat       9     ASTA KOSALA-KOSALI     Pengetahuan Tradisional (Komunali)     Pemerintah Provinsi Bali     Disetujui DJKi                                                                                                    | 3     MEGOAK - GOAKAN     Ekspresi Budaya Tradisional (Komunali)     I WAYAN ADNYANA     Terbit Sertifikat       4     TEKTEKAN     Ekspresi Budaya Tradisional (Komunali)     I WAYAN ADNYANA     Terbit Sertifikat       5     MEKARE KARE TENGANAN PAGRINGSINGAN     Ekspresi Budaya Tradisional (Komunali)     I WAYAN ADNYANA     Terbit Sertifikat       6     Sora CBANJAR MADURA INTARAN SANUR     Ekspresi Budaya Tradisional (Komunali)     I WAYAN ADNYANA     Terbit Sertifikat       7     KAIN TENUN ENDEK BALI     Ekspresi Budaya Tradisional (Komunali)     I WAYAN ADNYANA     Terbit Sertifikat       8     ASTA KOSALA-KOSALI     Pengetahuan Tradisional (Komunali)     Dinas Perindustian dan Perdagangan Bali     Terbit Sertifikat       9     Asta KOSALA-KOSALI     Pengetahuan Tradisional (Komunali)     Pemerintah Provinsi Bali     Disetujui DJKi                                                                                                    | PS 2                    | KAIN TENUN ENDE                                                                                                    | KBALI                  | Ekspresi Budaya Tradisio | onal (Komunal) | Dinas Perindustrian dan Perdagangan    | Terbit Sertifikat |      |             |  |   |
| 4     TEKTEKAN     Ekspresi Budeya Tradisional (Komunali)     IWAYAN ADNYANA     Terbit Sertifikat       5     MEKARE KARE TENGANAN PAGRINGSINGAN     Ekspresi Budeya Tradisional (Komunali)     IWAYAN ADNYANA     Terbit Sertifikat       6     NGARO BANJAR MADURA INTARAN SANUR     Ekspresi Budeya Tradisional (Komunali)     IWAYAN ADNYANA     Terbit Sertifikat       7     KAIN TENUN ENDEK BALI     Ekspresi Budeya Tradisional (Komunali)     Dinas Perindustian dan Perdagangan Bali     Terbit Sertifikat       8     ASTA KOSALA-KOSALI     Pengetahuan Tradisional (Komunali)     Pemerintah Provinsi Bali     Disetujui DJKi       9     Noxing 1 to 8 of 8 entries     Previous     Next     Previous     Next                                                                                                    | 44     TEKTEKAN     Ekspresi Budaya Tradisional (komunali)     IWAYAN ADNYANA     Terbit Sertifikat       5     MEKARE KARE TENGANAN PAGRINGSINGAN     Ekspresi Budaya Tradisional (komunali)     IWAYAN ADNYANA     Terbit Sertifikat       6     NGARO BANJAR MADURA INTARAN SANUR     Ekspresi Budaya Tradisional (komunali)     IWAYAN ADNYANA     Terbit Sertifikat       70     KAIN TENUN ENDEK BALI     Ekspresi Budaya Tradisional (komunali)     Dinas Perindustian dan Perdagangan Bali     Terbit Sertifikat       70     KAIN TENUN ENDEK BALI     Ekspresi Budaya Tradisional (komunali)     Dinas Perindustian dan Perdagangan Bali     Terbit Sertifikat       70     KAIN TENUN ENDEK BALI     Ekspresi Budaya Tradisional (komunali)     Dinas Perindustian dan Perdagangan Bali     Terbit Sertifikat       70     KAIN TENUN ENDEK BALI     Pengetahuan Tradisional (komunali)     Pemerintah Provinsi Bali     Disetujui DJKi                                                                                                    | rmo 3                   | MEGOAK - GOAKAN                                                                                                    | N                      | Ekspresi Budaya Tradisio | onal (Komunal) | I WAYAN ADNYANA                        | Terbit Sertifikat |      | BL          |  |   |
| 5     MEKARE KARE TENGANAN PAGRINGSINGAN     Ekspresi Budeya Tradisional (Komunal)     I WAYAN ADNYANA     Terbit Sertifikat       6     NGARO BANJAR MADURA INTARAN SANUR     Ekspresi Budeya Tradisional (Komunal)     I WAYAN ADNYANA     Terbit Sertifikat       7     KAIN TENUN ENDEK BALI     Ekspresi Budeya Tradisional (Komunal)     Dinas Perindustian dan Perdagangan Bali     Terbit Sertifikat       8     ASTA KOSALA-KOSALI     Pengetahuan Tradisional (Komunal)     Pemerintah Provinsi Bali     Distelyui DJKI                                                                                                    | 5     MEKARE KARE TENGANAN PAGRINGSINGAN     Ekspresi Budeya Tradisional (komunali)     I WAYAN ADNYANA     Terbit Sertifikat       64     NGARO BANJAR MADURA INTARAN SANUR     Ekspresi Budeya Tradisional (komunali)     I WAYAN ADNYANA     Terbit Sertifikat       7     KAIN TENUN ENDEK BALI     Ekspresi Budeya Tradisional (Komunali)     Dinas Perindustien dan Perdagangan Bali     Terbit Sertifikat       8     ASTA KOSALA-KOSALI     Pengetahuan Tradisional (Komunali)     Pemerintah Provinsi Bali     Dieteluju DJKI                                                                                                    | inag 4                  | TEKTEKAN                                                                                                    |                        | Ekspresi Budaya Tradisio | onal (Komunal) | I WAYAN ADNYANA                        | Terbit Sertifikat |      |             |  |   |
| 6     NGARO BANJAR MADURA INTARAN SANUR     Ekspresi Budeya Tradisional (Komunali)     I WAYAN ADNYANA     Terbit Sertifikat       7     KAIN TENUN ENDEK BALI     Ekspresi Budeya Tradisional (Komunali)     Dinas Perindustien dan Perdagangan Bali     Terbit Sertifikat       8     8     ASTA KOSALA-KOSALI     Pengetahuan Tradisional (Komunali)     Pemerintah Provinsi Bali     Disebujui DJKI       Per     9     6     ASTA KOSALI-KOSALI     Pengetahuan Tradisional (Komunali)     Pemerintah Provinsi Bali     Disebujui DJKI                                                                                                    | 6     NGARO BANJAR MADURA INTARAN SANUR     Ekspresi Budaya Tradisional (komunali)     I WAYAN ADNYANA     Terbit Sertifikat       7     KAIN TENUN ENDEK BALI     Ekspresi Budaya Tradisional (komunali)     Dinas Perindustian dan Perdagangan Bali     Terbit Sertifikat       8     ASTA KOSALA-KOSALI     Pengetahuan Tradisional (Komunali)     Pemerintah Provinsi Bali     Dietulyi DJKi       9     Sovietu to 8 of entries     Previous 1     Next     Previous 1                                                                                                    | 5<br>pore               | MEKARE KARE TEN                                                                                                    | NGANAN PAGRINGSINGAN   | Ekspresi Budaya Tradisio | onal (Komunal) | I WAYAN ADNYANA                        | Terbit Sertifikat |      |             |  |   |
| Interpretation     7     KAIN TENUN ENDEK BALI     Ekspresi Budaya Tradisional (Komunal)     Dinas Perindustian dan Perdagangan Bali     Terbit Sertifikat       0     6     ASTA KOSALA-KOSALI     Pengetahuan Tradisional (Komunal)     Pemerintah Provinsi Bali     Disetujui DJKI     Persona       0     7     Showing 1 to 8 of 8 entries     Previous     1     Next     Interpretation                                                                                                    | Image: Strate Control     7     KAIN TENUN ENDEK BALI     Ekspresi Budaya Tradisional (Komunal)     Dinas Perindustian dan Perdagangan Bali     Terbit Sertlikat       Image: Strate Control     8     ASTA KOSALA-KOSALI     Pengetahuan Tradisional (Komunal)     Pemerintah Provinsi Bali     Disetuju D.KI     Provinsi       Image: Strate Control     8     ASTA KOSALA-KOSALI     Pengetahuan Tradisional (Komunal)     Pemerintah Provinsi Bali     Disetuju D.KI     Provinsi       Image: Strate Control     8     Pengetahuan Tradisional (Komunal)     Pemerintah Provinsi Bali     Disetuju D.KI     Provinsi                                                                                                    | 6<br>DAT                | NGARO BANJAR M                                                                                                    | ADURA INTARAN SANUR    | Ekspresi Budaya Tradisio | onal (Komunal) | I WAYAN ADNYANA                        | Terbit Sertifikat |      | Kekaya      |  |   |
| 8     ASTA KOSALA-KOSALI     Pengetahuan Tradisional (Komunal)     Pemerintah Provinsi Bali     Disetujui DJKi     vrsona       8     Showing 1 to 8 of 8 entries     Previous     1     Next     root                                                                                                    | 0     ASTA KOSALLA-KOSALI     Pengetahuan Tradisional (Komunal)     Pemerintah Provinsi Bali     Disetujui DJKi     visional       brain     Showing 1 to 8 of 8 entries     Previous     1     Next                                                                                                    | laya 7                  | KAIN TENUN ENDE                                                                                                    | K BALI                 | Ekspresi Budaya Tradisio | onal (Komunal) | Dinas Perindustian dan Perdagangan Bal | Terbit Sertifikat |      | omuna       |  |   |
| Showing 1 to 8 of 8 entries Previous 1 Next                                                                                                    | Showing 1 to 8 of 8 entries Previous 1 Next                                                                                                    | 8 no fo                 | ASTA KOSALA-KOS                                                                                                    | SALI                   | Pengetahuan Tradisional  | (Komunal)      | Pemerintah Provinsi Bali               | Disetujui DJKI    |      | ersonal     |  |   |
|                                                                                                    |                                                                                                    | Showing 1               | to 8 of 8 entries                                                                                                    |                        |                          |                |                                        | Previous 1        | Next | ٥L          |  |   |

c. Bagian yang ketiga merupakan bagian yang hampir sama seperti pada bagian kedua yaitu menampilkan jumlah data KI berdasarkan daerah kabupaten/kota nya, namun data ditampilkan dalam bentuk peta agar lebih informatif.

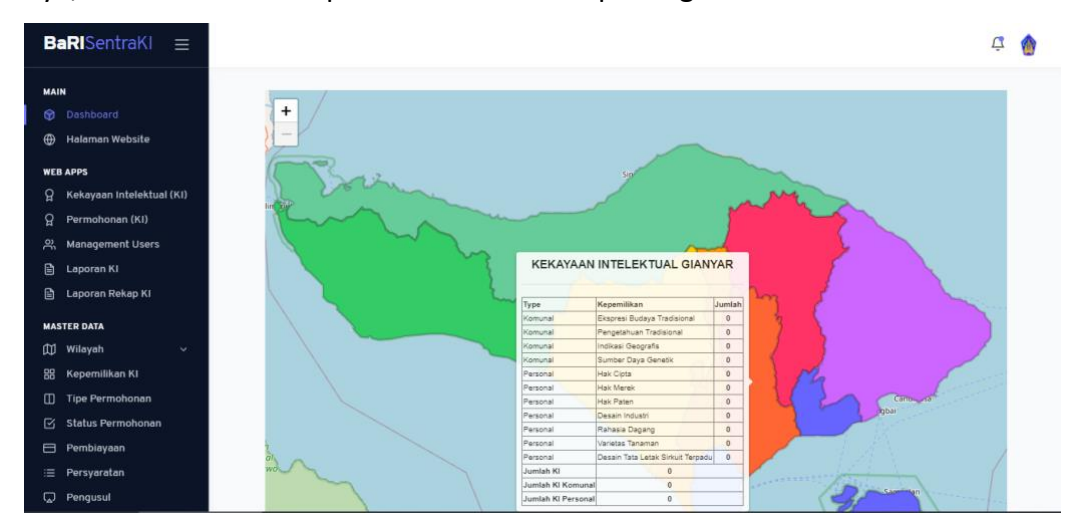

d. Bagian yang keempat merupakan bagian yang menampilkan jumlah data KI pertahunnya dan ditampilkan dalam bentuk grafik, dimana disetiap grafik dapat difilter berdasarkan tahunnya.

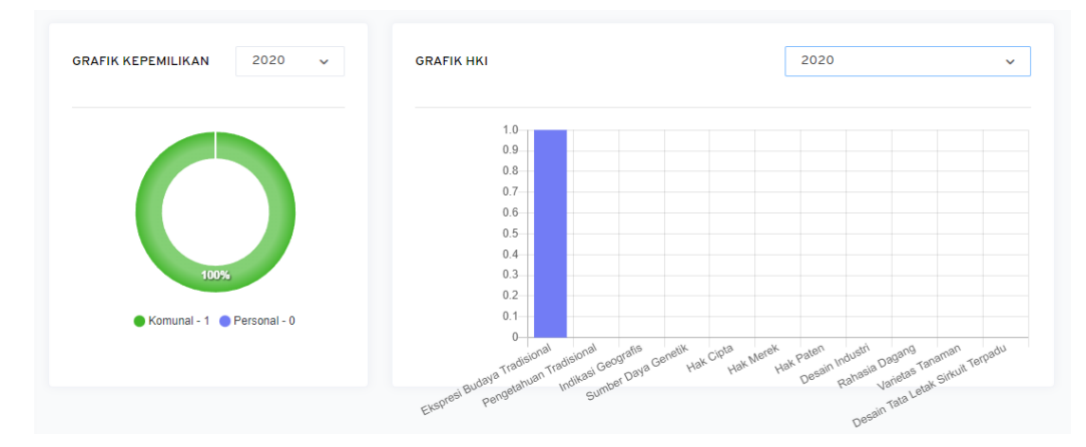

#### 5.1.2 Halaman Website

Merupakan menu yang tidak memiliki detail tampilan dan jika kita klik akan mengarahkan kita ke halaman utama (<u>https://bridasentraki.baliprov.go.id/</u>).

## 5.2 Web Apps

Web Apps adalah group halaman pada dashboard admin sistem Klinik KI yang memiliki 5 halaman. Group ini berfokus pada pengelolaan permohonan KI, manajemen pengguna , serta laporan.

#### 5.2.1 Kekayaan Intelektual (KI)

Halaman Kekayaan Intelektual (KI) dapat diakses melalui url berikut https://bridasentraki.baliprov.go.id/haki. Halaman ini memiliki banyak bagian didalamnya, berikut penjelasan lebih detailnya :

a. Tabel data kekayaan intelektual

Merupakan tampilan yang memberikan informasi lebih detail dari setiap data KI. Data yang ada ditampilkan dalam bentuk tabel dengan 10 baris. Kita juga bisa melakukan filter jumlah data yang ingin kita tampilkan, mencari data, hingga melakukan pengurutan data berdasarkan kolom tertentu. Pada bagian paling atas terdapat 2 tombol yaitu "Import" dan "Tambah Kekayaan Intelektual".

| BaRISentraKI ≡                                                 |         |              |                |                             |                                     | ¢ 🍿             |
|----------------------------------------------------------------|---------|--------------|----------------|-----------------------------|-------------------------------------|-----------------|
| MAIN<br>😚 Dashboard                                            | Kekayaa | ın Intelektu | al             |                             |                                     |                 |
| Halaman Website WEB APPS                                       |         |              |                |                             | 🗟 Import 🕞 Kekaya                   | an Intelektual  |
| G     Kekayaan Intelektual (KI)       G     Permohonan (KI)    | Show    |              | entries        |                             | Search:                             |                 |
| 兴 Management Users                                             | NO ti   | SENTRA KI †  | NO. PERMOHONAN | JUDUL                       | NAMA (PEMOHON/PENCIPTA)             | STATUS KI       |
| 🖹 Laporan Ki<br>🖹 Laporan Rekap Ki                             | 1       | Kanwil       |                | ASTA KOSALA-KOSALI          | Pemerintah Provinsi Bali            | Disetujui DJKI  |
| MASTER DATA                                                    | 2       | Kanwil       |                | KAIN TENUN ENDEK BALI       | Pemerintah Provinsi Bali            | Disetujui DJKI  |
| (川) Wilayah マ<br>器 Kepemilikan KI                              | з       | Kanwil       |                | ARI –ARI MEGANTUNG          | Desa Adat Bayung Gede Kintamani     | Disetujui DJKI  |
| <ul> <li>Tipe Permohonan</li> <li>Status Permohonan</li> </ul> | 4       | Kanwil       |                | MEGOAK – GOAKAN             | Desa Panji Buleleng                 | Disetujui DJKI  |
| ⊟ Pembiayaan<br>∷≡ Persyaratan                                 | 5       | BaRI         |                | KAIN TENUN ENDEK BALI       | Dinas Perindustrian dan Perdagangan | Terbit Sertifik |
| 💭 Pengusul                                                     | 6       | BaRI         |                | TRADISI ARI - ARI MEGANTUNG | I Ketut Sukarta (Kelian Adat)       | Terbit Sertifik |
| Import                                                         |         |              |                |                             |                                     |                 |

#### b.

| BaRISentraKI ≡                                                         |                      |                            | ۾ 🧔   |
|------------------------------------------------------------------------|----------------------|----------------------------|-------|
| MAIN                                                                   | Kekayaan Intelektual |                            |       |
| 💮 Halaman Website                                                      |                      | 👔 Import 💿 Kekayaan intele | ktual |
| <ul> <li>Кекауаал Intelektual (КІ)</li> <li>Регтоhonan (КІ)</li> </ul> | Show 10    entries   | Search:                    |       |

Fitur import dapat diakses dengan cara mengklik tombol "Import" pada tampilan tabel data kekayaan intelektual. Fitur ini memudahkan pengguna dalam melakukan input data karena dapat melakukan input data dalam jumlah yang banyak dengan sekali langkah. Hal yang perlu disiapkan adalah file microsoft excel yang berisi data informasi kekayaan intelektual dan harus mengikuti contoh format yang telah disediakan.

| B   | aRISentraKI ≡             |   | mport Kekayaan Intelektual ×                                                                                                    |                            | Ċ                 | ٥ |
|-----|---------------------------|---|----------------------------------------------------------------------------------------------------|----------------------------|-------------------|---|
|     | N                         | ĸ |                                                                                                    |                            |                   |   |
|     | Dashboard                 |   | () Peringatan!                                                                                                    |                            |                   |   |
|     | Halaman Website           |   |                                                                                                    |                            |                   |   |
| WEI | 3 APPS                    |   | Sebelum melakukan proses import data <b>Kekayaan Intelektual</b> pastikan terlebih dahulu format excel yang diupload<br>sesuai dapaga format yang sudah ditantukan | iport 💿 Keki               | ayaan Intelektual |   |
|     | Kekayaan Intelektual (KI) |   | Format excel Kekayaan Intelektual dapat diunduh Disini                                                                                                    | Search:                    |                   |   |
|     | Permohonan (KI)           | 1 |                                                                                                    | Search.                    |                   |   |
|     | Management Users          | F | ile Excel (Extention .xlsx)                                                                                                    | CIPTA) 10                  | STATUS KI         |   |
|     | Laporan KI                |   |                                                                                                    |                            |                   |   |
|     | Laporan Rekap KI          |   |                                                                                                    | Bali                       | Disetujui DJKI    |   |
|     | STER DATA                 |   | ᠬ                                                                                                    | Bali                       | Disetujui DJKI    |   |
|     | Wilayah 🗸 🗸               |   | Drag and drop a file here or click                                                                                                    |                            |                   |   |
|     | Kepemilikan KI            |   |                                                                                                    | ade Kintamani              | Disetujui DJKI    |   |
|     | Tipe Permohonan           |   |                                                                                                    |                            |                   |   |
|     | Status Permohonan         |   |                                                                                                    | -                          | Disetujui DJKI    |   |
|     | Pembiayaan                |   | Batal Execute                                                                                                    | las Destasses              | Tankil Carlificat |   |
|     | Persyaratan               |   |                                                                                                    | <del>an Peru</del> agangan | reron Sertifikat  |   |
|     | Pengusul                  |   | 4 DaDI TRADISLADI ADI MEGANTING L Kotut Sukarta (K                                                                                                    | olian Adat)                | Torbit Sortifikat |   |

#### c. Tambah/Edit Kekayaan Intelektual

| В   | aRISentraKI ≡             |                            |                |                  |           |            | æ 🌘                        | 1 |
|-----|---------------------------|----------------------------|----------------|------------------|-----------|------------|----------------------------|---|
| MAI | N<br>Dashboard            | Kekayaan Intelektual       |                |                  |           |            |                            |   |
| ۲   | Halaman Website           |                            |                |                  |           |            | en ander an ander an ander |   |
| WEI | APPS                      |                            |                |                  |           | nport 💮 Ke | kayaan Intelektual         |   |
|     | Kekayaan Intelektual (KI) | Search:                    |                |                  |           |            |                            |   |
|     | Permohonan (KI)           |                            |                |                  |           |            |                            |   |
| ñ   | Management Users          | 11 NAMA (PEMOHON/PENCIPTA) | STATUS KI      | TAHUN SERTIFIKAT | PERBAIKAN | STATUS †   | AKSI                       |   |
| ۵   | Laporan KI                |                            |                |                  |           | _ 6        |                            |   |
| ۵   | Laporan Rekap KI          | Pemerintah Provinsi Bali   | Disetujui DJKI | 2020             | Dikunci   | Diterima   | Edit Detail                |   |

Fitur ini dapat diakses dengan cara mengklik tombol "+ Kekayaan Intelektual" atau tombol "Edit" pada tampilan tabel data kekayaan intelektual. Fitur tambah atau edit sejatinya memiliki form yang sama namun pembedanya hanya data yang ditampilkan saat pertama kali diakses. Pengguna harus mengisi semua kolom pada form yang tersedia. Setelah semua kolom inputan sudah terisi dengan benar maka langkah selanjutnya adalah mengklik tombol "Simpan" untuk menyimpan data yang sudah terisi atau bisa mengklik tomol "Kembali" jika ingin membatalkan penambahan atau perubahan data.

| N Tambah Kekay<br>Dashboard<br>Halaman Website<br>No Permohonan<br>Kekayaan Intelektual (KI)<br>Permohonan (KI)<br>Tanggal Pendattara | aan Intelektual |   | No Sertifikat      |   |
|----------------------------------------------------------------------------------------------------|-----------------|---|--------------------|---|
| Halaman Website No Permohonan Apps Kekayaan Intelektual (KI) Permohonan (KI) Tanggal Pendattara                                       |                 |   | No Sertifikat      |   |
| Kekayaan Intelektual (KI)<br>Permohonan (KI)<br>Tanggal Pendattarar                                                                   |                 |   | No Sertifikat      |   |
| Kekayaan Intelektual (KI)         No Permohonan           Permohonan (KI)         Tanggal Pendaftarar                                 |                 |   |                    |   |
| Permohonan (KI) Tanggal Pendaftarar                                                                                                   |                 |   | No Sertifikat      |   |
|                                                                                                    | n               |   | Tanggal Sertifikat |   |
| Management Users Tanggal Pendafte                                                                                                    | iran            | Ë | Tanggal Sertifikat | E |
| Laporan KI                                                                                                    |                 |   | Type Nama          |   |
| Laporan Rekap KI                                                                                                    |                 |   | Dilih Tuno Nama    |   |
| ER DATA                                                                                                    |                 |   | Рніп туре чата     |   |
| Wilayah 🤍 Deskripsi                                                                                                    |                 |   | Nama (-)           |   |
| Kepemilikan KI Deskripsi                                                                                                    |                 |   | Nama -             |   |
| Tipe Permohonan                                                                                                    |                 |   | Alamat             |   |
| Status Permohonan                                                                                                    |                 |   | Alamat             |   |
| Pembiayaan Pilin Sentra Ki                                                                                                    |                 | v |                    |   |
| Persyaratan Kepemilikan                                                                                                    |                 |   | Provinsi           |   |
| Pengusul Pilih Kepemilikan                                                                                                    | 1               | ~ | Pilih Provinsi     |   |
| Status Permohonan                                                                                                    |                 |   | Kabupaten/Kota     |   |
| Pilih Status Perm                                                                                                    | ohonan          | ~ | Pilih Kabupaten    | , |
| Pengusul                                                                                                    |                 |   | Kecamatan          |   |
| Pilih Pengusul                                                                                                    |                 | ~ | Pilih Kecamatan    |   |
| Dembinuan                                                                                                    |                 |   | Deca/Kelusahan     |   |
| Petholayaan                                                                                                    |                 |   |                    |   |
| Film Penblayaan                                                                                                    |                 | v | Phill Reidrahan    | ` |
|                                                                                                    |                 |   |                    |   |
| Tampilkan Logo                                                                                                    |                 |   |                    |   |
| Tampilkan                                                                                                    |                 |   |                    |   |
| File KI                                                                                                    |                 |   |                    |   |

# d. Detail Kekayaan Intelektual

| BaRISentraKI ≡                                                         |                      |                     |                     |                        | æ 🏚                    |
|------------------------------------------------------------------------|----------------------|---------------------|---------------------|------------------------|------------------------|
| MAIN<br>🎯 Dashboard                                                    | Kekayaan Intelektual |                     |                     |                        |                        |
| Halaman Website WEB APPS                                               |                      |                     |                     | 🗊 Import               | ⊕ Kekayaan Intelektual |
| <ul> <li>Kekayaan Intelektual (KI)</li> <li>Permohonan (KI)</li> </ul> | Se                   | srch:               |                     |                        |                        |
| 兴 Management Users                                                     | NAMA (PEMOHON/PI     | NCIPTA)             | 1. TAHUN SERTIFIKAT | TI PERBAIKAN TI STATUS | 1. AKSI                |
| 🖹 Laporan KI<br>🖹 Laporan Rekap KI                                     | Pemerintah Provin:   | si Bali Disetujui D | JKI 2020            | Dikunci Diterime       | Edit                   |

Halaman ini dapat diakses dengan cara mengklik tombol "Detail" pada salah satu data kekayaan intelektual. Seperti nama halamannya, halaman ini menampilkan seluruh data dari salah satu kekayaan intelektual yang ada. Kita juga bisa menambahkan file pendukung yang berada pada tampilan paling bawah.

|                                                                                                    |                                                                                                    |                                                                                                    |                                                                                                    | Ę. |
|----------------------------------------------------------------------------------------------------|----------------------------------------------------------------------------------------------------|----------------------------------------------------------------------------------------------------|----------------------------------------------------------------------------------------------------|----|
| AIN<br>Dashboard<br>Halaman Website<br>KEA APPS<br>Kekayaan Intelektual (XI)<br>Permohonan (KI)<br>A Garan Ki<br>Laporan Ki<br>Laporan Ki<br>Kepemilikan Ki<br>Wilayah<br>Kepemilikan Ki<br>Permohonan<br>Permohonan<br>Permohonan<br>Persyaratan<br>Persyaratan<br>Pengusul | Detail Kekayaan Intelektual<br>Diterima!<br>sudah terbit sertinikat<br>Detail Kekayaan Intelektual<br>Kembeli Approval Ki<br>NO PERMONONAN<br>-<br>TIMCOL PERMOTONAN<br>-<br>JUDUL KI<br>ASTA KOSALA-KOSALI<br>-<br>JUDUL KI<br>ASTA KOSALA-KOSALI<br>DEKKIPI<br>ASTA KOSALA-KOSALI<br>DEKKIPI<br>ASTA KOSALI KEKIPI<br>ASTA KOSALI KEKIPI<br>ASTA KIKIPI<br>ASTA KIKIPI<br>ASTA KIKI | STATUS PERNOHONAN<br>Disetujui DJKI<br>STATUS PERNOHONAN<br>Disetujui DJKI<br>NO SERTIFIKAT<br>ERISI202100001<br>TARGAL SERTIFIKAT<br>2020-10-25<br>NAMA PENOHON<br>Pemerintah Provinsi Bali | ALMAT<br>Kampus Jimbaran UNUD<br>PROVINSI<br>Bali<br>KABUPATEN/KOTA<br>Denpasar<br>KECANATAN<br>Denpasar Selatan<br>DESA/KELURAHAN<br>- |    |
|                                                                                                    | SENTEA KI<br>Kanwil<br>File KI<br>O File KI Tidak Tersedia.                                                                                                    |                                                                                                    |                                                                                                    |    |
|                                                                                                    |                                                                                                    |                                                                                                    |                                                                                                    |    |

# 5.2.2 Permohonan (KI)

Halaman Permohonan (KI) dapat diakses melalui url berikut https://bridasentraki.baliprov.go.id/permohonanki. Halaman ini memiliki fungsi sebagai manajemen data permohonan KI yang telah dibuat oleh pemohon pada halaman pendaftaran KI. Data permohonan KI ditampilkan dalam bentuk tabel. Pada tiap baris data terdapat aksi untuk "Detail" dan "Catatan".

| kaya    | an l   | Intelekt       | ual |                         |    |      |    |           |    |          |    |             |      |
|---------|--------|----------------|-----|-------------------------|----|------|----|-----------|----|----------|----|-------------|------|
| Data P  | ermo   | bhonan Kl      |     |                         |    |      |    |           |    |          |    |             |      |
| Show    |        |                | \$  | entries                 |    |      |    |           |    | Searc    | h: |             |      |
| NO      | t↓     | JUDUL          | t∔  | NAMA (PEMOHON/PENCIPTA) | ţ† | TELP | ţ↓ | PERBAIKAN | †4 | STATUS   | t↓ | AKSI        | ¢↓   |
| 1       |        | нкі            |     | Arya Ganda              |    |      |    |           |    | Menunggu |    | Detail Cata | atan |
| Showing | g 1 to | 1 of 1 entries | ;   |                         |    |      |    |           |    |          |    | Previous 1  | Next |

#### a. Detail

Halaman ini dapat diakses dengan cara mengklik tombol "Detail" pada salah satu data kekayaan intelektual. Seperti nama halamannya, halaman ini menampilkan seluruh data dari salah satu kekayaan intelektual yang ada. Kita juga bisa melihat file-file pendukung yang berada pada tampilan paling bawah.

| Klinik Bali Sentra KI 😑     |                                                 |                            |                    | <b>4</b>      |
|-----------------------------|-------------------------------------------------|----------------------------|--------------------|---------------|
| MAIN<br>🎯 Dashboard         | Detail Kekayaan Intelektua                      | al                         |                    |               |
| 💮 Halaman Website           | Detail Kekayaan Intelektual                     |                            |                    | -             |
| WEB APPS                    | Detan Kekayaan intelektuar                      |                            |                    | Kembali       |
| ♀ Kekayaan Intelektual (KI) | NO PERMONAN                                     | STATUS BEBLIONAN           |                    |               |
| စ္ခ Permohonan (KI)         | -                                               | -                          | EMAIL              |               |
| 兴 Management Users          | TANGGAL PENDAFTARAN                             | STATUS PERMOHONAN          | ALAMAT             |               |
| 🗎 Laporan Ki                | 10000000000000000000000000000000000000          |                            | Denpasar           |               |
| 🗎 Laporan Rekap KI          | JUDUL KI                                        | NO SERTIFIKAT              | PROVINSI           |               |
| Perkembangan KI             | HKI                                             |                            | Bali               |               |
|                             | DESKRIPSI                                       | TANGGAL SERTIFIKAT         | KABUPATEN          |               |
| MASTER DATA                 | Deskripsi HKI                                   |                            | Klungkung          |               |
| DD Kasasalikas Ki           | SENTRA KI                                       | PEMBIAYAAN                 | KECAMATAN          |               |
|                             | BRIDA                                           | Marturi                    | Klungkung          |               |
| Status Permononan           | KEPEMILIKAN KI<br>Hak Cipta                     | NAMA PEMOHON<br>Arva Ganda | KELURAHAN<br>Solat |               |
| Pemblayaan                  |                                                 |                            |                    |               |
| III Persyaratan             | Personal                                        | NO. TELP                   |                    |               |
| ♀ Kekayaan Intelektual (KI) |                                                 |                            |                    |               |
| 😭 Permohonan (KI)           | File KI                                         |                            |                    |               |
| 兴 Management Users          | HKL-510-059-1676324785 Inc                      |                            |                    |               |
| 🗈 Laporan Kl                |                                                 |                            |                    |               |
| 🗎 Laporan Rekap KI          |                                                 |                            |                    |               |
| 🗎 🛛 Perkembangan Ki         |                                                 |                            |                    |               |
| MASTER DATA                 | File Pendukung Kekayaan Intelek                 | tual                       |                    |               |
| 🔟 Wilayah 🗸                 |                                                 |                            |                    |               |
| 88 Kepemilikan KI           | NO NAMA FILE                                    | FILE                       |                    |               |
| 🖸 Status Permohonan         | 1 Ente                                          | Finan 1676236001 pro       |                    |               |
| Pembiayaan                  | POIO                                            | Fibeu-roto3300arbug        |                    |               |
| II Persyaratan              |                                                 |                            |                    |               |
| C Pengusul                  |                                                 |                            |                    |               |
|                             |                                                 | Approval Permohonan KI     |                    |               |
| MANAGEMENT WEB              |                                                 |                            |                    |               |
| 📋 Informasi Umum            |                                                 |                            |                    |               |
| 🖾 Slider                    | Copyright © 2021 Klinik Bali Sentra KI. All rig | hts reserved               |                    | Version 1.0.0 |

Pada halaman paling bawah terdapat tombol "Approval Permohan KI". Fitur ini juga ditujukan untuk melakukan approval permohonan KI yang sudah diajukan Pendaftar Umum. Admin melakukan pemeriksaan berkas secara menyeluruh dan jika terdapat kekurangan dapat memberikan komentar pada menu "catatan". Jika sudah lengkap dan sudah di proses oleh admin maka bisa menekan tombol "Approval", data secara otomatis akan masuk menjadi data Kekayaan Intelektual.

b. Catatan

Fitur catatan dapat diakses dengan klik tombol "Catatan" pada data permohonan KI. Halaman ini ditujukan untuk memberikan komentar atau catatan penting kepada pemohon KI atau pendaftar umum.

| Kekay | aan     | Intelektual      |         |                                                        |    |         |    |            |         |
|-------|---------|------------------|---------|--------------------------------------------------------|----|---------|----|------------|---------|
| Catat | an Pe   | ermohonan Kl     |         |                                                        |    |         |    | Tambah C   | Catatan |
| Show  |         | ¢                | entries |                                                        |    | Search: |    |            |         |
| NO    | †↓      | торік            | τ¥      | PERTANYAAN                                             | †4 | STATUS  | †4 | AKSI       | †4      |
| 1     |         | Surat Pernyataan |         | Silahkan untuk mengupload surat pernyataan yang discan |    | Open    |    | Edit Pe    | rsan 1  |
| Showi | ng 1 te | o 1 of 1 entries |         |                                                        |    |         |    | Previous 1 | Next    |

Untuk melakukan tambah data, admin dapat mengklik tombol "Tambah Catatan". Lengkapi isian form yang disediakan dan jika sudah lengkap klik tombol simpan. Data catatan akan masuk kepada pemohon/pendaftar umum.

|     | Catatan Permohonan KI | ×   |
|-----|-----------------------|-----|
| a   | Торік                 |     |
|     | Торік                 |     |
|     | Keterangan            |     |
|     | Pertanyaan            |     |
|     | Status                |     |
| ati | Pilih Status          | ~   |
| ŀ   |                       |     |
|     | Batal Simp            | ban |

Fitur ini dapat berkomunikasi seperti pesan pada umumnya. Admin dapat memberikan pesan tambahan jika diperlukan. Pesan balasan dari pomohon juga akan ditampilkan pada halaman ini.

| Kekayaan Intelektual |                                                       |                             |
|----------------------|-------------------------------------------------------|-----------------------------|
| Judul KI:<br>HKI     | Nama Pemohon:<br>Arya Ganda                           |                             |
| Belum Dibaca         | Baik, secepatnya akan diunggah<br>14/02/2023 09:07 AM |                             |
|                      |                                                       | Baik<br>14/02/2023 10:39 AM |
|                      | Type a message                                        |                             |

#### 5.2.3 Management Users

Halaman managements users dapat diakses melalui url berikut <u>https://bridasentraki.baliprov.go.id/user</u> . Halaman ini digunakan untuk mengatur user/pengguna dalam sistem ini. Data ditampilkan dalam bentuk tabel dan terdapat filter role yang berfungsi untuk menampilkan data dengan role tertentu saja. Dalam sistem ini terdapat 3 role yaitu Sentra KI, Admin, dan Pendaftar Umum.

| BaRISentraKI ≡                     |         |                   |                        |                                  |          |           |               | Ţ.     |
|------------------------------------|---------|-------------------|------------------------|----------------------------------|----------|-----------|---------------|--------|
| MAIN                               | Users   |                   |                        |                                  |          |           |               |        |
| 🕀 Halaman Website                  |         |                   |                        |                                  |          |           |               | ⊕ User |
| WEB APPS                           |         |                   |                        |                                  |          |           |               |        |
| 었 Kekayaan Intelektual (KI)        |         | Sentra KI         |                        | Admin                            |          | P         | endaftar Umum |        |
| 유 Management Users                 | Show    | 10 \$             | entries                |                                  |          | Sea       | rch:          |        |
| 🖹 Laporan KI<br>🗎 Laporan Rekap KI | NO †    | NAMA †↓           | EMAIL †4               | ALAMAT 13                        | PHOTO 14 | ROLES 1   | STATUS 14     | AKSI † |
| MASTER DATA<br>M Wilayah ~         | 1       | STIKI Indonesia   | stiki@gmail.com        | JI. Tukad Pakerisan No. 89       |          | Sentra KI | Active        | Edit   |
| 品 Kepemilikan KI                   | 2       | BaRI              | barisentraki@gmail.com | Jl. Melati No. 23 Denpasar, Bali |          | Sentra KI | Active        | Edit   |
| Status Permohonan                  | 3       | Kanwil            | kanwil@gmail.com       |                                  |          | Sentra KI | Active        | Edit   |
| ➡ Pemblayaan                       | Showing | to 3 of 3 entries |                        |                                  |          |           | Previous      | 1 Next |

Jika ingin menambah atau mengubah data yang ada, pengguna harus mengklik tombol "Tambah" atau "Edit" yang berada pada tabel data. Setelah halaman tambah/ubah diakses maka akan muncul form dengan kolom-kolom yang harus diisi, lalu pengguna bisa mengklik tombol "Simpan" untuk mengimpan data yang telah ditambahkan/diubah.

| BaRISentraKI ≡                                                       |                                              | ¢ 🟚           |
|----------------------------------------------------------------------|----------------------------------------------|---------------|
| MAIN<br>♈ Dashboard<br>⊕ Halaman Website                             | Tambah Users                                 |               |
| weв аррs<br>ਊ Kekayaan Intelektual (КІ)<br>ਊ Permohonan (КІ)         | Nama User Nama User Email                    |               |
| 위 Management Users<br>타 Laporan Ki<br>타 Laporan Rekap Ki             | Email Pessword                               |               |
| MASTER DATA<br>① Wilayah ~<br>品 Kepemilikan Ki                       | Password alamat Alamat                       |               |
| Tipe Permohonan     Status Permohonan     Pembiayaan     Ressuaratan | Photo                                        |               |
| 😑 Pengusul                                                           | CPD Drag and drop a file here or click       |               |
|                                                                      | Status<br>Pilih Status                       | ~             |
|                                                                      | Role<br>Pilih Role                           | ~             |
|                                                                      | 🕑 Kembali 🧭 Simpan                           |               |
|                                                                      | Copyright © 2021 SIBARI. All rights reserved | Version 1.0.0 |

## 5.2.4 Laporan KI

Halaman Laporan Kekayaan Intelektual dapat diakses melalui url berikut <u>https://bridasentraki.baliprov.go.id/laporan</u>. Halaman ini berisi laporan keseluruhan mengenai data kekayaan intelektual yang terdapat pada sistem Klinik KI. Data yang ditampilkan dalam tabel dan data dapat difilter berdasarkan jenis kepemilikan, kabupaten/kota, tahun, dan status permohonan. Lalu dibawah inputan filter, terdapat 4 tombol dengan fungsi :

| BaRISentraKI ≡                |                           |                           |         | ¢ 🏠                           |
|-------------------------------|---------------------------|---------------------------|---------|-------------------------------|
| MAIN                          | Laporan Kekayaan Intel    | ektual                    |         |                               |
| O Dashboard                   |                           |                           |         |                               |
| 🌐 Halaman Website             | Kepemilikan               | Kabupaten/Kota            | Tahun   | Status Permohonan             |
| WEB APPS                      | Kepemilikan               | Kabupaten                 | Tabun   | Status Permohonan             |
| 🎗 🛛 Kekayaan Intelektual (KI) |                           |                           |         |                               |
| ပ္ခ Permohonan (KI)           | Q Filter                  |                           | Excel   | Reset                         |
| 兴, Management Users           |                           |                           |         |                               |
| 🗎 Laporan Kl                  |                           |                           |         |                               |
| 🖹 Laporan Rekap KI            | Show 10 \$                | entries                   |         | Search:                       |
| MASTER DATA                   | NO 11 TIPE KEPEMILIKAN 11 | KEPEMILIKAN 11 NO. PER    | MOHONAN | 11 STATUS PERMOHONAN 11 NOMOR |
| 🛱 Wilayah 🗸 🗸                 | 1 Komunal                 | Pengetahuan Tradisional - |         | Disetujul DJKI EBT512         |

a. Filter

Berfungsi sebagai tombol eksekutor dari inputan filter. Jika kita ingin melakukan filter data maka setelah input data filter harus mengklik tombol filter ini agar data yang tampil sesuai dengan filter kita.

b. PDF

Adalah tombol yang berfungsi untuk export data laporan kedalam bentuk PDF.

c. Excel

Adalah tombol yang berfungsi untuk export data laporan kedalam bentuk Microsoft Excel.

d. Reset

Adalah tombol yang berfungsi untuk menghapus filter jika ada sehingga data yang ditampilkan adalah data tanpa filter.

Selain 4 tipe filter diatas, kita juga dapat melakukan filter jumlah data yang ingin kita tampilkan serta dapat mencari data.

| Ba        | a <b>RI</b> SentraKI ≡    |      |            |                  |                 |             |           |         |                     |                   | 🏚 🧔      |
|-----------|---------------------------|------|------------|------------------|-----------------|-------------|-----------|---------|---------------------|-------------------|----------|
| maii<br>💬 | <b>N</b><br>Dashboard     | Lapo | oran k     | Kekayaan Intele  | ktual           |             |           |         |                     |                   |          |
| ⊕         | Halaman Website           | Кер  | emilika    | in               | Kabupaten/P     | lota        |           | Tahun   |                     | Status Permohonan |          |
| WEB       | APPS                      | Ke   | pemilika   | an               | Kabupaten       |             |           | Tahun   |                     | Status Permohonan |          |
|           | Kekayaan Intelektual (KI) |      |            |                  |                 |             |           |         |                     |                   |          |
| ß         | Permohonan (KI)           |      |            | Q Filter         |                 |             |           |         | Excel               | Reset             |          |
| ő         | Management Users          |      |            |                  |                 |             |           | L       |                     |                   |          |
|           |                           |      |            |                  |                 |             |           |         |                     |                   |          |
|           | Laporan Rekap KI          | Sho  | <b>W</b> 1 | 0 \$             | entries         |             |           |         | Se                  | earch:            |          |
| MAS       | TER DATA                  | N    | io t⊧      | TIPE KEPEMILIKAN | KEPEMILIKAN     |             | NO. PERMO | HONAN 斗 | TANGGAL PENDAFTARAN | STATUS PERMOHONAN | NOMOR :  |
| $\square$ | Wilayah ~                 |      | 1          | Komunal          | Pengetahuan Tra | disional    |           |         |                     | Disetujui DJKI    | EBT512   |
| 88        | Kepemilikan KI            |      |            |                  | ,               |             |           |         |                     |                   |          |
|           | Tipe Permohonan           |      | 2          | Komunal          | Ekspresi Budaya | Tradisional | -         |         |                     | Disetujui DJKI    | EBT 122  |
|           | Status Permohonan         |      | 3          | Komunal          | Ekspresi Budaya | Tradisional |           |         |                     | Disetujui DJKI    | EBT512   |
|           | Pembiayaan                |      | 4          | Komunal          | Ekspresi Budava | Tradisional |           |         |                     | Disetuiui D.JKI   | EBT512   |
|           | Persyaratan               |      |            |                  |                 |             |           |         |                     | , 10              |          |
| Ω         | Pengusul                  |      | 5          | Komunal          | Ekspresi Budaya | Tradisional | -         |         | 2020-11-25          | Terbit Sertifikat | EBT. 12. |
|           |                           |      | -          |                  |                 |             |           |         | 0000 41 05          | 7 11 A 17 1       |          |

## 5.2.5 Laporan Rekap KI

Halaman Laporan Rekap Kekayaan Intelektual dapat diakses melalui url berikut <u>https://bridasentraki.baliprov.go.id/rekapki</u>. Fungsi dari halaman ini adalah menampikan data rekap jumlah yang berdasarkan status dari permohonan/pendaftaran kekayaan intelektual. Terdapat filter tahun mulai dan tombol filter sebagai eksekutor

filter tersebut serta tombol PDF jika ingin melakukan export data kedalam bentuk file PDF.

| BaRISentraKI ≡                        |         |                             |                                    |                   |               | Ţ 🖞                   |
|---------------------------------------|---------|-----------------------------|------------------------------------|-------------------|---------------|-----------------------|
| MAIN<br>🕎 Dashboard                   | Lapora  | n Kekayaan Intelektual      |                                    |                   |               |                       |
| 🕀 Halaman Website                     | Tahun I | Mulai                       |                                    |                   |               |                       |
| WEB APPS                              | Tahu    | IN                          | v                                  | Q Filter          |               |                       |
| Management Users                      |         |                             | ИНАТ                               | 12022             |               |                       |
| 🖹 Laporan Rekap KI                    | NO      | NAMA HKI / PERANGKAT DAERAH | PENDAFTARAN DJKI/KANWILKUMHAM BALI | TERBIT SERTIFIKAT | SEDANG PROSES | PENDAFTARAN DJKI/KANV |
| MASTER DATA                           | Α.      | TOTAL KEPEMILIKAN KOMUNAL   | 0                                  | 0                 | 0             | 0                     |
| 🛱 Wilayah 🗸 🗸                         | 1.      | Ekspresi Budaya Tradisional | 0                                  | 0                 | 0             | 0                     |
| 器 Kepemilikan KI<br>① Tipe Permohonan | a.      | STIKI Indonesia             | 0                                  | o                 | 0             | 0                     |
| 🗹 Status Permohonan                   | ь.      | BaRI                        | 0                                  | 0                 | 0             | 0                     |
| 🗎 Pembiayaan                          | с.      | Kanwil                      | 0                                  | 0                 | 0             | 0                     |
| i≡ Persyaratan<br>₪ Pengusul          | 2.      | Pengetahuan Tradisional     | 0                                  | o                 | o             | 0                     |
|                                       |         | STIKI Indonesia             | 0                                  | 0                 | 0             | 0                     |

# 5.2.6 Perkembangan KI

| Dashboard                 | aporan   | Kekayaan Intelektual              |            |            |            |       |
|---------------------------|----------|-----------------------------------|------------|------------|------------|-------|
| Halaman Website           |          |                                   |            |            |            |       |
| ADDS.                     | Tahun Mu | ulai                              |            |            |            |       |
| Kekayaan Intelektual (KI) | 2020     |                                   | ~          | Q Filter   | e,         | PDF   |
| Permohonan (KI)           |          |                                   |            |            |            |       |
| Management Users          |          |                                   |            |            |            |       |
| Laporan KI                | NO       | NAMA HKI / PERANGKAT DAERAH       | TAHUN 2020 | TAHUN 2021 | TAHUN 2022 | TOTAL |
| Laporan Rekap KI          | Α.       | TOTAL KEPEMILIKAN KOMUNAL         | 20         | 1          | 4          | 25    |
| Perkembangan KI           | 1.       | Ekspresi Budaya Tradisional       | 19         | 0          | 1          | 20    |
| ER DATA                   | 2.       | Pengetahuan Tradisional           | 0          | 0          | 3          | 3     |
| Wilayah v                 | 3.       | Indikasi Geografis                | 1          | 1          | 0          | 2     |
| Kekayaan Intelektual (KI) | 4.       | Sumber Daya Genetik               | 0          | 0          | 0          | 0     |
| Permohonan (KI)           | В.       | TOTAL KEPEMILIKAN PERSONAL        | 16         | 62         | 102        | 180   |
| Laporan Kl                | 1        | Hak Cipta                         | 14         | 21         | 84         | 119   |
| Laporan Rekap KI          | 2        | Hak Merek                         | 1          | 40         | 18         | 59    |
| Perkembangan KI           | 3        | Hak Paten                         | 1          | 1          | 0          | 2     |
| ER DATA                   |          | Decele Inductri                   | 0          | 0          | 0          | 0     |
| Wilayah 🗸                 | ~        | Desan mustri                      | 0          | 0          | 0          | 0     |
| Kepemilikan Kl            | 5        | Rahasia Dagang                    | 0          | 0          | 0          | 0     |
| Status Permohonan         | 6        | Varietas Tanaman                  | 0          | 0          | 0          | 0     |
| Persyaratan               | 7        | Desain Tata Letak Sirkuit Terpadu | 0          | 0          | 0          | 0     |
| Pengusul                  | 8        | undefined                         | 0          | 0          | 0          | 0     |

Halaman Perkembangan Kekayaan Intelektual dapat diakses melalui url berikut <u>https://bridasentraki.baliprov.go.id/perkembanganki</u>. Fungsi dari halaman ini adalah

menampikan data rekap jumlah pada tiap tahun berdasarkan status dari jenis kepemilikan kekayaan intelektual. Terdapat filter tahun mulai dan tombol "Filter" sebagai eksekutor filter tersebut serta tombol "PDF" jika ingin melakukan export data kedalam bentuk file PDF. Data yang ditampilkan berada dalam 3 tahun mulai dari tahun yang dipilih.

## 5.3 Master Data

Master Data adalah group halaman pada dashboard admin sistem Klinik KI yang memiliki 7 halaman. Group ini berfokus pada pengelolaan data yang berhubungan dengan sistem ini seperti pengelolaan data wilayah, jenis KI, tipe permohonan, dll.

#### 5.3.1 Wilayah

Master data wilayah adalah master data yang mengelola data wilayah dimulai dari provinsi hingga desa/kelurahan.

a. Provinsi

Adalah halaman yang mengelola data provinsi dan dapat diakses melalui url <u>https://bridasentraki.baliprov.go.id/wilayah/provinsi</u>. Data ditampilkan dalam bentuk tabel dan disertai filter jumlah data, pencarian data, dan pengurutan data berdasarkan kolom tertentu.

| BaRISentraKI ≡                                   |                                              |           | ¢ 🏠             |
|--------------------------------------------------|----------------------------------------------|-----------|-----------------|
| MAIN<br>Dashboard     Halaman Website            | Provinsi                                     |           |                 |
| WEB APPS                                         |                                              |           | O Provinsi      |
| Ω Kekayaan Intelektual (KI)<br>Ω Permohonan (KI) | Show 10 ¢ entries                            | Search:   |                 |
| 은 Management Users                               | NO 15 NAMA                                   | ↑↓ STATUS | ↑↓ AKSI         |
| 🖹 Laporan KI<br>🗎 Laporan Rekap KI               | 1 Bali                                       | Active    | Edit            |
| MASTER DATA                                      | Showing 1 to 1 of 1 entries                  |           | Previous 1 Next |
| 🕅 Wilayah 🔷                                      |                                              |           |                 |
| o Kabupaten/Kota                                 |                                              |           |                 |
| o Kecamatan<br>o Desa/Kelurahan                  |                                              |           |                 |
| 🔠 Kepemilikan KI                                 |                                              |           |                 |
| Tipe Permohonan                                  |                                              |           |                 |
| 🗹 🛛 Status Permohonan                            | Copyright © 2021 SIBARI. All rights reserved |           | Version 1.0.0   |

Lalu pada bagian tambah/ubah provinsi terdapat inputan yang harus dilengkapi sebelum melakukan aksi "Simpan" atau "Kembali" jika ingin batal menyimpan.

| Ba       | aRISentraKI ≡             |                                             | <b>Ç</b>      |
|----------|---------------------------|---------------------------------------------|---------------|
| mai<br>🎯 | N<br>Dashboard            | Tambah Provinsi                             |               |
| ⊕        | Halaman Website           | Nama Provinsi                               |               |
| WEE      | 3 APPS                    |                                             |               |
| ្ឋ       | Kekayaan Intelektual (KI) |                                             |               |
| ទួ       | Permohonan (KI)           | Status                                      |               |
| ĵ        | Management Users          | Pilih Status                                | ~             |
| Ē        | Laporan KI                |                                             |               |
| ß        | Laporan Rekap KI          | 🛞 Kembali 🔗 Simpan                          |               |
| MAS      | STER DATA                 |                                             |               |
| Ø        | Wilayah ^                 |                                             |               |
| •        | Provinsi                  |                                             |               |
| ٥        | Kabupaten/Kota            |                                             |               |
| 0        | Kecamatan                 |                                             |               |
| 0        | Desa/Kelurahan            |                                             |               |
|          | Kepemilikan KI            |                                             |               |
| Ξ        | Tipe Permohonan           |                                             |               |
| G        | Status Permohonan         | Copyright © 2021 SIBARL All rights reserved | Version 1.0.0 |

## b. Kabupaten/Kota

Adalah halaman yang mengelola data kabupaten/kota dan dapat diakses melalui url <u>https://bridasentraki.baliprov.go.id/wilayah/kabupaten</u>. Data ditampilkan dalam bentuk tabel dan disertai filter jumlah data, pencarian data, dan pengurutan data berdasarkan kolom tertentu.

| BaRISentraKI ≡                                        |          |                     |             |           | ů                |
|-------------------------------------------------------|----------|---------------------|-------------|-----------|------------------|
| MAIN                                                  | Kabupate | n/Kota              |             |           |                  |
| Dashboard                                             |          | .,                  |             |           |                  |
| 🕀 Halaman Website                                     |          |                     |             |           |                  |
| WEB APPS                                              |          |                     |             |           | 🕀 Kabupaten/Kota |
| ਊ Kekayaan Intelektual (KI)                           | Show 1/  | + antrior           |             | 5 cm      | roh:             |
| ටූ Permohonan (KI)                                    | Show     | ⊊ entries           |             | 360       | ren.             |
| 兴 Management Users                                    | NO ti    | NAMA KABUPATEN/KOTA | †↓ PROVINSI | ↑↓ STATUS | †∔ AKSI          |
| 🗎 Laporan Ki                                          |          |                     |             |           |                  |
| 🗎 🛛 Laporan Rekap Ki                                  | 1        | Jembrana            | Bali        | Active    | Edit             |
| MASTER DATA                                           | 2        | Tabanan             | Bali        | Active    | Edit             |
| 🕼 Wilayah 🔷 💧                                         |          |                     |             |           |                  |
| o Provinsi                                            | 3        | Badung              | Bali        | Active    | Edit             |
| <ul> <li>Kabupaten/Kota</li> <li>Kecamatan</li> </ul> |          |                     |             |           |                  |
| o Desa/Kelurahan                                      | 4        | Gianyar             | Bali        | Active    | Edit             |
|                                                       |          | Khurshurs           | Deli        |           |                  |
| Tipe Permohonan                                       | 5        | Klungkung           | Ball        | Active    | Edit             |
| w//barirantzaki balinov oo id/wilavab/kabur           | utan 6   | Bangli              | Bali        | Active    | Edit             |

Lalu pada bagian tambah/ubah kabupaten/kota terdapat inputan yang harus dilengkapi sebelum melakukan aksi "Simpan" atau "Kembali" jika ingin batal menyimpan.

| <b>BaRI</b> SentraKI ≡       |                                              | ů      | ۲       |
|------------------------------|----------------------------------------------|--------|---------|
| MAIN<br>② Deshboard          | Tambah Kabupaten/Kota                        |        |         |
| 🕀 Halaman Website            | Nama Kabupaten/Kota                          |        |         |
| WEB APPS                     | Nama Provinsi                                |        |         |
| ្អ Kekayaan Intelektual (KI) |                                              |        |         |
| ဝူ Permohonan (KI)           | Provinsi                                     |        |         |
| 은 Management Users           | Pilih Provinsi                               | ~      |         |
| 🖹 Laporan KI                 | Status                                       |        |         |
| 🖹 Laporan Rekap KI           | Dilih Statue                                 |        |         |
| MASTER DATA                  | r mir dranad                                 | Ŷ      |         |
| 🕅 Wilayah 🔷 🔨                | 🛞 Kembali 🧭 Simpan                           |        |         |
| o Provinsi                   |                                              |        |         |
| Kabupaten/Kota               |                                              |        |         |
| o Desa/Kelurahan             |                                              |        |         |
| 8 Kepemilikan Kl             |                                              |        |         |
| Tipe Permohonan              |                                              |        |         |
| 🗹 Status Permohonan          | Copyright © 2021 SIBARI. All rights reserved | Versio | n 1.0.0 |

c. Kecamatan

Adalah halaman yang mengelola data kecamatan dan dapat diakses melalui url https://bridasentraki.baliprov.go.id/wilayah/kecamatan . Data ditampilkan dalam bentuk tabel dan disertai filter jumlah data, pencarian data, dan pengurutan data berdasarkan kolom tertentu.

| BaRISentraKI ≡                                               |           |                 |                |             |         | <u>a</u>    |
|--------------------------------------------------------------|-----------|-----------------|----------------|-------------|---------|-------------|
| MAIN                                                         | Kecamatan |                 |                |             |         |             |
| 🕀 Halaman Website                                            |           |                 |                |             |         | ⊙ Kecamatan |
| WEB APPS<br>G Kekayaan Intelektual (KI)<br>G Permohonan (KI) | Show 10   |                 |                |             | Search: |             |
| 은, Management Users                                          | NO ti NAM | AA KECAMATAN 14 | KABUPATEN/KOTA | PROVINSI 14 | STATUS  | t4 AKSI     |
| 발 Laporan Ki<br>= Laporan Rekap Ki                           | 1 Kut     | a Selatan       | Badung         | Bali        | Active  | Edit        |
| MASTER DATA                                                  | 2 Kut     | a               | Badung         | Bali        | Active  | Edit        |
| o Provinsi<br>o Kabupaten/Kota                               | 3 Kut     | a Utara         | Badung         | Bali        | Active  | Edit        |
| <ul> <li>Kecamatan</li> <li>Desa/Kelurahan</li> </ul>        | 4 Mer     | ngwi            | Badung         | Bali        | Active  | Edit        |
| 器 Kepemilikan Kl<br>Ti Tipe Permohonan                       | 5 Abia    | ansemal         | Badung         | Bali        | Active  | Edit        |
| 길 Status Permohonan                                          | 6 Peta    | ang             | Badung         | Bali        | Active  | Edit        |

Lalu pada bagian tambah/ubah kecamatan terdapat inputan yang harus dilengkapi sebelum melakukan aksi "Simpan" atau "Kembali" jika ingin batal menyimpan.

| В        | aRISentraKI ≡             |                                              | ¢ 🁌           |
|----------|---------------------------|----------------------------------------------|---------------|
| mai<br>V | N<br>Dashboard            | Tambah Kecamatan                             |               |
| ⊕        | Halaman Website           | Nama Kecamatan                               |               |
| WE       | B APPS                    | Nama Provinsi                                |               |
| ß        | Kekayaan Intelektual (KI) |                                              |               |
| ទួ       | Permohonan (KI)           | Provinsi                                     |               |
| ĉ        | Management Users          | Pilih Provinsi                               | ~             |
| ĥ        | Laporan KI                | Kabupaten/Kota                               |               |
| Ē        | Laporan Rekap KI          | Pilih Kabupaten                              | ~             |
| ма       | STER DATA                 | Cinkur                                       |               |
| Ø        | Wilayah 🔷                 | 210(02                                       |               |
| 0        | Provinsi                  | Pilih Status                                 | ~             |
| ۰        | Kabupaten/Kota            |                                              |               |
| •        | Kecamatan                 | 🛞 Kembali 🧭 Simpan                           |               |
| •        | Desa/Kelurahan            |                                              |               |
| 88       | Kepemilikan KI            |                                              |               |
| Ξ        | Tipe Permohonan           |                                              |               |
| ß        | Status Permohonan         | Copyright © 2021 SIBARI. All rights reserved | Version 1.0.0 |

## d. Desa/Kelurahan

Adalah halaman yang mengelola data desa/kelurahan dan dapat diakses melalui url <u>https://bridasentraki.baliprov.go.id/wilayah/kelurahan</u>. Data ditampilkan dalam bentuk tabel dan disertai filter jumlah data, pencarian data, dan pengurutan data berdasarkan kolom tertentu.

| BaRISentraKI ≡                                     |         |                     |           |                |      |        |          | Ţ           |
|----------------------------------------------------|---------|---------------------|-----------|----------------|------|--------|----------|-------------|
|                                                    | esa/Kel | urahan              |           |                |      |        |          |             |
| Dashboard                                          |         |                     |           |                |      |        |          |             |
| 🕀 Halaman Website                                  |         |                     |           |                |      |        |          |             |
| WEB APPS                                           |         |                     |           |                |      |        |          | 🕀 Kelurahar |
| ្អ Kekayaan Intelektual (KI)                       | Show    |                     |           |                |      |        | Search:  |             |
| ဝှု Permohonan (KI)                                | 51101   | ¢ entries           |           |                |      |        | Jear ch. |             |
| 兴 Management Users                                 | NO to   | NAMA DESA/KELURAHAN | KECAMATAN | KABUPATEN/KOTA |      | STATUS |          | AKSI        |
| 🖹 Laporan KI                                       |         |                     |           |                |      |        |          | _           |
| 🖹 Laporan Rekap KI                                 | 1       | Kedewatan           | Ubud      | Gianyar        | Bali | Active |          | Edit        |
| MASTER DATA                                        | 2       | Lodtunduh           | Ubud      | Gianyar        | Bali | Active |          | Edit        |
| 🖽 Wilayah 🔷 📩                                      |         |                     |           |                |      | _      |          | _           |
| o Provinsi                                         | з       | Mas                 | Ubud      | Gianyar        | Bali | Active |          | Edit        |
| o Kabupaten/Kota                                   |         |                     |           |                |      |        |          |             |
| Desa/Kelurahan                                     | 4       | Peliatan            | Ubud      | Gianyar        | Bali | Active |          | Edit        |
| <b>50</b>                                          |         |                     |           |                |      |        |          |             |
|                                                    | 5       | Petulu              | Ubud      | Gianyar        | Bali | Active |          | Edit        |
| U Tipe Permohonan                                  |         |                     |           |                |      |        |          | _           |
| os://barisentraki.baliprov.qo.id/wilayah/kelurahan | 6       | Sayan               | Ubud      | Gianyar        | Bali | Active |          | Edit        |

Lalu pada bagian tambah/ubah kecamatan terdapat inputan yang harus dilengkapi sebelum melakukan aksi "Simpan" atau "Kembali" jika ingin batal menyimpan.

| <b>BaRI</b> SentraKI ≡             |                                                                                                    | æ 🁌 |
|------------------------------------|----------------------------------------------------------------------------------------------------|-----|
| MAIN<br>🎯 Dashboard                | Tambah Desa/Kelurahan                                                                                                    |     |
| 🕀 Halaman Website                  | Nama Desa/Kelurahan                                                                                                    |     |
| WEB APPS                           | Nama Provinsi                                                                                                    |     |
| A Kekayaan Intelektual (KI)        |                                                                                                    |     |
| ဝူ Permohonan (KI)                 | Provinsi                                                                                                    |     |
| 兴 Management Users                 | Pilih Provinsi                                                                                                    | ~   |
| 🗎 Laporan Ki                       | Kabupaten/Kota                                                                                                    |     |
| 🖹 Laporan Rekap Ki                 | Pilih Kabupaten                                                                                                    | ~   |
| MASTER DATA                        | Kecamatan                                                                                                    |     |
| Wilayah ^                          | Pilih Kecamatan                                                                                                    | ~   |
| o Kabupaten/Kota                   | Richard Control of Control of Con |     |
| o Kecamatan                        | Status                                                                                                    |     |
| <ul> <li>Desa/Kelurahan</li> </ul> | Pilih Status                                                                                                    | ~   |
| 🔠 Kepemilikan Kl                   |                                                                                                    |     |
| Tipe Permohonan                    | 💿 Kembali 🧭 Simpan                                                                                                    |     |
| Status Permohonan                  |                                                                                                    |     |

## 5.3.2 Kepemilikan KI

Halaman master data Kepemilikan KI dapat diakses melalui url berikut <u>https://bridasentraki.baliprov.go.id/kepki</u>. Master data ini berfungsi untuk mengelola data jenis kekayaan intelektual, dengan adanya halaman ini kita dapat menambah atau mengubah jenis KI sesuai kebutuhan. Data ditampilkan dalam bentuk tabel dan disertai filter jumlah data, pencarian data, dan pengurutan data berdasarkan kolom tertentu.

| BaRISentraKI               |                                                                                                  |                |           | Ţ          |
|----------------------------|--------------------------------------------------------------------------------------------------|----------------|-----------|------------|
| MAIN                       | Kepemilikan Kl                                                                                   |                |           |            |
| Dashboard                  |                                                                                                  |                |           |            |
| 🕀 Halaman Website          |                                                                                                  |                | _         |            |
| WEB APPS                   |                                                                                                  |                | 💮 Кер     | emilikan H |
| ្អ Kekayaan Intelektual (អ |                                                                                                  |                |           |            |
| ပ္ခြ Permohonan (KI)       | Search:                                                                                          |                |           |            |
| 은, Management Users        | 14 LOGO 14 DESKRIPSI                                                                             |                | STATUS 14 | AKSI       |
| 🖹 Laporan KI               |                                                                                                  |                |           | _          |
| 🖹 🛛 Laporan Rekap KI       | ional Ekspresi Budaya Tradisional adalah segala bentuk ekspresi karya cipta, baik berupa benda i | naupun tak     | Active    | Edit       |
| MASTER DATA                |                                                                                                  |                | _         |            |
| 🛱 Wilayah                  | al Pengetahuan Tradisional adalah karya intelektual dibidang pengetahuan dan teknologi yang      | g mengandung   | Active    | Edit       |
| 🔠 Kepemilikan KI           |                                                                                                  |                | _         |            |
| 🔲 Tipe Permohonan          | indikasi Geografis adalah suatu tanda yang menunjukkan daerah asal suatu barang dan/ata          | u produk yang  | Active    | Edit       |
| 🗹 Status Permohonan        |                                                                                                  |                | _         |            |
| 📄 Pembiayaan               | Sumber Daya Genetik adalan tanaman / tumbuhan, hewan / binatang, jasad renik atau bagi           | an-pagiannya y | Active    | Edit       |
| i≡ Persyaratan             |                                                                                                  |                | _         |            |
| Pengusul                   | Hak Cipta merupakan salah satu bagian dari kekayaan intelektual yang memiliki ruang lingk        | up objek di    | Active    | Edit       |

Lalu pada bagian tambah/ubah kepemilikan KI terdapat inputan yang harus dilengkapi sebelum melakukan aksi "Simpan" atau "Kembali" jika ingin batal menyimpan.

| BaRISentraKI ≡               |                          | r 🚯 |
|------------------------------|--------------------------|-----|
| MAIN                         | Tambah Kepemilikan Kl    |     |
| 🕀 Halaman Website            | Туре                     |     |
| WEB APPS                     | Pilih Status             | ×   |
| ្អ Kekayaan Intelektual (KI) |                          |     |
| ဝှု Permohonan (KI)          | Nema                     |     |
| 兴 Management Users           | Nama Kepemilikan         |     |
| 🗎 Laporan KI                 | Logo                     |     |
| 🗎 🛛 Laporan Rekap KI         | Browse No file selected. |     |
| MASTER DATA                  |                          |     |
| 🛱 Wilayah 🗸 🗸                | Deskripsi                |     |
| 🔠 Kepemilikan KI             | Deskripsi                |     |
| Tipe Permohonan              |                          |     |
| 🗹 Status Permohonan          | Status                   |     |
| 📄 Pembiayaan                 | Dillh Ctatue             |     |
| :≡ Persyaratan               | Finit Status             | ~   |
| 🕞 Pengusul                   | 🕞 Kembali 🧭 Simpan       |     |

#### 5.3.3 Status Permohonan

Halaman master data status permohonan dapat diakses melalui url berikut <u>https://bridasentraki.baliprov.go.id/staper</u>. Master data ini berfungsi untuk mengelola data status permohonan, dengan adanya halaman ini kita dapat menambah atau mengubah status permohonan sesuai kebutuhan. Data ditampilkan dalam bentuk tabel dan disertai filter jumlah data, pencarian data, dan pengurutan data berdasarkan kolom tertentu.

| BaRISentraKI ≡               |                              | <u> A</u>         |
|------------------------------|------------------------------|-------------------|
| MAIN                         | Status Permohonan            |                   |
| Oashboard                    |                              |                   |
| 🕀 Halaman Website            |                              |                   |
| WEB APPS                     |                              | Status Permohonan |
| ្អ Kekayaan Intelektual (KI) | Show 10 antrias              | Sauch             |
| ဝူ Permohonan (Ki)           | Show to 🗢 entries            | Search            |
| 은 Management Users           | NO 10 NAMA STATUS PERMOHONAN | ti STATUS ti AKSI |
| 🖹 Laporan KI                 |                              |                   |
| 🖹 🛛 Laporan Rekap KI         | 1 Dalam Proses BaRI          | Active            |
| MASTER DATA                  | 2 Dalam Proses DJKI          | Active            |
| 🖽 Wilayah 🗸 🗸                |                              |                   |
| 器 Kepemilikan KI             | 3 Disetujui DJKI             | Active            |
| Tipe Permohonan              |                              |                   |
| 🗹 🛛 Status Permohonan        | 4 Ditolak DJKI               | Active            |
| 📄 Pembiayaan                 |                              |                   |
| i≡ Persyaratan               | 5 Terbit Sertifikat          | Active            |
| 💭 Pengusul                   | Showing 1 to 5 of 5 entries  | Previous 1 Next   |

Lalu pada bagian tambah/ubah status permohonan terdapat inputan yang harus dilengkapi sebelum melakukan aksi "Simpan" atau "Kembali" jika ingin batal menyimpan.

| В       | aRISentraKI ≡             |                                             | Ţ       | ٢       |
|---------|---------------------------|---------------------------------------------|---------|---------|
| ма<br>Ф | in<br>Dashboard           | Tambah Status Permohonan                    |         |         |
| ⊕       | Halaman Website           | Nama Status Permohonan                      |         |         |
| WE      | B APPS                    | Nama Provinsi                               |         |         |
| ្ឋ      | Kekayaan Intelektual (KI) |                                             |         |         |
| ß       | Permohonan (KI)           | Status                                      |         |         |
| ő       | Management Users          | Pilih Status                                | ~       |         |
| ĥ       | Laporan KI                |                                             |         |         |
|         | Laporan Rekap KI          | 🛞 Kembali 🧭 Simpan                          |         |         |
| ма      | STER DATA                 |                                             |         |         |
| Ø       | Wilayah 🗸 🗸               |                                             |         |         |
| 88      | Kepemilikan KI            |                                             |         |         |
| Ξ       | Tipe Permohonan           |                                             |         |         |
| ß       |                           |                                             |         |         |
|         | Pembiayaan                |                                             |         |         |
| :=      | Persyaratan               |                                             |         |         |
| Q       | Pengusul                  | Copyright © 2021 SIBARL All rights reserved | Version | n 1.0.0 |

#### 5.3.4 Pembiayaan

Halaman master data pembiayaan dapat diakses melalui url berikut <u>https://bridasentraki.baliprov.go.id/pby</u>. Master data ini berfungsi untuk mengelola data pembiayaan, dengan adanya halaman ini kita dapat menambah atau mengubah data pembiayaan sesuai kebutuhan. Data ditampilkan dalam bentuk tabel dan disertai filter jumlah data, pencarian data, dan pengurutan data berdasarkan kolom tertentu.

| Ba <b>RI</b> SentraKI ≡     |              |                 | <u>ģ</u>                       |  |  |
|-----------------------------|--------------|-----------------|--------------------------------|--|--|
| AAN Pembiavaan              |              |                 |                                |  |  |
| Dashboard                   | · ·          |                 |                                |  |  |
| 🕀 Halaman Website           |              |                 |                                |  |  |
| /EB APPS                    |              |                 | <ul> <li>Pembiayaat</li> </ul> |  |  |
| ੇ Kekayaan Intelektual (KI) | Show 10      | A optrior       | Sarch                          |  |  |
| ၌ Permohonan (KI)           | Show         | ÷ entries       | Search                         |  |  |
| Management Users            | NO †         | NAMA PEMBIAYAAN | ↑↓ STATUS ↑↓ AKSI              |  |  |
| 🖹 Laporan KI                |              |                 | _                              |  |  |
| 🖹 Laporan Rekap KI          | 1            | APBN            | Active                         |  |  |
| IASTER DATA                 | 2            | APBD Provinsi   | Active                         |  |  |
| 🕽 Wilayah 🗸 🗸               |              |                 |                                |  |  |
| 8 Kepemilikan KI            | 3            | APBD Kab/Kota   | Active Edit                    |  |  |
| ] Tipe Permohonan           |              |                 |                                |  |  |
| 了 Status Permohonan         | 4            | Mandiri         | Active                         |  |  |
| B Pembiayaan                |              |                 |                                |  |  |
| Persyaratan                 | Showing 1 to | 4 of 4 entries  | Previous 1 Nex                 |  |  |
| ) Pengusul                  |              |                 |                                |  |  |

Lalu pada bagian tambah/ubah pembiayaan terdapat inputan yang harus dilengkapi sebelum melakukan aksi "Simpan" atau "Kembali" jika ingin batal menyimpan.

| В        | aRISentraKI ≡             |                                              | <b>ç</b> 🏠    |
|----------|---------------------------|----------------------------------------------|---------------|
| MAI<br>Ø | N<br>Dashboard            | Tambah Pembiayaan                            |               |
| ⊕        | Halaman Website           | Nama Pemblayaan                              |               |
| WE       | 3 APPS                    | Nama Provinsi                                |               |
| ទ្ឋ      | Kekayaan Intelektual (KI) |                                              |               |
| ទ្ឋ      | Permohonan (KI)           | Status                                       |               |
| ôć       | Management Users          | Pilih Status                                 | ~             |
|          | Laporan KI                |                                              |               |
| Ē        | Laporan Rekap KI          | 🛞 Kembali 🧭 Simpan                           |               |
| MA       | STER DATA                 |                                              |               |
| 邸        | Wilayah 🗸 🗸               |                                              |               |
| 88       | Kepemilikan KI            |                                              |               |
| Ξ        | Tipe Permohonan           |                                              |               |
| ß        | Status Permohonan         |                                              |               |
|          |                           |                                              |               |
| ≔        | Persyaratan               |                                              |               |
| Q        | Pengusul                  | Copyright © 2021 SIBARI. All rights reserved | Version 1.0.0 |

#### 5.3.5 Persyaratan

Halaman master data persyaratan dapat diakses melalui url berikut <u>https://bridasentraki.baliprov.go.id/persyaratan</u>. Master data ini berfungsi untuk mengelola data persyaratan, dengan adanya halaman ini kita dapat menambah atau mengubah data persyaratan sesuai kebutuhan. Data ditampilkan berkelompok berdasarkan jenis kekayaan intelektual.

| В        | aRISentraKI ≡             |                             | Ċ 🖗      |
|----------|---------------------------|-----------------------------|----------|
| mai<br>Ø | N<br>Dashboard            | Persyaratan                 |          |
| ⊕        | Halaman Website           | PERSYARATAN PENDAFTARAN KI  |          |
| WE       | B APPS                    |                             |          |
| ទ        | Kekayaan Intelektual (KI) | Ekspresi Budaya Tradisional | ~        |
| ទួ       | Permohonan (KI)           |                             |          |
| 36       | Management Users          | Pennetahuan Tradicional     |          |
| B        | Laporan KI                | r engelandan malalonar      | ~        |
| ĥ        | Laporan Rekap KI          | Indikasi Geografis          | <u>^</u> |
| MA       | STER DATA                 |                             |          |
| 四        | Wilayah 🗸                 |                             |          |
| 88       | Kepemilikan KI            | Sumber Daya Genetik         | ^        |
|          | Tipe Permohonan           |                             |          |
|          | Status Permohonan         | Hak Cipta                   | ~        |
|          | Pembiayaan                |                             |          |
| =        | Persyaratan               | Hak Merek                   | ~        |
| ت<br>ا   | Pengusul                  |                             |          |

Lalu jika kita klik salah satu list persyaratan maka akan muncul detail dari persyaratan jenis KI tersebut. Dan kita dapat mengubah data persyaratan dengan cara mengklik salah

satu syarat tersebut maka akan muncul popup. Silahkan melukan perubahan data lalu klik "Simpan" atau "Batal" jika ingin batal menyimpan.

| В                                                                                                    | aRISentraKI ≡                                                                                                    |                                                                                                    |                                                                                                    | Û      | ٢ |
|----------------------------------------------------------------------------------------------------|----------------------------------------------------------------------------------------------------|----------------------------------------------------------------------------------------------------|----------------------------------------------------------------------------------------------------|--------|---|
| МА                                                                                                    | IN                                                                                                    | Persyaratan                                                                                               |                                                                                                    |        |   |
| Ø                                                                                                    | Dashboard                                                                                                    |                                                                                                    |                                                                                                    |        |   |
| ⊕                                                                                                    | Halaman Website                                                                                                    | PERSYARATAN PENI                                                                                          | DAFTARAN KI                                                                                                    |        |   |
| WE                                                                                                    | B APPS                                                                                                    |                                                                                                    |                                                                                                    |        |   |
|                                                                                                    | Kekayaan Intelektual (KI)                                                                                                    | Ekspresi Buda                                                                                             | ya Tradisional                                                                                                    | ~      |   |
|                                                                                                    | Permohonan (KI)                                                                                                    |                                                                                                    |                                                                                                    |        |   |
| õ                                                                                                    | Management Users                                                                                                    | 1. Mendaftar                                                                                              | kan akun dengan cara mengisi form pendaftaran.                                                                        |        |   |
|                                                                                                    | Laporan KI                                                                                                    |                                                                                                    |                                                                                                    |        |   |
| Đ                                                                                                    | Laporan Rekap KI                                                                                                    | 2. Login mer                                                                                              | ggunakan nomor pendaftaran dan kode hak akses yang dikirimkan sistem melalui email yang telah didaftarkan sebelumnya. |        |   |
| MA                                                                                                    | STER DATA                                                                                                    | 3. Melengka                                                                                               | pi data Ekspresi Budaya Tradisional dan berkas persyaratan yang telah ditentukan.                                     |        |   |
| 邸                                                                                                    | Wilayah 🗸                                                                                                    | 4. Melakuka                                                                                               | n validasi data yang telah dilengkapi.                                                                                |        |   |
| 88                                                                                                    | Kepemilikan KI                                                                                                    |                                                                                                    |                                                                                                    |        |   |
|                                                                                                    | Tipe Permohonan                                                                                                    | 5. BaRI mela                                                                                              | kukan verifikasi kelengkapan dan validitas data yang telah diisi oleh pendaftar.                                      |        |   |
|                                                                                                    | Status Permohonan                                                                                                    |                                                                                                    |                                                                                                    |        |   |
|                                                                                                    | Pembiayaan                                                                                                    |                                                                                                    | Tambah Persyaratan                                                                                                    |        |   |
| :=                                                                                                    | Persyaratan                                                                                                    |                                                                                                    |                                                                                                    |        |   |
| _<br>ت                                                                                                    | Pengusul                                                                                                    | Pengetahuan                                                                                               | Tradisional                                                                                                    | ^      |   |
| https://                                                                                                    | harisentraki halinrov oo id/nersvaratan                                                                                                    |                                                                                                    |                                                                                                    |        |   |
|                                                                                                    |                                                                                                    | +collabseu                                                                                                |                                                                                                    |        |   |
|                                                                                                    |                                                                                                    | *colladseu                                                                                                |                                                                                                    |        | _ |
| B                                                                                                    | aRISentraKI ≡                                                                                                    | *collabseu                                                                                                |                                                                                                    | Û      | ٢ |
| В                                                                                                    | a <b>RI</b> SentraKI ≡                                                                                                    | *colladseu                                                                                                | Form Edit Persyaratan ×                                                                                               | Ĵ      | ٢ |
| В                                                                                                    | a <b>RI</b> SentraKI ≡                                                                                                    | Persyaratan                                                                                               | Form Edit Persyaratan ×                                                                                               | Ċ      | ٢ |
| Bi<br>MAI                                                                                                    | aRISentraKI ≡<br>N<br>Dashboard                                                                                                    | Persyaratan                                                                                               | Form Edit Persyaratan ×<br>Keterangan:                                                                                | Ċ      | ٠ |
| <b>B</b><br>™AI<br>↔<br>⊕                                                                                                    | aRISentraKI ≡<br>N<br>Dashboard<br>Halaman Website                                                                                                    | Persyaratan<br>Persyaratan                                                                                | Form Edit Persyaratan ×<br>Keterangan:<br>Mendaftarkan akun dengan cara mengisi form pendaftaran.                     | Û      | ٠ |
| Ba<br>Mal<br>⊕<br>Wei                                                                                                    | aRISentraKI ≡<br>N<br>Dashboard<br>Halaman Website<br>8 APPS                                                                                                    | Persyaratan<br>persyaratan pend                                                                           | Form Edit Persyaratan ×<br>Keterangan:<br>Mendaftarkan akun dengan cara mengisi form pendaftaran.                     | ů      |   |
| B<br>MAI<br>⊕<br>Wet<br>Ω                                                                                                    | RISentraKI =<br>N<br>Dashboard<br>Halaman Website<br>9 APPS<br>Kekayaan Intelektual (KI)                                                                                                    | Persyaratan<br>Persyaratan<br>Persyaratan Pend<br>Ekspresi Buday                                          | Form Edit Persyaratan × Keterangan: Mendaftarkan akun dengan cara mengisi form pendaftaran.                           | ^<br>Ú | ٢ |
| B<br>⊗<br>⊕<br>wei<br>Ω<br>Ω                                                                                                    | RISentraKI =<br>N<br>Dashboard<br>Halaman Website<br>8 APPS<br>Kekayaan Intelektual (KJ)<br>Permohonan (KI)                                                                                                    | Persyaratan<br>Persyaratan pend<br>Ekspresi Buday                                                         | Form Edit Persyaratan × Keterangan: Mendaftarkan akun dengan cara mengisi form pendaftaran.                           | ŕ      |   |
| 8<br>∞al<br>⊕ ⊕ ₩<br>Ω Ω ấ                                                                                                    | RISentraKI =<br>N<br>Dashboard<br>Halaman Website<br>B APPS<br>Kekayaan Intelektual (KI)<br>Permohonan (KI)<br>Management Users                                                                                                    | Persyaratan<br>Persyaratan Pend<br>Ekspresi Buday                                                         | Form Edit Persyaratan × Keterangan: Mendaftarkan akun dengan cara mengisi form pendaftaran. Batal Simpan              | ŕ      | ٠ |
| B ⊗ ⊕ ₩ ⊆ ∞ ≦ 1                                                                                                    | RISentraKI = N Dashboard Halaman Website B APPS Kekayaan Intelektual (KI) Permohonan (KI) Management Users Laporan KI                                                                                                    | Persyaratan<br>Persyaratan Pend<br>Ekspresi Buday<br>1. Mendatter                                         | Form Edit Persyaratan ×<br>Keterangan:<br>Mendattarkan akun dengan cara mengisi form pendattaran.<br>Batal Simpan     | ^<br>Ů |   |
| B                                                                                                    | RISentraKI =<br>N<br>Dashboard<br>Halaman Website<br>s APPS<br>Kekayaan Intelektual (KI)<br>Permohonan (KI)<br>Management Users<br>Laporan Ki<br>Laporan Rekap Ki                                                                                                    | Persyaratan<br>Persyaratan Pend<br>Ekspresi Buday<br>1. Mendatteri<br>2. Login men                        | Form Edit Persyaratan       ×         Keterangan:                                                                     | ,<br>, |   |
| Bi<br>MAI<br>G<br>∰<br>WEI<br>MAI<br>MAI                                                                                                    | RISentraKI =<br>N Dashboard Halaman Website<br>9 APPS Kekayaan Intelektual (KI) Permohonan (KI) Management Users Laporan Ki Laporan Ki Laporan Rekap KI STER DATA                                                                                                    | Persyaratan Persyaratan Ekspresi Buday 1. Mendaftari 2. Login men 3. Melongkap                            | Form Edit Persyaratan       ×         Keterangan:                                                                     | ,<br>Ŭ |   |
| B<br>MAAI<br>Ŷ<br>Weel<br>R<br>R<br>R<br>MAA:<br>MAA:<br>MAA:<br>MAA:<br>MAAI<br>MAAI<br>MAAI<br>MAAI<br>MAAI<br>MAAI<br>MAAI<br>MAAI<br>N<br>MAAI<br>N<br>MAAI<br>MAAI | ARISentraKI = N Dashboard Halaman Website B APPS Kekayaan Intelektual (KI) Permohonan (KI) Management Users Laporan Ki Laporan Ki Laporan Ki STER DATA Wilayah ~                                                                                                    | Persyaratan Persyaratan Ekspresi Buday 1. Mendaftari 2. Login menu 3. Melengkap 4. Melakukan              | Form Edit Persyaratan       ×         Keterangan:                                                                     | ,<br>Ú | ٠ |
| B<br>MAI<br>♀<br>♥<br>₩<br>Wett<br>S<br>S<br>S<br>S<br>MA:<br>MA:<br>U<br>H<br>MA:<br>S<br>S<br>S<br>S<br>S<br>S<br>S<br>S<br>S<br>S<br>S<br>S<br>S<br>S<br>S<br>S<br>S<br>S<br>S                                                                                                    | ARISentraKI =<br>N Dashboard Halaman Website<br>9 APPS Kekayaan Intelektual (KI) Permohonan (KI) Management Users Laporan Ki Laporan Ki Laporan Rekap KI STER DATA Wilayah ~ Kepemilikan KI                                                                                                    | Persyaratan Persyaratan Ekspresi Buday 1. Mendafter 2. Login men 3. Melongkap 4. Melokukan 5. Bagi melal  | Form Edit Persyaratan       ×         Keterangan:                                                                     | ŕ      |   |
| В<br>ма<br>Ф<br>Ф<br>ш<br>ш<br>ш<br>ш<br>ш<br>ш<br>ш<br>ш<br>ш<br>ш<br>ш<br>ш<br>ш                                                                                                    | aRISentraKI                                                                                                    | Persyaratan Persyaratan Ekspresi Buday I. Mendatteri 2. Login men 3. Melengkap 4. Melakukan 5. BaRi melal | Form Edit Persyaratan       ×         Keterangan:                                                                     | Ĵ.     | ٠ |
| B<br>→ MAA<br>→ WEI<br>→ WEI<br>→ MAE<br>→ H<br>→ H<br>→ H<br>→ H<br>→ H<br>→ H<br>→ H<br>→ H                                                                                                    | RISentraKI =  N Dashboard Halaman Website B APPS Kekayaan Intelektual (KI) Permohonan (KI) Management Users Laporan Ki Laporan Rekap Ki STER DATA Wilayah ~ Kepemilikan Ki Tipe Permohonan Status Permohonan                                                                                                    | Persyaratan Persyaratan Ekspresi Buday I. Mendatteri 2. Login men 3. Melengkap 4. Melakukan 5. BaRi melal | Form Edit Persyaratan       ×         Keterangan:                                                                     | ,<br>Č | • |
| В<br>Ф ₩е<br>Ω Ω Ω<br>Ш Ш<br>Ш<br>Ш                                                                                                    | RISentraKI =  N Dashboard Halaman Website B APPS Kekayaan Intelektual (KI) Permohonan (KI) Management Users Laporan KI Laporan Rekap KI STER DATA Wilayah ~ Kepemilikan KI Tipe Permohonan Status Permohonan Pembiayaan                                                                                                    | Persyaratan Persyaratan Ekspresi Buday I. Mendatteri 2. Login men 3. Melengkap 4. Melakukan 5. BaRi melai | Form Edit Persyaratan       ×         Keterangan:                                                                     | ÷      | • |
| Ba                                                                                                    | aRISentraKI       =         N       Dashboard         Halaman Website       -         a Apps       -         Kekayaan Intelektual (KI)       -         Permohonan (KI)       -         Management Users       -         Laporan Ki       -         Laporan Ki       -         Kepemilikan Ki       -         Tipe Permohonan       -         Status Permohonan       -         Pembiayaan       -         Persyaratan       - | Persyaratan Persyaratan Ekspresi Buday I. Mendatteri 2. Login men 3. Melengkap 4. Melakukan 5. BaRi melai | Form Edit Persyaratan       ×         Keterangan:                                                                     | ~<br>Ţ |   |

Pada bagian paling bawah disetiap detail jenis KI terdapat tombol tambah persyaratan yang berfungsi menambahkan persyaratan pada jenis KI tersebut. Silahkan isi data persyaratan sesuai kebutuhan lalu klik "Simpan" atau "Batal" jika ingin batal menambahkan persyaratan baru.

| <b>BaDI</b> SentraKI =      |                 |                                                         |                                                 | n 🔺                   |
|-----------------------------|-----------------|---------------------------------------------------------|-------------------------------------------------|-----------------------|
|                             |                 | Form Tambah Persyaratan                                 | ×                                               | ÷ W                   |
| MAIN                        | Persvaratan     |                                                         |                                                 |                       |
| 😚 Dashboard                 | rersyaratan     | Keterangan:                                             |                                                 |                       |
| 🌐 🛛 Halaman Website         | PERSYARATAN PEN | Keterangan                                              |                                                 |                       |
| WEB APPS                    |                 |                                                         |                                                 |                       |
| ႙ Kekayaan Intelektual (KI) | Ekspresi Buda   |                                                         |                                                 | <b>~</b>              |
| ြူ Permohonan (KI)          |                 |                                                         |                                                 |                       |
| 🔗 Management Users          | 1. Mendaftar    |                                                         | Batal Simpan                                    |                       |
| 🖹 Laporan KI                |                 |                                                         |                                                 |                       |
| 🖹 🛛 Laporan Rekap KI        | 2. Login mei    | iggunakan nomor pendaftaran dan kode nak akses yan      | g dikirimkan sistem melalui email yang telah di | Taftarkan sebelumnya. |
| MASTER DATA                 | 3. Melengka     | pi data Ekspresi Budaya Tradisional dan berkas persya   | ratan yang telah ditentukan.                    |                       |
| 🛱 Wilayah 🗸 🗸               | 4. Melakuka     | n validasi data yang telah dilengkapi.                  |                                                 |                       |
| 🔠 Kepemilikan KI            | E De Di mai     |                                                         |                                                 |                       |
| Tipe Permohonan             | 5. Baki mek     | kukan verifikasi kelengkapan dan validitas data yang ti | eian diisi olen pendattar.                      |                       |
| 🗹 🛛 Status Permohonan       |                 |                                                         |                                                 |                       |
| 🖻 Pembiayaan                |                 | Tan                                                     | nbah Persyaratan                                |                       |
| := Persyaratan              |                 |                                                         |                                                 |                       |
| 💭 Pengusul                  | Pengetahuan     | radisional                                              |                                                 | ^                     |

## 5.3.6 Pengusul

Halaman master data pengusul dapat diakses melalui url berikut <u>https://bridasentraki.baliprov.go.id/pengusul</u>. Master data ini berfungsi untuk mengelola pengusul, dengan adanya halaman ini kita dapat menambah atau mengubah data pengusul sesuai kebutuhan. Data ditampilkan dalam bentuk tabel dan disertai filter jumlah data, pencarian data, dan pengurutan data berdasarkan kolom tertentu.

| BaRISentraKI ≡                                     |                                          | Ţ                 |  |
|----------------------------------------------------|------------------------------------------|-------------------|--|
| MAIN<br>🍞 Dashboard                                | Pengusul                                 |                   |  |
| 🕀 Halaman Website                                  |                                          |                   |  |
| WEB APPS                                           |                                          | () Pengusun       |  |
| 요. Kekayaan Intelektual (KI)<br>요. Permohonan (KI) | Show 10 <b>+</b> entries                 | Search:           |  |
| ి, Management Users                                | NO † NAMA PENGUSUL                       | †↓ STATUS †↓ AKSI |  |
| 늘 Laporan KI<br>늘 Laporan Rekap KI                 | 1 Dishub                                 | Active            |  |
| MASTER DATA<br>∭ Wilayah ∽                         | 2 Disperindag                            | Active            |  |
| 器 Kepemilikan KI<br>ጠ Tipe Permohonan              | 3 Disbud                                 | Active            |  |
| Status Permohonan                                  | 4 Desa adat Bayung Gede                  | Active            |  |
| ⊟ Pembiayaan<br>i≡ Persyaratan                     | 5 Banjar Dinas Kelod Kauh                | Active            |  |
| 💭 Pengusul                                         | 6 Sanggar Tari dan Tabuh "Taruna Patria" | Active            |  |

Lalu pada bagian tambah/ubah pengusul terdapat inputan yang harus dilengkapi sebelum melakukan aksi "Simpan" atau "Kembali" jika ingin batal menyimpan.

| B        | aRISentraKI ≡             |                                             | چ 👲           |
|----------|---------------------------|---------------------------------------------|---------------|
| mai<br>🏵 | N<br>Dashboard            | Tambah Pengusul                             |               |
| ⊕        | Halaman Website           | Nama Pengusul                               |               |
| WEE      | APPS                      | Nama Provinsi                               |               |
| ទ្ឋ      | Kekayaan Intelektual (KI) |                                             |               |
| ទួ       | Permohonan (KI)           | Status                                      |               |
| ôć       | Management Users          | Pilih Status                                | ~             |
|          | Laporan KI                |                                             |               |
| ß        | Laporan Rekap KI          | 🛞 Kembali 🧭 Simpan                          |               |
| MAS      | STER DATA                 |                                             |               |
| 邸        | Wilayah 🗸                 |                                             |               |
| 88       | Kepemilikan KI            |                                             |               |
| Ξ        | Tipe Permohonan           |                                             |               |
| S        | Status Permohonan         |                                             |               |
|          | Pembiayaan                |                                             |               |
| :=       | Persyaratan               |                                             |               |
|          |                           | Copyright © 2021 SIBARL All rights reserved | Version 1.0.0 |

## 5.4 Management Web

Management Web adalah group halaman pada dashboard admin sistem BRIDA yang memiliki 6 halaman. Group ini berfokus pada pengelolaan data yang berhubungan dengan informasi yang tampil pada halaman utama (https://bridasentraki.baliprov.go.id/).

# 5.4.1 Informasi Umum

Halaman Informasi Umum merupakan halaman yang berisi data-data informasi umum mengenai website Klinik Bali Sentra KI. Halaman dapat diakses melalui url berikut https://bridasentraki.baliprov.go.id/informasiumum . Halaman ini terbagi menjadi 2 bagian yaitu pada sebelah kanan merupakan form inputan untuk memasukkan datadata website sedangkan disebelah kanan merupakan data yang saat ini sedang tampil pada website halaman utama. Jika kita ingin melakukan update data maka kita hanya perlu mengubahnya pada form inputan sebelah kanan lalu mengklik tombol "Simpan" untuk menyimpan data yang telah kita update.

| BaRISentraKI ≡                  |                                                                                                    | ġ                                                                                                    |           |
|---------------------------------|----------------------------------------------------------------------------------------------------|----------------------------------------------------------------------------------------------------|-----------|
| Eaporan Rekap KI                | Informasi Umum                                                                                                    |                                                                                                    |           |
| MASTER DATA                     |                                                                                                    |                                                                                                    |           |
| ① Wilayah ~<br>器 Kepemilikan KI | DETAIL INFORMASI UMUM                                                                                                    | DETAIL INFORMASI UMUM                                                                                                    |           |
| Tine Permohonan                 | NAMA INSTANSI:                                                                                                    | Nama Instansi                                                                                                    |           |
|                                 | BaRI                                                                                                    | 0-01                                                                                                    |           |
| Status Permohonan               | NAMA SISTEM:                                                                                                    | Baki                                                                                                    |           |
| Pembiayaan                      | Sistem BaRI                                                                                                    | Nama Sisten                                                                                                    |           |
| :≡ Persyaratan                  | DESKOREL.                                                                                                    | 81-h BBI                                                                                                    |           |
| 🚡 Pengusul                      | Kekayaan Intelektual adalah hak eksklusif                                                                                                    | Sistem Barl                                                                                                    |           |
| MANAGEMENT WEB                  | yang diberikan suatu hukum atau peraturan<br>kepada seseorang atau sekelompok orang                                                                                                    | Deskripsi                                                                                                    |           |
| 📋 Informasi Umum                | atas karya ciptanya. Kekayaan Intelektual (KI)                                                                                                    | Kekayaan Intelektual adalah hak eksklusif yang diberikan suatu hukum atau peraturan kepada<br>seseorang atau sekelompok orang atas karya ciptanya. Kekayaan Intelektual (KI) ada yang                                                                                                | Â         |
| ' Slider                        | ada yang bersifat komunal dan personal.<br>Kepemilikan komunal antara lain: Ekspresi                                                                                                    | bersifat komunal dan personal. Kepemilikan komunal antara lain: Ekspresi Budaya Tradisional<br>(EBT), Pengetahuan Tradisional (PT), Sumber Daya Genetik (SDG) dan Indikasi Geografis.<br>Sedanokan kenemilikan personal melinutir hak ici har merek nafar rahasia danang desain fata | ~         |
| 🥔 Berita                        | Tradisional (PT), Sumber Dava Genetik (SDG)                                                                                                    | Alamat                                                                                                    |           |
| 🛱 Events                        | dan Indikasi Geografis. Sedangkan                                                                                                    |                                                                                                    |           |
| 🗅 Galery 🗸 🗸                    | kepemilikan personal meliputi: hak cipta,                                                                                                    | JI. Melati No. 23 Denpasar                                                                                                    |           |
| Social Media                    | merek, paten, rahasia dagang, desain tata                                                                                                    |                                                                                                    |           |
|                                 | varietas tanaman. Aplikasi kekayaan<br>intelektual digunakan sebagai pangkalan data                                                                                                    | No. Telepon                                                                                                    |           |
|                                 | terkait kekayaan intelektual yang dimiliki<br>krama∕masyarakat bali, sekaligus dapat                                                                                                    | (0361) 226365                                                                                                    |           |
|                                 | digunakan untuk mendaftarkan kekayaan<br>intelektual melalui fasilitasi Badan Riset dan                                                                                                    | Email                                                                                                    |           |
|                                 | Inovasi Daeran Bali.                                                                                                    | bari@baliprov.go.id                                                                                                    |           |
|                                 | ALAMAT:<br>Jl. Melati No. 23 Denpasar                                                                                                    | Fax                                                                                                    |           |
|                                 | NO. TELP:                                                                                                    | •                                                                                                    |           |
|                                 | (0361) 226365                                                                                                    | Deskripsi Pendaftaran                                                                                                    |           |
|                                 | bari@baliprov.go.id                                                                                                    | Permerintah Provinsi Bali Melalui Badan Riset dan Inovasi Daerah (BaRi) mempunyai tugas pokok<br>dan fungsi salah satunya adalah memfasilitasi kekayaan intelektual masyarakat/krama Bali.                                                                                           |           |
|                                 | -<br>DESKRIPSI PENDAFTARAN:<br>Permerintah Provinsi Bali Melalui Badan Riset<br>dan Inovasi Daerah (BaRI) mempunyai tugas<br>pokok dan fungsi salah satunya adalah<br>memfasilitasi kekayaan intelektual | Simpen                                                                                                    |           |
|                                 | masyarakat/krama Bali.                                                                                                    | Vers                                                                                                    | ion 1.0.0 |

## 5.4.2 Slider

Halaman management slider dapat diakses melalui url berikut <u>https://bridasentraki.baliprov.go.id/slider</u> . Halaman ini berfungsi untuk mengelola gambar atau text slider yang muncul pada bagian atas halaman utama, dengan adanya halaman ini kita dapat menambah atau mengubah data slider sesuai kebutuhan. Data ditampilkan dalam bentuk tabel dan disertai filter jumlah data, pencarian data, dan pengurutan data berdasarkan kolom tertentu.

| BaRISentraKI ≡                                       |           |                                             |                                                                        | ۵ 🧔       |
|------------------------------------------------------|-----------|---------------------------------------------|------------------------------------------------------------------------|-----------|
| MAIN<br>⑦ Dashboard<br>④ Halaman Website<br>WEB APPS | Slider    |                                             |                                                                        | Slider    |
| 요 Kekayaan Intelektual (KI)<br>요 Permohonan (KI)     | Show      | 10 ¢ entries                                | Search:                                                                |           |
| 뽔 Management Users                                   | NO ti     | JUDUL                                       | DESKRIPSI                                                              | STATUS TE |
| 🖹 Laporan Ki<br>🗎 Laporan Rekap Ki                   | 4         | Kunjungan ke BBPOM Denpasar                 | Hari senin 29 Nopember 2021 Badan Riset dan Inovasi Daerah Provinsi Ba | Aktif     |
| MASTER DATA                                          | 2         | PEMBINAAN DESA BERINOVASI                   | Ut velit est quam dolor ad a aliquid qui aliquid. Sequi ea ut et est q | Nonaktif  |
| 器 Kepemilikan KI                                     | 3         | PENYERAHAN SERTIFIKAT KAIN TENUN ENDEK BALI | Ut velit est quam dolor ad a aliquid qui aliquid. Sequi ea ut et est q | Nonaktif  |
| 🗹 🛛 Status Permohonan                                | 1         | FASILITASI PENDAFTARAN KEKAYAAN INTELEKTUAL | Ut velit est quam dolor ad a aliquid qui aliquid. Sequi ea ut et est q | Nonaktif  |
| 🖻 Pembiayaan                                         |           |                                             |                                                                        |           |
| i≣ Persyaratan<br>G Pengusul                         | Showing 1 | to 4 of 4 entries                           | Previous                                                               | 1 Next    |

Lalu pada bagian tambah/ubah slider terdapat inputan yang harus dilengkapi sebelum melakukan aksi "Simpan" atau "Kembali" jika ingin batal menyimpan.

| BaRISentraKI ≡               |                                              | ¢ 🏠           |
|------------------------------|----------------------------------------------|---------------|
| MAIN<br>😚 Dashboard          | Tambah Slider                                |               |
| 🕀 Halaman Website            | hodul                                        |               |
| WEB APPS                     | Judi                                         |               |
| ្អ Kekayaan Intelektual (KI) |                                              |               |
| ဝှု Permohonan (KI)          | Gambar                                       |               |
| හා Management Users          |                                              |               |
| 🖹 🛛 Laporan Ki               |                                              |               |
| 🖹 🛛 Laporan Rekap KI         |                                              |               |
| MASTER DATA                  | Drag and drop a file here or click           |               |
| 🛱 Wilayah 🗸 🗸                |                                              |               |
| 🔠 Kepemilikan KI             |                                              |               |
| Tipe Permohonan              | Deskripsi                                    |               |
| 🗹 Status Permohonan          |                                              |               |
| 🖿 Pembiayaan                 |                                              |               |
| :≡ Persyaratan               |                                              |               |
| 🕞 Pengusul                   |                                              |               |
|                              | Status                                       |               |
|                              | Dilih Statue                                 |               |
|                              | Pilli 30003                                  | Ū.            |
|                              | 📀 Kembali 🧭 Simpan                           |               |
|                              |                                              |               |
|                              | Copyright © 2021 SIBARI. All rights reserved | Version 1.0.0 |

## 5.4.3 Berita

Halaman management berita dapat diakses melalui url berikut <a href="https://bridasentraki.baliprov.go.id/berita">https://bridasentraki.baliprov.go.id/berita</a> . Halaman ini berfungsi untuk mengelola berita yang muncul pada halaman utama, dengan adanya halaman ini kita dapat

menambah atau mengubah data berita sesuai kebutuhan. Data ditampilkan dalam bentuk tabel dan disertai filter jumlah data, pencarian data, dan pengurutan data berdasarkan kolom tertentu. Terdapat juga informasi jumlah pembaca dari setiap berita yang telah diterbitkan.

| <b>BaRI</b> SentraKI  | ≡ |                |                                                                                     |               | <b>Ç</b>            |
|-----------------------|---|----------------|-------------------------------------------------------------------------------------|---------------|---------------------|
| 🗄 Laporan Rekap Ki    |   | Berita         |                                                                                     |               |                     |
| MASTER DATA           |   |                |                                                                                     |               |                     |
| 🕅 Wilayah             | ~ |                |                                                                                     |               | (a) Berita          |
| 器 Kepemilikan KI      |   |                |                                                                                     |               | <b>O Berna</b>      |
| Tipe Permohonan       |   | Show           | ★ entries                                                                           | Search        |                     |
| 🗹 🛛 Status Permohonan |   | Show           | · · · · · · · · · · · · · · · · · · ·                                               | Sector        |                     |
| 🖯 Pembiayaan          |   | NO ti          | JUDUL                                                                               | 14 READERSHIP | TA CREATED AT       |
| := Persyaratan        |   |                |                                                                                     |               |                     |
| 🖓 Pengusul            |   | 1              | PENYERAHAN SERTIFIKAT EKSPRESI BUDAYA TRADISIONAL KAIN TENUN ENDEK BALI             | 44            | 2021-08-10 11:41:24 |
| MANAGEMENT WEB        |   | 2              | MENERIMA KUNJUNGAN TIM PENYUSUN DESKRIPSI INDIKASI GEOGRAFIS GARAM GUMBRIH JEMBRAN. | A 22          | 2021-12-16 09:14:41 |
| 🗂 Informasi Umum      |   |                |                                                                                     |               |                     |
| 🔀 Slider              |   | Showing 1      | > 2 of 2 entries                                                                    |               | Previous 1 Next     |
|                       |   | <              |                                                                                     |               | >                   |
| 런 Events              |   |                |                                                                                     |               |                     |
| 🗅 Galery              | ~ |                |                                                                                     |               |                     |
| Social Media          |   |                |                                                                                     |               |                     |
|                       |   | Copyright © 20 | 1 SIBARL All rights reserved                                                        |               | Version 1.0.        |

Lalu pada bagian tambah/ubah berita terdapat inputan yang harus dilengkapi sebelum melakukan aksi "Simpan" atau "Kembali" jika ingin batal menyimpan.

| BaRISentraKI ≡                                                                    |                                                 | <b>Ç</b>               |
|-----------------------------------------------------------------------------------|-------------------------------------------------|------------------------|
| MAIN                                                                              | Tambah Berita<br>Judul<br>Judul<br>Gember       |                        |
| MASTER DATA<br>MUIlayah<br>Repemilikan Ki<br>Tipe Permohonan<br>Status Permohonan | Trag and drop a file here or click              |                        |
| <ul> <li>Pembiayaan</li> <li>∷ Persyaratan</li> <li>□ Pengusul</li> </ul>         | B I H   66 III II II II II II II II II II II II |                        |
|                                                                                   | lines: 1 words: (                               | ) 0:0<br>Version 1.0.0 |

## 5.4.4 Events

Halaman management events dapat diakses melalui url berikut <u>https://bridasentraki.baliprov.go.id/events</u> . Halaman yang hampir mirip dengan halaman berita ini berfungsi untuk mengelola data events yang muncul pada halaman utama, dengan adanya halaman ini kita dapat menambah atau mengubah data events sesuai kebutuhan. Data ditampilkan dalam bentuk tabel dan disertai filter jumlah data, pencarian data, dan pengurutan data berdasarkan kolom tertentu. Terdapat juga informasi jumlah pembaca dari setiap berita yang telah diterbitkan.

| Ba  | <b>aRI</b> SentraKI | ≡ |                |                            |                        |        |                 |           |               |              |         | Ţ            | ٢       |
|-----|---------------------|---|----------------|----------------------------|------------------------|--------|-----------------|-----------|---------------|--------------|---------|--------------|---------|
|     | Laporan Rekap KI    |   | Events         |                            |                        |        |                 |           |               |              |         |              |         |
| MAS | STER DATA           |   |                |                            |                        |        |                 |           |               |              |         |              |         |
| 邸   | Wilayah             | ~ |                |                            |                        |        |                 |           |               |              |         | O Evente     |         |
|     | Kepemilikan KI      |   |                |                            |                        |        |                 |           |               |              |         | () Events    |         |
|     | Tipe Permohonan     |   | Show           | 10                         | antrias                |        |                 |           |               | Search       |         |              |         |
|     | Status Permohonan   |   | Show           | TO Ŧ                       | entries                |        |                 |           |               | Search:      |         |              |         |
|     | Pembiayaan          |   | NO to          | JUDUL                      |                        |        | TANGGAL         | 14        | READERSHIP 14 | CREATED AT   | 11      | UPDATED AT   |         |
|     | Persyaratan         |   |                |                            |                        |        |                 |           |               |              |         |              |         |
| Q   | Pengusul            |   | 1              | PENYERAHAN SERT            | IFIKAT KEKAYAAN INTELE | EKTUAL | 08/12/2021 - 09 | 9/01/2021 | 46            | 2021-08-1210 | ):28:05 | 2022-01-14 0 | )8:     |
| MAN | NAGEMENT WEB        |   | Showing 1      | to 1 of 1 entries          |                        |        |                 |           |               |              | Previou | s 1 Next     | Ł       |
| Ů   | Informasi Umum      |   | <              |                            |                        |        |                 |           |               |              |         |              | >       |
| Ø   | Slider              |   |                |                            |                        |        |                 |           |               |              |         |              |         |
| Ø   | Berita              |   |                |                            |                        |        |                 |           |               |              |         |              |         |
| Ë   |                     |   |                |                            |                        |        |                 |           |               |              |         |              |         |
| 0   | Galery              | ~ |                |                            |                        |        |                 |           |               |              |         |              |         |
|     | Social Media        |   |                |                            |                        |        |                 |           |               |              |         |              |         |
|     |                     |   | Copyright © 20 | 021 SIBARI. All rights res | erved                  |        |                 |           |               |              |         | Versio       | n 1.0.0 |

Lalu pada bagian tambah/ubah berita terdapat inputan yang harus dilengkapi sebelum melakukan aksi "Simpan" atau "Kembali" jika ingin batal menyimpan.

| BaRISentraKI ≡               |                                              | ۾ چ           |
|------------------------------|----------------------------------------------|---------------|
| MAIN                         | Tambah Events                                |               |
| Dashboard                    |                                              |               |
| 💮 Halaman Website            | lubuL                                        |               |
| WEB APPS                     |                                              |               |
| ្អ Kekayaan Intelektual (KI) |                                              |               |
| ဝူ Permohonan (KI)           | Tanggal                                      |               |
| 兴 Management Users           | 01/17/2022 - 01/17/2022                      |               |
| 🖹 Laporan KI                 | Gambar                                       |               |
| 🖹 🛛 Laporan Rekap KI         |                                              |               |
| MASTER DATA                  |                                              |               |
| 🛱 Wilayah 🗸 🗸                | â                                            |               |
| 品 Kepemilikan Ki             | ( <sub>1</sub> )                             |               |
| Tipe Permohonan              | Drag and drop a file here or click           |               |
| 🗹 Status Permohonan          |                                              |               |
| 😑 Pembiayaan                 |                                              |               |
| :≡ Persyaratan               | Deskripsi                                    |               |
| 💭 Pengusul                   |                                              |               |
|                              |                                              |               |
|                              | Deskripsi                                    |               |
|                              |                                              |               |
|                              |                                              |               |
|                              |                                              |               |
|                              |                                              |               |
|                              |                                              |               |
|                              |                                              |               |
|                              |                                              |               |
|                              |                                              |               |
|                              | lines: 1 words                               | s: 0 0:0      |
|                              | 💿 Kembali 🛛 🧭 Simpen                         |               |
|                              |                                              |               |
|                              | Copyright © 2021 SIBARI. All rights reserved | Version 1.0.0 |

#### 5.4.5 Galery Photo & Video

Halaman management gelery photo dan video dapat diakses melalui url berikut https://bridasentraki.baliprov.go.id/photo dan https://bridasentraki.baliprov.go.id/video . Halaman ini berfungsi untuk mengelola data photo dan video yang muncul pada halaman utama bagian galery, dengan adanya halaman ini kita dapat menambah atau mengubah data photo dan video beserta judulnya sesuai kebutuhan. Data ditampilkan dalam bentuk tabel dan disertai filter jumlah data, pencarian data, dan pengurutan data berdasarkan kolom tertentu.

Terdapat juga informasi jumlah pembaca dari setiap berita yang telah diterbitkan.

| <b>BaRI</b> SentraKI ≡                           |             |                                            |           | <i> 🖉</i>       |
|--------------------------------------------------|-------------|--------------------------------------------|-----------|-----------------|
| MAIN<br>😚 Dashboard                              | Photo       |                                            |           |                 |
| 🕀 Halaman Website                                |             |                                            |           |                 |
| WEB APPS                                         |             |                                            |           | (+) Photo       |
| 요 Kekayaan Intelektual (KI)<br>요 Permohonan (KI) | Show        | ○                                          | Search:   |                 |
| 兴 Management Users                               | NO †        | JUDUL                                      | ↑↓ GAMBAR | †↓ AKSI         |
| 🖹 Laporan KI<br>🖹 Laporan Rekap KI               | 1           | FASILITASI KEKAYAAN INTELEKTUAL KRAMA BALI | ٠         | Edit            |
| MASTER DATA<br>∭ Wilayah ∽                       | 2           | PEMBINAAN DESA BERINOVASI                  |           | Edit            |
| 88 Kepemilikan KI                                | з           | Kunjungan Ke BBPOM Denpasar                |           | Edit            |
| ☑ Status Permohonan<br>⊟ Pembiayaan              | 4           | KKuliah Aplikasi KI                        |           | Edit            |
| i≣ Persyaratan<br>[_] Pengusul                   | Showing 1 t | o 4 of 4 entries                           |           | Previous 1 Next |
|                                                  |             |                                            |           |                 |
| BaRISentraKI ≡                                   |             |                                            |           | ۵ 🛱             |
| MAIN                                             | Video       |                                            |           |                 |
| Halaman Website                                  |             |                                            |           | ⊕ Video         |
| O Kekavaan Intelektual (KI)                      |             |                                            |           |                 |

| 🕀 Halaman Website           |           |                          |             |    |                            |        | 0.16     | dag         |
|-----------------------------|-----------|--------------------------|-------------|----|----------------------------|--------|----------|-------------|
| VEB APPS                    |           |                          |             |    |                            |        |          | deo         |
| ႙ႍႍKekayaan Intelektual (KI | I) Show   |                          | * ontrios   |    |                            | Search |          |             |
| ၌ Permohonan (KI)           | 5104      |                          | • entries   |    |                            | Search |          |             |
| 앆, Management Users         | NO        | JUDUL                    |             | 11 | LINK EMBED                 |        | AKSI     |             |
| 🖹 Laporan Ki                |           |                          |             |    | No data available in table |        |          |             |
| 🖹 Laporan Rekap KI          |           |                          |             |    |                            |        |          |             |
| ASTER DATA                  | Showi     | ing 0 to 0 of 0 entries  |             |    |                            |        | Previous | Next        |
| 🗊 Wilayah 🕓                 |           |                          |             |    |                            |        |          |             |
| 昰 Kepemilikan KI            |           |                          |             |    |                            |        |          |             |
| ]] Tipe Permohonan          |           |                          |             |    |                            |        |          |             |
| ♂ Status Permohonan         |           |                          |             |    |                            |        |          |             |
| 🗎 Pembiayaan                |           |                          |             |    |                            |        |          |             |
| ≡ Persyaratan               |           |                          |             |    |                            |        |          |             |
| Pengusul                    | Copyright | © 2021 SIBARI. All right | ts reserved |    |                            |        | V        | ersion 1.0. |

Lalu pada bagian tambah/ubah photo atau video terdapat inputan yang harus dilengkapi sebelum melakukan aksi "Simpan" atau "Kembali" jika ingin batal menyimpan.

| BaRISentraKI ≡                                                                                                    |                                                                                          | 🖈 👲           |
|----------------------------------------------------------------------------------------------------|------------------------------------------------------------------------------------------|---------------|
| MAIN<br>😚 Dashboard                                                                                                    | Tambah Photo                                                                             |               |
| 🕀 Halaman Website                                                                                                    | ludul                                                                                    |               |
| WEB APPS                                                                                                    |                                                                                          |               |
| ቧ Kekayaan Intelektual (KI)                                                                                                    |                                                                                          |               |
| ဝှိ Permohonan (KI)                                                                                                    | File                                                                                     |               |
| 兴 Management Users                                                                                                    |                                                                                          |               |
| Laporan KI                                                                                                    |                                                                                          |               |
| 🖹 Laporan Rekap KI                                                                                                    | কি                                                                                       |               |
| MASTER DATA                                                                                                    | Drag and drop a file here or click                                                       |               |
| 💭 Wilayah 🗸 🗸                                                                                                    |                                                                                          |               |
| B Kepemilikan KI                                                                                                    |                                                                                          |               |
| G Status Permohonan                                                                                                    | () Kambali                                                                               |               |
| Status Fermiononian     Pembiavaan                                                                                                    | C Kembali S Simpan                                                                       |               |
| :≡ Persvaratan                                                                                                    |                                                                                          |               |
| Pengusul                                                                                                    |                                                                                          | 10            |
|                                                                                                    | Copyright & 2021 3 DARL Annights reserved                                                | Version 1.0.0 |
|                                                                                                    |                                                                                          |               |
|                                                                                                    |                                                                                          |               |
| BaRISentraKI ≡                                                                                                    |                                                                                          | ۾ ب           |
| BaRISentraKI ≡                                                                                                    | Tambah Video                                                                             | ۵ 🛱           |
| BaRISentraKI ≡<br>MAIN<br>⊘ Deshboerd                                                                                                    | Tambah Video                                                                             | <u> </u>      |
| BaRISentraKI ≡<br>MAIN<br>♀ Dashboerd<br>⊕ Halaman Website                                                                                                    | Tambah Video                                                                             | æ             |
| BaRISentraKI =<br>MAIN<br>© Dashboard<br>@ Halaman Website<br>WEB APPS                                                                                                    | Tambah Video                                                                             | ¢ 🌘           |
| BaRISentraKI ≡<br>MAIN                                                                                                    | Tambah Video<br>Judul<br>Judul                                                           | æ             |
| BaRISentraKI<br>→ MAIN<br>→ Dashboard<br>→ Halaman Website<br>WEB APPS<br>→ Kekayaan Intelektual (KI)<br>→ Permohonan (KI)                                                                                                    | Tambah Video<br>Judul<br>Judul<br>File                                                   |               |
| BaRISentraKI<br>→ MAIN<br>→ Dashboard<br>→ Halaman Website<br>WEB APPS<br>→ Kekayaan Intelektual (KI)<br>→ Permohonan (KI)<br>→ Management Users                                                                                                    | Tambah Video<br>Judul<br>Judul<br>File                                                   |               |
| BaRISentraKI       ≡         MAIN          Image: Construction of the system          Image: Construction of the system <t< td=""><td>Tambah Video<br/>Judul<br/>Judul<br/>Fie</td><td></td></t<>                                                                                                    | Tambah Video<br>Judul<br>Judul<br>Fie                                                    |               |
| BaRISentraKI       ≡         MAIN          O       Dashboard         ⊕       Halaman Website         WEB APPS          Ω       Kekayaan Intelektual (KI)         Ω       Permohonan (KI)         ∞;       Management Users         ⊡       Laporan KI         ⊡       Laporan Rekep KI                                                                                                    | Tambah Video                                                                             |               |
| BaRISentraKI       ≡         MAIN          O Dashboard          ⊕ Halaman Website          WEB APPS          ○ Kekayaan Intelektual (KI)          ○ Permohonan (KI)          ※, Management Users          □ Laporan KI          □ Laporan Rekøp KI          MASTER DATA                                                                                                    | Tambah Video Judul Judul File File Drag and drop a file here or click                    |               |
| BaRISentraKI       ≡         MAIN          O Dashboard          ⊕ Halaman Website          WEB APPS          ○ Kekayaan Intelektual (KI)          ○ Permohonan (KI)          ※ Management Users          □ Laporan KI          □ Laporan Rkap KI          MASTER DATA                                                                                                    | Judul         Judul         File         File         Drag and drop a file here or click |               |
| BaRISentraKI       ≡         MAIN          O Dashboard          ⊕ Halaman Website          WEB APPS          ○ Kekayaan Intelektual (KI)          ○ Permohonan (KI)          ※, Management Users          □ Laporan KI          □ Laporan RKI          ₩ASTER DATA           Keepemilikan KJ                                                                                                    | Judul         Judul         File         Drag and drop a file here or click              |               |
| BaRISentraKI<br>→ MAIN  → Dashboerd  → Halaman Website  WEB APPS  → Kekayaan Intelektual (KI)  → Permohonan (KI)  → Management Users  → Laporan KI  → Laporan RKI  → Laporan Rekap KI  MASTER DATA  →  Kepemilikan KI  → Tipe Permohonan                                                                                                    | Judul         Judul         File         Drag and drop a file here or click              |               |
| BaRISentraKI<br>→ MAIN  → Deshboerd  → Halaman Website  WEB APPS  → Kekayaan Intelektual (KI)  → Permohonan (KI)  → Management Users  → Laporan KI  → Laporan KI  → Laporan RKI  → Kesemilikan KI  → Tipe Permohonan  → Situs Permohonan  → Situs Permohonan                                                                                                    | Judul         Judul         File         Drag and drop a file here or click              |               |
| BaRISentraKI<br>→ MAIN  → Dashboerd  → Halaman Website  WEB APPS  → Kekayaan Intelektual (KI)  → Permohonan (KI)  → Anagement Users  → Leporan KI  → Leporan KI  → Leporan RI  → Ki  → Ki | Tambah Video<br>Judul<br>Judul<br>Fie<br>Drag and drop a file here or click              |               |
| BaRISentraKI<br>→ MAIN  → Dashboerd  → Halaman Website  WEB APPS  → Kekayaan Intelektual (KI)  → Permohonan (KI)  → Permohonan (KI)  → Laporan RI  → Laporan RI  → Laporan Rekap KI  MASTER DATA   → Wilayah  →  → Kepemilikan KI  → Tipe Permohonan  → Status Permohonan  → Pembiayaan  → Persyaratan  → Persyaratan                                                                                                    | Tambah Video<br>Judul<br>Judul<br>Fie<br>Drag and drop a file here or click              |               |

## 5.4.6 Social Media

Halaman management slider dapat diakses melalui url berikut <u>https://bridasentraki.baliprov.go.id/socialmedia</u> . Halaman ini berfungsi untuk mengelola data social media yang muncul pada halaman utama bagian footer, dengan adanya halaman ini kita dapat menambah atau mengubah data social media sesuai kebutuhan. Data ditampilkan dalam bentuk tabel dan disertai filter jumlah data, pencarian data, dan pengurutan data berdasarkan kolom tertentu.

| Ва  | RISentraKI        | ≡ |             |        |                        |         |      |                                         |        |        | ۵ يې          |
|-----|-------------------|---|-------------|--------|------------------------|---------|------|-----------------------------------------|--------|--------|---------------|
|     | Laporan Rekap Ki  |   | Social N    | Med    | ia                     |         |      |                                         |        |        |               |
| MAS | STER DATA         |   |             |        |                        |         |      |                                         |        |        |               |
| Ф   | Wilayah           | č |             |        |                        |         |      |                                         |        |        | Social Modia  |
| 88  | Kepemilikan KI    |   |             |        |                        |         |      |                                         |        |        | Social Media  |
|     | Tipe Permohonan   |   | Show        |        |                        | ontrios |      |                                         | Search |        |               |
|     | Status Permohonan |   | 31104       |        | •                      | entries |      |                                         | Search |        |               |
|     | Pembiayaan        |   | NO          | t÷.    | NAMA                   | .19     | ICON | LINK                                    |        | 11     | AKSI          |
|     | Persyaratan       |   |             |        |                        |         | 0    |                                         |        |        |               |
| ۵,  | Pengusul          |   | 1           |        | Bari Facebook          |         | 0    | https://web.facebook.com/BaRI6421/      |        |        | Edit          |
| MAN | AGEMENT WEB       |   | -           |        | Decidente              |         |      | https://www.instances.com/annexy.hull/  |        |        |               |
| ۵   | Informasi Umum    |   | 2           |        | Bari instagram         |         |      | https://www.instagram.com/pemprov_bail/ |        |        | Edit          |
| Ø   | Slider            |   |             |        | Deci Twelter           |         | 9    | https://www.com/company.com/            |        |        |               |
| Ø   | Berita            |   | 3           |        | Bari i wetter          |         | 9    | https://twitter.com/pemprovbair/lang=en |        |        | Edit          |
| Ë   | Events            |   | Showing     | 1 1 10 | 3 of 3 entries         |         |      |                                         |        | Previo | us 1 Next     |
| 0   | Galery            | ~ | Showing     | 9.10.  | o or o entites         |         |      |                                         |        |        |               |
| 0   |                   |   | -           |        |                        |         |      |                                         |        |        |               |
|     |                   |   | Copyright © | 2021   | SIBARI. All rights res | erved   |      |                                         |        |        | Version 1.0.0 |

Lalu pada bagian tambah/ubah slider terdapat inputan yang harus dilengkapi sebelum melakukan aksi "Simpan" atau "Kembali" jika ingin batal menyimpan.

| Ba       | aRISentraKI ≡             |                                    | <b>4</b> |
|----------|---------------------------|------------------------------------|----------|
| mai<br>🎯 | N<br>Dashboard            | Tambah Social Media                |          |
| ⊕        | Halaman Website           | Nama                               |          |
| WEE      | APPS                      | Name                               |          |
| ទួ       | Kekayaan Intelektual (KI) |                                    |          |
| ក្ព      | Permohonan (KI)           | Icon                               |          |
| ő        | Management Users          |                                    |          |
| ĥ        | Laporan Ki                |                                    |          |
|          | Laporan Rekap KI          | কি                                 |          |
| мая      | TER DATA                  | Drag and drop a file here or click |          |
| 邸        | Wilayah 🗸                 |                                    |          |
| 88       | Kepemilikan KI            |                                    |          |
| Φ        | Tipe Permohonan           | Link                               |          |
| S        | Status Permohonan         | Link                               |          |
| 8        | Pembiayaan                |                                    |          |
| :=       | Persyaratan               |                                    |          |
| ē        | Pengusul                  | O Kembali 🧭 Simpan                 |          |

6. Akses Sentra KI

Akses Sentra KI merupakan akses yang digunakan oleh Sentra KI yang ada di Provinsi Bali untuk melakukan pengelolaan data kekayaan intelektual. Pada akses ini dikelompokkan menjadi 2 kelompok menu yaitu main dan web apps.

## 6.1 Menu Main

Menu Main adalah group halaman pada dashboard admin sistem BRIDA. Pada group ini terdapat 2 halaman yaitu "Dashboard" dan "Halaman Website".

## 6.1.1 Dashboard

Halaman ini merupakan halaman yang akan muncul pertama kali setelah pengguna melakukan proses login. Pada halaman dashboard ini terdapat banyak bagian yang masing masing memberikan informasi rangkuman mengenai data-data kekayaan intelektual.

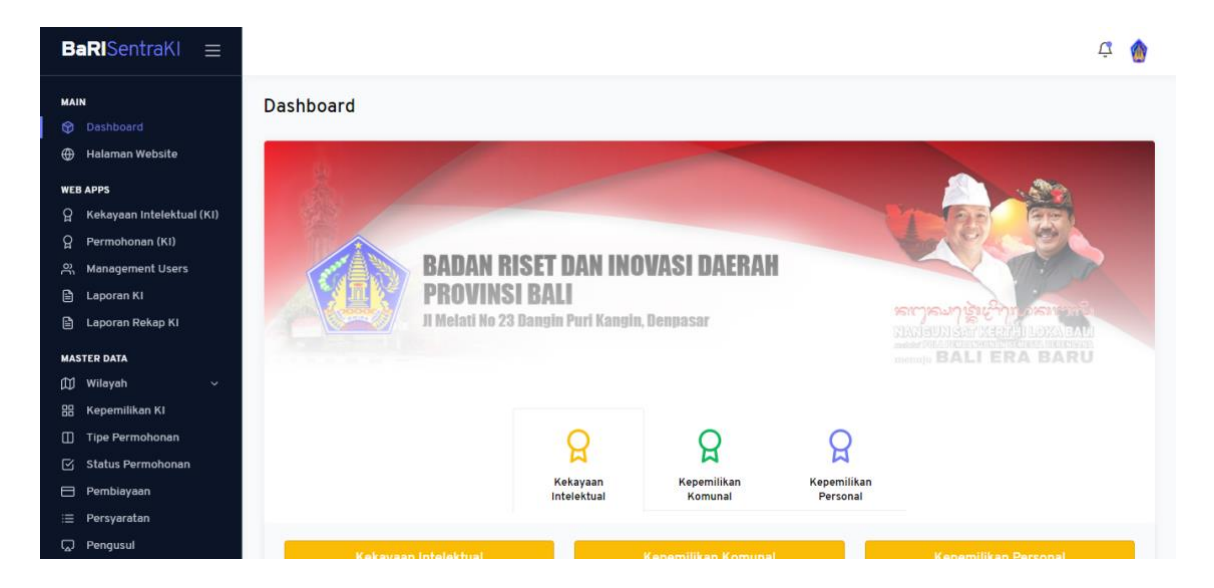

- Bagian yang pertama adalah informasi mengenai rangkuman jumlah data KI berdasarkan jenis KI itu sendiri. Untuk memudahkan pengguna dalam mengingat jenis dan sub jenis KI, sistem memberikan warna yang berbeda-beda setiap jenis. Berikut penjelasan lebih detilnya :
  - Kekayaan Intelektual

Merupakan rangkuman dari total keseluruhan KI, total kepemilikan komunal, dan total kepemilikan personal.

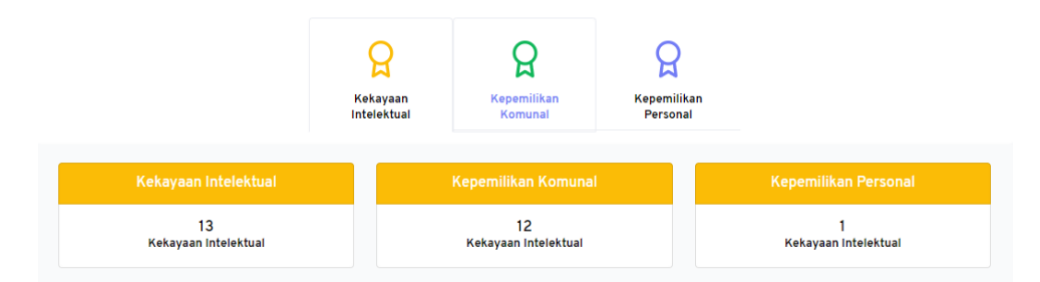

- Kepemilikan Komunal

Merupakan rangkuman data dari setiap sub jenis kepemilikan komunal. Terdapat 4 sub jenis kepemilikan komunal, antara lain Ekspresi Budaya Tradisional, Pengetahuan Tradisional, Indikasi Geografis, dan Sumber Daya Genetik.

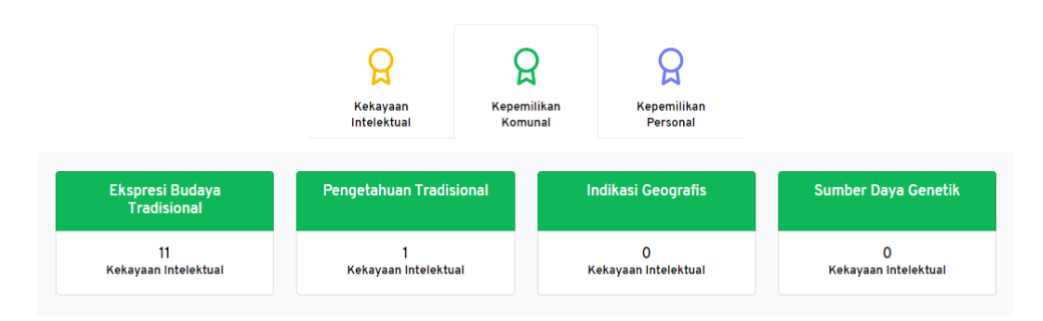

#### - Kepemilikan Personal

Merupakan rangkuman data dari setiap sub jenis kepemilikan personal. Terdapat 7 sub jenis kepemilikan personal, antara lain Hak Cipta, Hak Merek, Hak Paten, Desain Industri, Rahasia Dagang, Varietas Tanaman, dan Desain Tata Letak Sirkuit Terpadu.

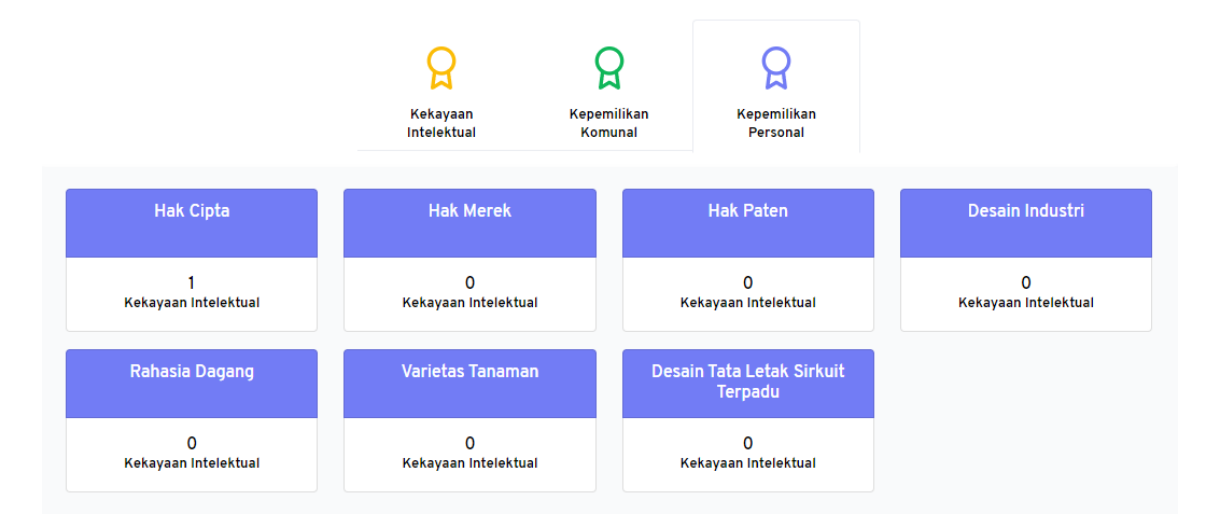

- b. Bagian yang kedua merupakan bagian yang menampilkan informasi mengenai jumlah data KI berdasarkan daerahnya. Daerah yang dirangkum adalah daerah berdasarkan kabupaten/kota. Dan untuk memudahkan pengguna, sistem memberikan warna yang berbeda pada setiap kabupaten/kota. Berikut penjelasan lebih detailnya :
  - Daftar jumlah data setiap daerah.

Data daftar ini ditampilkan dalam bentuk slider yang dapat di geser dengan cara mengklik indikator dibawah.

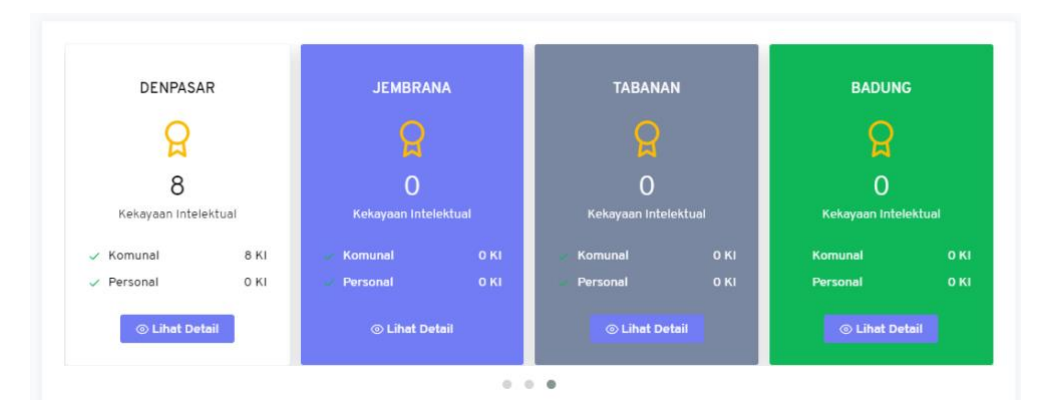

- Detail data setiap daerah

Tampilan ini akan muncul jika pengguna mengklik tombol "Lihat Detail" pada salah satu daftar kabupaten/kota. Didalamnya ditampilkan informasi lebih detail mengenai jumlah dan detail setiap KI. Untuk jumlah datanya ditampilkan berdasarkan jenis KI dan untuk detail setiap KI ditampilkan dalam bentuk tabel yang terdapat pada bagian paling bawah.

| <b>BaRI</b> Se              | ntraki —                                   |                           | 🗘 🏠          |  |  |  |  |  |  |
|-----------------------------|--------------------------------------------|---------------------------|--------------|--|--|--|--|--|--|
|                             | Detail Kekayaan Intelektual Kabupaten/Kota |                           | ×            |  |  |  |  |  |  |
| MAIN                        | , , ,                                      |                           |              |  |  |  |  |  |  |
| 😚 Dashb                     |                                            |                           |              |  |  |  |  |  |  |
| 🕀 Halam                     | DENP                                       | ASAR                      |              |  |  |  |  |  |  |
| <b>weв аррs</b><br>இ Kekayı | G                                          | Ð                         |              |  |  |  |  |  |  |
| 요 Permo                     | A                                          |                           | JEMBR.       |  |  |  |  |  |  |
| 옷 Manag                     | (8 KEKAYAAN INTELEKTUAL)                   |                           |              |  |  |  |  |  |  |
| 🖹 Lapora                    |                                            |                           |              |  |  |  |  |  |  |
| 🖹 Lapora                    | Komunal                                    | Personal                  | 0            |  |  |  |  |  |  |
| MASTER DAT                  | 8 Kekayaan Intelektual                     | 0 Kekayaan Intelektual    | Kekayaan Inf |  |  |  |  |  |  |
| 🕅 Wilaya                    | Lihat Lebih Banyak 💿                       | Lihat Lebih Banyak 💿      | omunal       |  |  |  |  |  |  |
| 88 Kepen                    |                                            |                           | ersonal      |  |  |  |  |  |  |
| Tipe Pi                     |                                            |                           |              |  |  |  |  |  |  |
| 🗹 Status                    |                                            |                           | ⊚ Lihat 0    |  |  |  |  |  |  |
| 🖯 Pembi                     |                                            |                           |              |  |  |  |  |  |  |
| i≣ Persya                   | Show 10 ¢ entries                          | Search:                   |              |  |  |  |  |  |  |
| 💭 Pengu                     | NO 👔 JUDUL KI 🤯 KEPEMILIKAN                | 14 NAMA PEMOHON 14 STATUS | 1            |  |  |  |  |  |  |

|      | Show    | 10   | •                | entries        |        |                                      |    | Search:                                 |                   |          |                 |
|------|---------|------|------------------|----------------|--------|--------------------------------------|----|-----------------------------------------|-------------------|----------|-----------------|
| ashb | NO t    |      | JUDUL KI         |                |        | KEPEMILIKAN                          |    | NAMA PEMOHON                            | STATUS            | 94       |                 |
| alam | 1       |      | KAIN TENUN ENDE  | K BALI         |        | Ekspresi Budaya Tradisional (Komunal | 1) | Pemerintah Provinsi Bali                | Disetujui DJKI    |          |                 |
| PS   | 2       |      | KAIN TENUN ENDEI | K BALI         |        | Ekspresi Budaya Tradisional (Komunal | 0  | Dinas Perindustrian dan Perdagangan     | Terbit Sertifikal |          |                 |
| ermo | 3       |      | MEGOAK - GOAKAN  | N              |        | Ekspresi Budaya Tradisional (Komunal | 1) | I WAYAN ADNYANA                         | Terbit Sertifikat | t.       |                 |
| anag | 4       |      | TEKTEKAN         |                |        | Ekspresi Budaya Tradisional (Komunal | 0  | I WAYAN ADNYANA                         | Terbit Sertifikal | Ĕ.       |                 |
| pora | 5       |      | MEKARE KARE TEN  | IGANAN PAGRINO | SINGAN | Ekspresi Budaya Tradisional (Komunal | 0  | I WAYAN ADNYANA                         | Terbit Sertifikat | t.       |                 |
| pore | 6       |      | NGARO BANJAR M   | ADURA INTARAN  | SANUR  | Ekspresi Budaya Tradisional (Komunal | 0  | I WAYAN ADNYANA                         | Terbit Sertifikal |          |                 |
| aya  | 7       |      | KAIN TENUN ENDE  | K BALI         |        | Ekspresi Budaya Tradisional (Komunal | 1) | Dinas Perindustian dan Perdagangan Bali | Terbit Sertifikat |          |                 |
| perr | 8       |      | ASTA KOSALA-KOS  | ALI            |        | Pengetahuan Tradisional (Komunal)    |    | Pemerintah Provinsi Bali                | Disetujui DJKI    | .0<br>(0 | munai<br>rsonal |
| atus | Showing | 1 to | 8 of 8 entries   |                |        |                                      |    |                                         | Previous 1        | Next     |                 |
| mbi  |         |      |                  |                |        |                                      |    |                                         |                   |          | _               |

c. Bagian yang ketiga merupakan bagian yang hampir sama seperti pada bagian kedua yaitu menampilkan jumlah data KI berdasarkan daerah kabupaten/kota nya, namun data ditampilkan dalam bentuk peta agar lebih informatif.

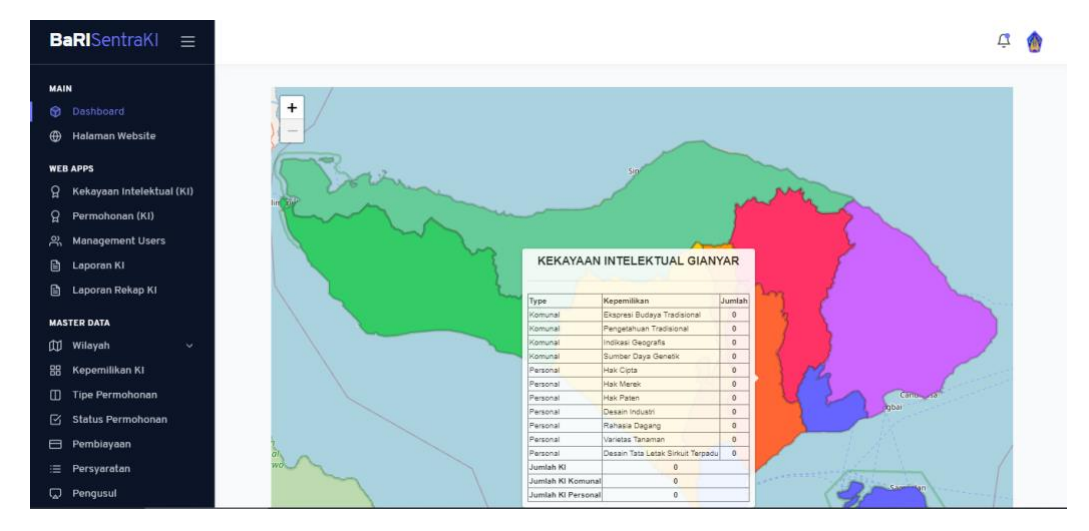

d. Bagian yang keempat merupakan bagian yang menampilkan jumlah data KI pertahunnya dan ditampilkan dalam bentuk grafik, dimana disetiap grafik dapat difilter berdasarkan tahunnya.

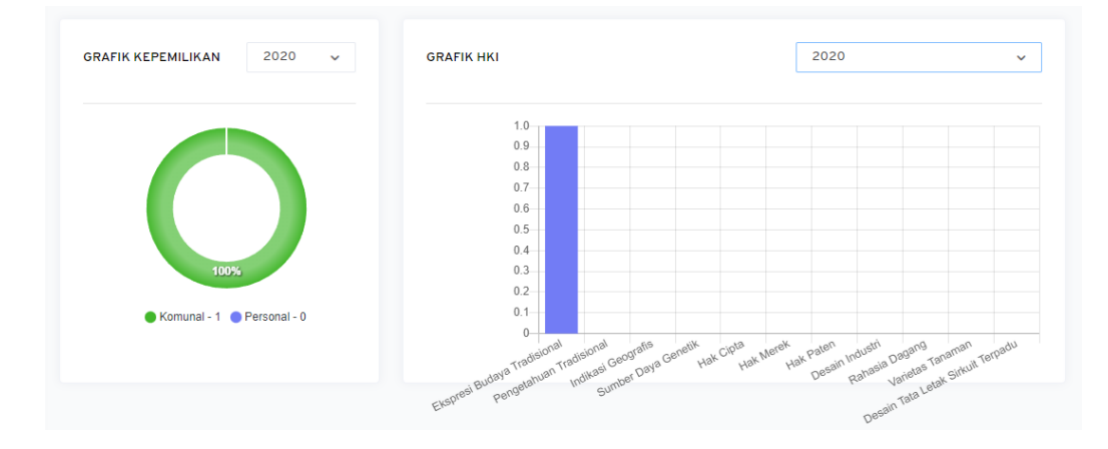

## 6.1.2 Halaman Website

Merupakan menu yang tidak memiliki detail tampilan dan jika kita klik akan mengarahkan kita ke halaman utama (<u>https://bridasentraki.baliprov.go.id/</u>).

#### 6.2 Web Apps

Web Apps adalah group halaman pada dashboard admin sistem Klinik KI yang memiliki 5 halaman. Group ini berfokus pada pengelolaan permohonan KI, manajemen pengguna , serta laporan.

#### 6.2.1 Kekayaan Intelektual (KI)

Halaman Kekayaan Intelektual (KI) dapat diakses melalui url berikut <u>https://bridasentraki.baliprov.go.id/haki</u>. Halaman ini memiliki banyak bagian didalamnya, berikut penjelasan lebih detailnya :

## a. Tabel data kekayaan intelektual

Merupakan tampilan yang memberikan informasi lebih detail dari setiap data KI. Data yang ada ditampilkan dalam bentuk tabel dengan 10 baris. Kita juga bisa melakukan filter jumlah data yang ingin kita tampilkan, mencari data, hingga melakukan pengurutan data berdasarkan kolom tertentu. Pada bagian paling atas terdapat 2 tombol yaitu "Import" dan "Tambah Kekayaan Intelektual".

| BaRISentraKI ≡                                              |          |             |                |                            |                                     | ¢ 🍿             |
|-------------------------------------------------------------|----------|-------------|----------------|----------------------------|-------------------------------------|-----------------|
| MAIN                                                        | (ekayaan | Intelektua  | al             |                            |                                     |                 |
| Halaman Website                                             |          |             |                |                            | 🗎 Import 💽 Kekayad                  | an Intelektual  |
| P     Kekayaan Intelektual (KI)       P     Permohonan (KI) | Show 10  |             | entries        |                            | Search:                             |                 |
| 兴 Management Users<br>타 Laporan Ki                          | NO ti    | SENTRA KI † | NO. PERMOHONAN | JUDUL                      | NAMA (PEMOHON/PENCIPTA)             | STATUS KI       |
| 🗎 Laporan Rekap Ki                                          | 1        | Kanwil      |                | ASTA KOSALA-KOSALI         | Pemerintah Provinsi Bali            | Disetujui DJKI  |
| MASTER DATA<br>∰ Wilayah ∽                                  | 2        | Kanwil      |                | KAIN TENUN ENDEK BALI      | Pemerintah Provinsi Bali            | Disetujui DJKI  |
| 88 Kepemilikan KI                                           | 3        | Kanwil      |                | ARI -ARI MEGANTUNG         | Desa Adat Bayung Gede Kintamani     | Disetujui DJKI  |
| Status Permohonan                                           | 4        | Kanwil      |                | MEGOAK – GOAKAN            | Desa Panji Buleleng                 | Disetujui DJKI  |
| i≡ Persyaratan                                              | 5        | BaRI        |                | KAIN TENUN ENDEK BALI      | Dinas Perindustrian dan Perdagangan | Terbit Sertifik |
| 🗔 Pengusul                                                  | 6        | BaRI        |                | TRADISI ARI -ARI MEGANTUNG | l Ketut Sukarta (Kelian Adat)       | Terbit Sertifik |

b. Import

| BaRISentraKI =                                                         |                                                                       |                     |  |  |  |  |  |  |  |
|------------------------------------------------------------------------|-----------------------------------------------------------------------|---------------------|--|--|--|--|--|--|--|
| MAIN<br>ⓒ Dashboard                                                    | Kekayaan Intelektual                                                  |                     |  |  |  |  |  |  |  |
| <ul> <li>Halaman Website</li> <li>WEB APPS</li> </ul>                  | 🗎 Import 💿 Ka                                                         | ekayaan Intelektual |  |  |  |  |  |  |  |
| <ul> <li>Кекауаал Intelektual (КІ)</li> <li>Регтоhonan (КІ)</li> </ul> | Show 10 ¢ entries Search:                                             |                     |  |  |  |  |  |  |  |
| ల్లి Management Users                                                  | NO ti SENTRA KI ti NO. PERMOHONAN ti JUDUL ti NAMA (PEMOHON/PENCIPTA) | ↑↓ STATUS KI        |  |  |  |  |  |  |  |

Fitur import dapat diakses dengan cara mengklik tombol "Import" pada tampilan tabel data kekayaan intelektual. Fitur ini memudahkan pengguna dalam melakukan input data karena dapat melakukan input data dalam jumlah yang banyak dengan sekali langkah. Hal yang perlu disiapkan adalah file microsoft excel yang berisi data informasi kekayaan intelektual dan harus mengikuti contoh format yang telah disediakan.

| <b>BaRI</b> SentraKI ≡         | Import Kekavaan Intelektual                                                                                               |                            | 4                 |
|--------------------------------|----------------------------------------------------------------------------------------------------|----------------------------|-------------------|
| MAIN                           | K                                                                                                    |                            |                   |
| ⑦ Dashboard                    | () Peringatan!                                                                                                    |                            |                   |
| 🕀 Halaman Website              |                                                                                                    |                            |                   |
| WEB APPS                       | Sebelum melakukan proses import data Kekayaan Intelektual pastikan terlebih dahulu format excel yang diupload             | iport 💿 Keka               | iyaan Intelektual |
| ្អ្ន Kekayaan Intelektual (KI) | sesuai dengan format yang sudah ditentukan.<br>Format excel <b>Kekayaan Intelektual</b> dapat diunduh <mark>Disini</mark> |                            |                   |
| ဝှု Permohonan (KI)            |                                                                                                    | Search:                    |                   |
| ്റ്റ് Management Users         | File Excel (Extention .xlsx)                                                                                              | сірта) 👘                   | STATUS KI         |
| 🖹 Laporan KI                   |                                                                                                    |                            |                   |
| 🖹 🛛 Laporan Rekap KI           |                                                                                                    | Bali                       | Disetujui DJKI    |
| MASTER DATA                    |                                                                                                    | Bali                       | Disetujui DJKI    |
| 🛱 Wilayah 🗸 🗸                  | Drag and drop a file here or click                                                                                        |                            |                   |
| 88 Kepemilikan KI              |                                                                                                    | ede Kintamani              | Disetujui DJKI    |
| Tipe Permohonan                |                                                                                                    |                            |                   |
| 🗹 Status Permohonan            |                                                                                                    |                            | Disetujui DJKI    |
| 🗖 Pembiayaan                   | Batal Execute                                                                                                    | Ian Pardagangan            | Torbit Sortifikat |
| i≡ Persyaratan                 |                                                                                                    | <del>ian Peruagangan</del> | rerbit sertifikat |
| 💭 Pengusul                     | 6 BaRI TRADISI ARI - ARI MEGANTUNG I Ketut Sukarta (Ke                                                                    | elian Adat)                | Terbit Sertifikat |

## c. Tambah/Edit Kekayaan Intelektual

| <b>BaRI</b> SentraKI ≡              |                            |                |                     |                  | æ 🍿                    |
|-------------------------------------|----------------------------|----------------|---------------------|------------------|------------------------|
| MAIN                                | Kekayaan Intelektual       |                |                     |                  |                        |
| <ul> <li>Halaman Website</li> </ul> |                            |                |                     | 🗎 Import         | ) Kekayaan intelektual |
| WEB APPS                            |                            |                |                     |                  |                        |
| 😭 Kekayaan Intelektual (KI)         | Search-                    |                |                     |                  |                        |
| ၌ Permohonan (KI)                   | ocoroni                    |                |                     |                  |                        |
| 兴 Management Users                  | 11 NAMA (PEMOHON/PENCIPTA) | 11 STATUS KI   | 14 TAHUN SERTIFIKAT |                  | AKSI                   |
| 🖹 Laporan Ki                        |                            |                |                     |                  |                        |
| 🖹 Laporan Rekap Ki                  | Pemerintah Provinsi Bali   | Disetujui DJKI | 2020                | Dikunci Diterima | Edit Detail            |

Fitur ini dapat diakses dengan cara mengklik tombol "+Kekayaan Intelektual" atau tombol "Edit" pada tampilan tabel data kekayaan intelektual. Fitur tambah atau edit sejatinya memiliki form yang sama namun pembedanya hanya data yang ditampilkan saat pertama kali diakses. Pengguna harus mengisi semua kolom pada form yang tersedia. Setelah semua kolom inputan sudah terisi dengan benar maka langkah selanjutnya adalah mengklik tombol "Simpan" untuk menyimpan data yang sudah terisi atau bisa mengklik tomol "Kembali" jika ingin membatalkan penambahan atau perubahan data.

| BaRISentraKI ≡            |                                              |         |                      | <b>4</b>      |
|---------------------------|----------------------------------------------|---------|----------------------|---------------|
| MAIN<br>🎯 Dashboard       | Tambah Kekayaan Intelektual                  |         |                      |               |
| 🌐 Halaman Website         | No Permohonan                                |         | No Sertifikat        |               |
| WEB APPS                  | No Permohonan                                |         | No Sertifikat        |               |
| Q         Permohonan (Ki) | Tanggal Pendaftaran                          |         | Tanggal Sertifikat   |               |
| 위 Management Users        | Tanggal Pendaftaran                          | Ë       | Tanggal Sertifikat   | Ë             |
| 🖹 Laporan KI              | Judul KI                                     |         | Type Nama            |               |
| 🗎 Laporan Rekap KI        | Judul KI                                     |         | Pilih Type Nama      | ~             |
| MASTER DATA               | Deskrinsi                                    |         | Nama (-)             |               |
| 💭 Wilayah 🗸               | Deskripsi                                    |         | Nama -               |               |
| Tipe Permohonan           |                                              |         | Alamat               |               |
| 🗹 🛛 Status Permohonan     | Sentra KI                                    |         | Alamat               |               |
| 🗖 Pembiayaan              | Pilih Sentra KI                              | ~       |                      |               |
| :≡ Persyaratan            | Kepemilikan                                  |         | Provinsi             |               |
| 🔽 Pengusul                | Pilih Kepemilikan                            | ~       | Pilih Provinsi       | v             |
|                           | Status Permohonan                            |         | Kabupaten/Kota       |               |
|                           | Pilih Status Permohonan                      | ~       | Pilih Kabupaten      | v             |
|                           | Pengusul                                     |         | Kecamatan            |               |
|                           | Pilih Pengusul                               | ~       | Pilih Kecamatan      | ~             |
|                           | Pembiayaan                                   |         | Desa/Kelurahan       |               |
|                           | Pilih Pembiayaan                             | ~       | Pilih Kelurahan      | ~             |
|                           |                                              |         |                      |               |
|                           | Tampilkan Logo                               |         |                      |               |
|                           | Tampilkan                                    |         |                      |               |
|                           | File KI                                      |         |                      |               |
|                           |                                              |         |                      |               |
|                           |                                              |         | ~                    |               |
|                           | Drag a                                       | nd drop | a file here or click |               |
|                           |                                              |         |                      |               |
|                           |                                              |         |                      |               |
|                           |                                              |         |                      |               |
|                           | € к                                          | embali  | 🔗 Simpan             |               |
|                           |                                              |         |                      |               |
|                           | Copyright © 2021 SIBARI. All rights reserved |         |                      | Version 1.0.0 |

## d. Detail Kekayaan Intelektual

| BaRISentraKI ≡                                                |                            |                                     | Ø 🌰                           |
|---------------------------------------------------------------|----------------------------|-------------------------------------|-------------------------------|
| MAIN<br>🎯 Dashboard                                           | Kekayaan Intelektual       |                                     |                               |
| Halaman Website WEB APPS                                      |                            |                                     | Import 📀 Kekayaan Intelektual |
| R         Kekayaan Intelektual (KI)           Permohonan (KI) | Search:                    |                                     |                               |
| 兴 Management Users                                            | 14 NAMA (PEMOHON/PENCIPTA) | 11 STATUS KI 11 TAHUN SERTIFIKAT 11 | PERBAIKAN 11 STATUS 11 AKSI   |
| 🖹 Laporan Ki<br>🗈 Laporan Rekap Ki                            | Pemerintah Provinsi Bali   | Disetujui DJKI 2020                 | Dikunci Diterima Edit Detail  |

Halaman ini dapat diakses dengan cara mengklik tombol "Detail" pada salah satu data kekayaan intelektual. Seperti nama halamannya, halaman ini menampilkan seluruh data dari salah satu kekayaan intelektual yang ada. Kita juga bisa menambahkan file pendukung yang berada pada tampilan paling bawah.

| <form><ul> <li>Image: Second Second</li></ul></form> | BaRISer                                                                                                    | ntraKI ≡                                                                         |                                                                                                    | چ 🟚            |
|----------------------------------------------------------------------------------------------------|----------------------------------------------------------------------------------------------------|----------------------------------------------------------------------------------|----------------------------------------------------------------------------------------------------|----------------|
| <ul> <li>i reperimentan Ki</li> <li>i reperimentana Ki</li> <li>i reperimentana Ki</li></ul>                                                                                                    | MAIN<br>Dashboar<br>Halaman<br>WEB APPS<br>R Kekayaar<br>R Permoho<br>R, Manager<br>Laporan I<br>Laporan I<br>MASTER DATA<br>(1) Wilayah     | rd<br>Website<br>In Intelektual (Ki)<br>nan (Ki)<br>nent Users<br>Ki<br>Rekap Ki | Detail Kekayaan Intelektual Diterimal sudah terbit sertifikat Detail Kekayaan Intelektual Kembali Approval Ki No PCRMOHONAN - Tanical PENDATABAN Disetujui DJKi PROVINSI                                                                                                    | ÷ 18           |
| File KI<br>File KI Tidak Tersedia.<br>File Pendukung Kekayaan Intelektual                                                                                                    | <ul> <li>88 Kepemili</li> <li>90 Tipe Perr</li> <li>91 Status Pe</li> <li>92 Perrolagy</li> <li>92 Perroyara</li> <li>92 Pengusul</li> </ul> | kan Ki<br>nohonan<br>rmohonan<br>tan                                             | STATA SECURATION     Ball       JUDUL KI     ASTA KOSALA-KOSALI       DEsknijesi     KABUPATEV,KOTA       Desknijesi     Denpesar       Totskoale-statkosali-statkosali-kosali bersija     Ball       pengetalbuan tentang ajarah hakika teorangi arsitek turadisional Bali. Astakosala-kosali bersija     KCAMATAN       pengetalbuan tentang ajarah hakika teorangi arsitek turadisional Bali, Astakosala-kosali bersija     KCAMATAN       Qao-10-25     Denpesar Selatan       MAM PEMOHON     Denpesar Selatan       Ball     Attakosala-kosali bersija       Maka pedoman dalam menjupakan pedoman dalam menjupakan seorang undegi (depan pekerijaan dan kewajibannya terhadap Tuhan, jenis-jenis bangunan, tendalam menjupakarajati digenan pekerijaan dan kewajibannya terhadap Tuhan, jenis-jenis kagu yangi dijaukah dalam menjupakarajat     Ball       Ball     Statko PEdawara     Statko PEdawara       Ball     Statko PEdawara     Statko PEdawara       Ball     Statko PEdawara     Statko PEdawara       Ball     Statko PEdawara     Statko PEdawara       Bangunan, tenis-jenis bangunan, tenis-jenis bangunan, seorang undagi (arsitek tradisional Bali, alam)     Statko PEdawara       Ball     Statko PEdawara     Statko PEdawara       Ball     Statko PEdawara     Statko PEdawara       Ball     Statko PEdawara     Statko PEdawara       Ball     Statko PEdawara     Statko PEd                                                                                                    |                |
| NO     NAMA FILE     FILE     AKSI       Nama File     Browse     No file selected.     Tambah                                                                                                    |                                                                                                    |                                                                                  | File KI  File Pendukung Kekayaan Intelektual  NO NAMA FILE  Nama File  Rama File  Rama F | AKSI<br>Tembah |

Terimakasih

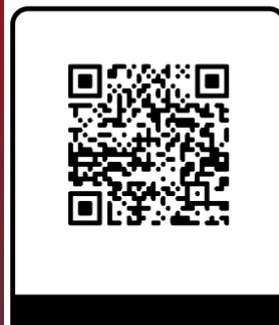

© Klinik Bali Sentra KI 2022

Sistem Informasi Klinik Bali Sentra KI merupakan Pengelolaan KI dalam bentuk aplikasi website untuk memanejemen data kekayaan intlektual yang di Kelola oleh Badan Riset dan Inovasi Daerah Provinsi Bali.

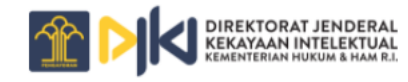

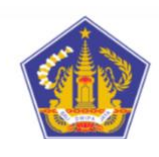

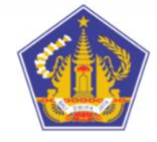

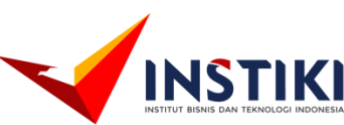

Pemerintah Provinsi Bal Badan Riset dan Inovasi Daerah Provinsi Bali

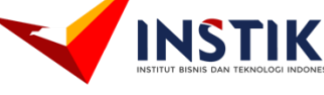